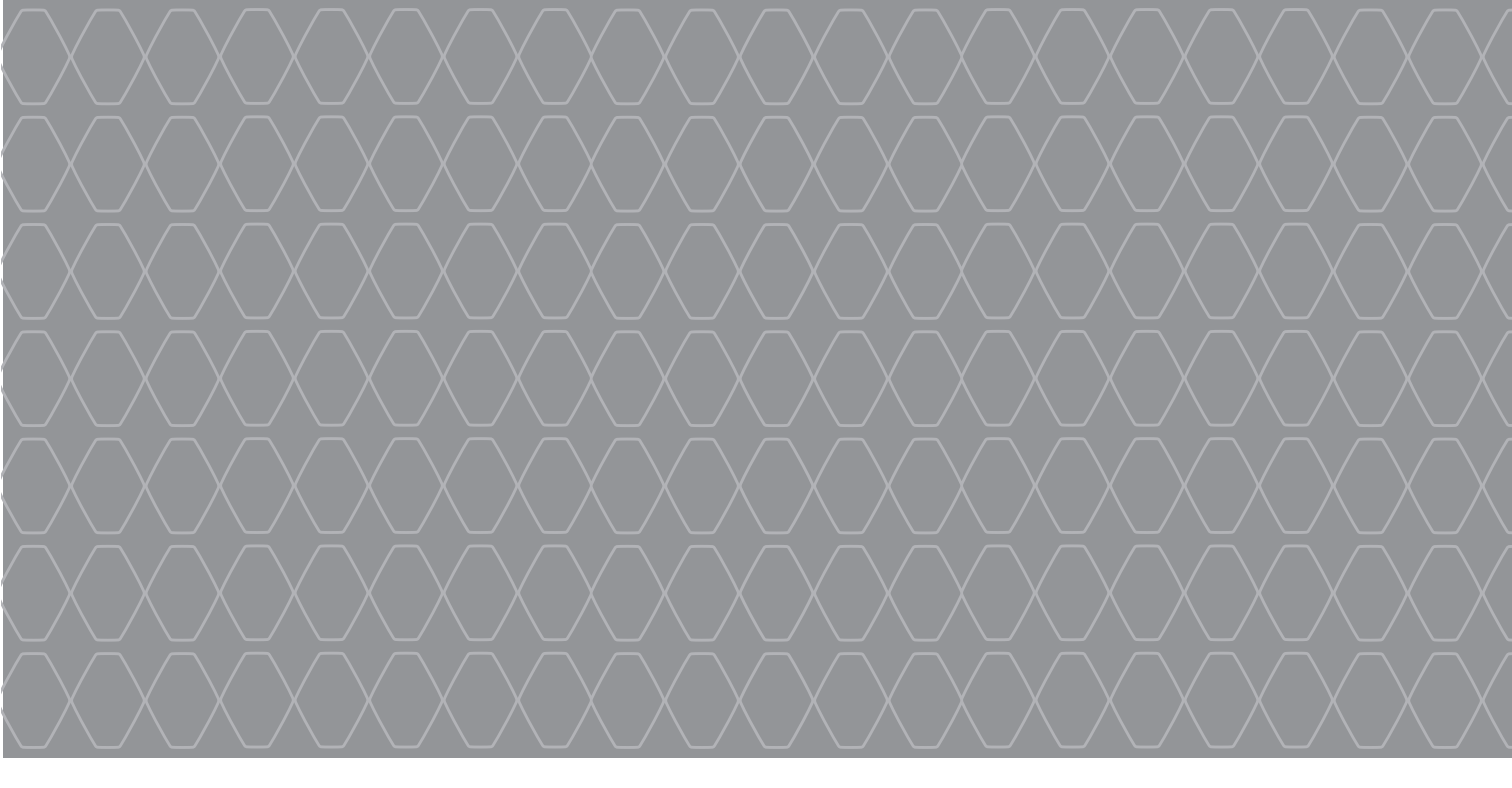

# R-Link 2

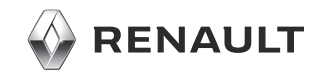

## MJERE OPREZA PRI UPOTREBI

Obavezno slijedite dolje navedene mjere opreza prilikom upotrebe sustava iz sigurnosnih razloga ili zbog opasnosti od materijalne štete. Obavezno poštujte zakone koji su na snazi u zemlji u kojoj se nalazite.

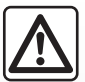

#### Mjere opreza za rukovanje sustavom

- Rukujte kontrolama i čitajte podatke na zaslonu samo kada to uvjeti na cesti dopuštaju.
- Podesite glasnoću na umjerenu razinu kako biste mogli čuti okolnu buku.

#### Mjere opreza vezane uz navigaciju

- Korištenje sustava za navigaciju ni u kojem slučaju u vožnji ne zamjenjuje odgovornost niti pažnju vozača.
- Ovisno o zemljopisnom području na DVD-u "zemljovid" mogu nedostajati informacije o novostima na putu. Budite oprezni. U svakom slučaju, prometni propisi i cestovna signalizacija uvijek imaju prednost pred sustavom za navigaciju.

#### Mjere opreza za opremu

- Nemojte pokušavati rastavljati ili modificirati sustav kako biste izbjegli opasnost od požara ili oštećenja opreme.
- U slučaju nepravilnosti u radu te za zahvate skidanja, kontaktirajte predstavnika proizvođača.
- Nemojte umetati strana tijela ili oštećeni ili prljavi vanjski uređaj za pohranu (USB pogon ili SD karticu i sl.) u čitač.
- Zaslon čistite isključivo mekom krpom s mikrovlaknima.
- Koristite vanjski uređaj za pohranu (USB izbrisivi memorijski pogon, SD karticu i sl.) koji odgovara vašem sustavu.
- Nemojte koristiti proizvode koji sadrže alkohol i/ili prskati tekućinu na to područje.

Prethodno prihvaćanje općih uvjeta za prodaju obavezno je prije upotrebe sustava.

Opis modela, prikazan u ovoj knjižici uputstava, sastavljen je na osnovu karakteristika poznatih na dan sastavljanja ovog dokumenta. Knjižica objedinjuje sve postojeće funkcije za opisane modele. Njihova prisutnost ovisi o modelu opreme, odabranim opcijama i zemlji prodaje. Isto tako, u ovom dokumentu mogu biti opisane i neke funkcije koje bi se tek trebale pojaviti tijekom godine. Zasloni prikazani u knjižici uputstava

samo su informativni. Ovisno o marki i modelu vašeg telefona, neke funkcije mogu biti djelomično ili u potpunosti nekompatibilne s multimedijskim sustavom vašeg vozila.

Da biste saznali više, potražite savjet Predstavnika marke.

|         | S     | Α | D | R | Ž | Α | J |           |
|---------|-------|---|---|---|---|---|---|-----------|
|         |       |   |   |   |   |   |   | Poglavlja |
| Općeni  | to.   |   |   |   |   |   |   | 1         |
| Naviga  | cija  |   |   |   |   |   |   | 2         |
| Multime | edija |   |   |   |   |   |   | 3         |
| Telefon |       |   |   |   |   |   |   | 4         |
| Aplikac | ije   |   |   |   |   |   |   | 5         |
| Vozilo  |       |   |   |   |   |   |   | 6         |
| Sustav  |       |   |   |   |   |   |   | 7         |
| Kazalo  |       |   |   |   |   |   |   | 8         |

## Općenito

| Općeniti opis                            | 1.2  |
|------------------------------------------|------|
| Predstavljanje komandi                   | 1.4  |
| Načini upotrebe                          | 1.9  |
| Uključivanje/isključivanje               | 1.15 |
| Dodavanje i upravljanje miniaplikacijama | 1.17 |
| Upotreba glasovnog prepoznavanja         | 1.19 |

## **OPĆENITI OPIS (1/2)**

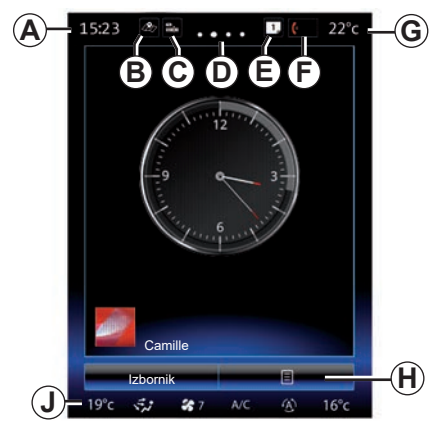

#### Početni zasloni

- A Sat.
- **B** "Postavke mape" prečac: direktan pristup s karticom.
- **C** Prečac "Audio izvori": izravan pristup zaslonu trenutno korištenog audio izvora.
- D Pokazivač stranice: brzo prijeđite prstom preko područja sadržaja da biste promijenili stranicu.

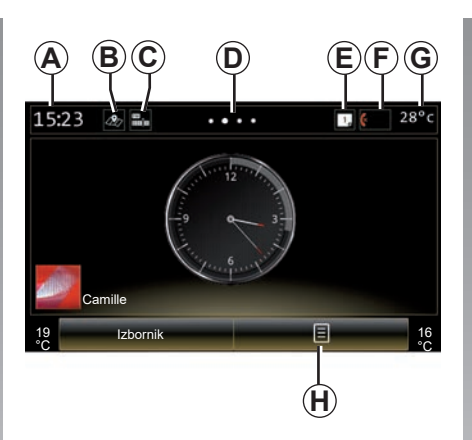

*E* "Traka s prijedlozima"i"Obavijesti" prečaci: izravan pristup informacijama o povezivanja vozila, uređajima Bluetooth® koji su spojeni na multimedijalni sustav i obavijesti priključenog telefona. Kategorije potrebnih podataka možete postaviti u "Izbornik sustava" > "Traka prijedloga".

Pritisnite *E* zatim karticu "Obavijesti" za pregled popisa obavijesti.

- F Prečac "Telefon":
- izravan pristup popisu uparenih telefona u multimedijalnom sustavu ili izravan pristup izborniku "Telefon";
- informacije s telefona (mreža i baterija).
- G Vanjska temperatura.
- *H* Pristupite mogućnostima zaslona za dobrodošlicu (skočni izbornik):
- "Uređivanje početne stranice": pogledajte poglavlje "Dodavanje i upravljanje miniaplikacijama";
- "Promjena profila";
- "Promjena teme": možete promijeniti stil sata;
- "Datum i vrijeme";
- "Zatamnjen zaslon": zaslon multimedijalnog sustava je crn, ali ostaje uključen.
- J Pristup izborniku postavki klima uređaja Pritisnite područje J za pristup postavkama. Dodatne informacije potražite u knjižici uputa vozila.

## **OPĆENITI OPIS (2/2)**

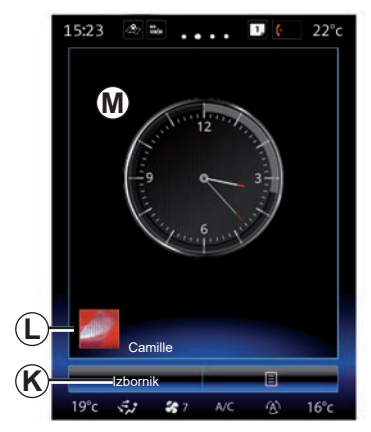

- K Pristup glavnom izborniku.
- L Odabrani korisnički profil. Za podešavanje korisničkog profila pogledajte odjeljak "Sustav"
- M Sadržai stranice.

Napomena: možete promijeniti konfiguraciju početne stranice kao i format sata. Kako biste saznali više, pogledajte poglavlje "Dodavanje i upravljanje miniaplikacijama".

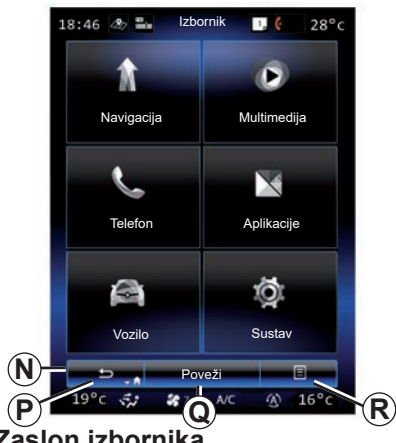

#### Zaslon izbornika

Ovisno o izborniku na traci N se nalaze dva ili tri gumba:

- P "Straga";
- pritiskom na tu tipku nakratko se vraćate \_ na prethodni zaslon;
- dugim pritiskom na tu tipku vratit ćete se na početnu stranicu.

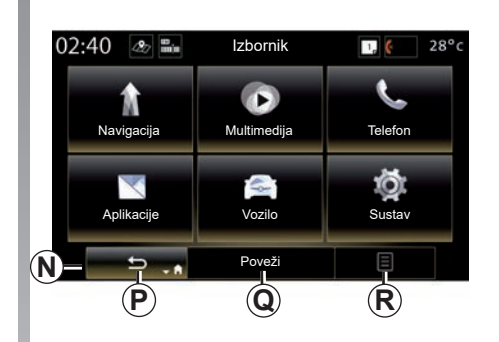

- Q "Višefunkcijski": ovaj gumb je dodijeljen glavnoj funkciji u skladu s trenutačno odabranim izbornikom (nestaje ili je sive boje, ako nije aktivan).
- **R** "Opcije" (tipka je siva ako nije aktivna): ona omodućuje pristup skočnom izborniku

Više informacija potražite u korisničkom priručniku koji je dostupan u vašem sustavu ako na zaslonu dlavnog izbornika pritisnete tipku kontekstualnog izbornika i zatim "Korisnički priručnik".

## PREDSTAVLJANJE KOMANDI (1/5)

### Komande na zaslonu 1

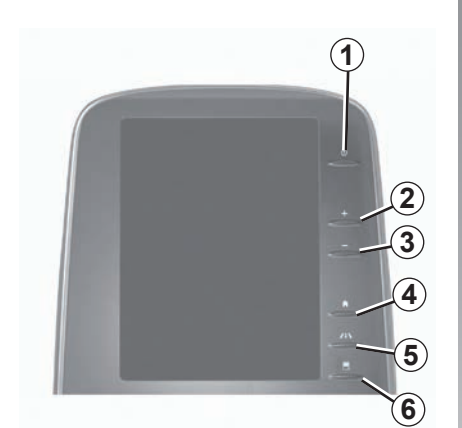

Komande na zaslonu 2

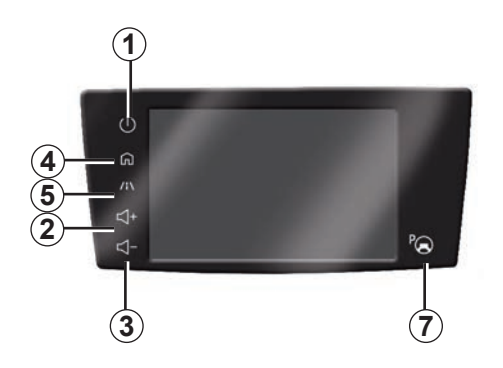

|   | Funkcija                                                                                                    |
|---|----------------------------------------------------------------------------------------------------|
| 1 | Kratki pritisak: uključivanje/isključivanje.<br>Pritisnite i držite (oko 5 sekundi): ponovno pokretanje sustava.              |
| 2 | Povećanje glasnoće.                                                                                                    |
| 3 | Smanjenje glasnoće.                                                                                                    |
| 4 | Pristup početnim stranicama.                                                                                                  |
| 5 | Pristup izborniku podešavanja uređaja za pomoć u vožnji.                                                                      |
| 6 | Pristup izborniku podešavanje zaslona.                                                                                        |
| 7 | Izravan pristup zaslonu funkcije Jednostavno parkirni (više informacija pogle-<br>dajte u poglavlju "Pomoći pri parkiranju"). |

## PREDSTAVLJANJE KOMANDI (2/5)

## Komande na zaslonu 3

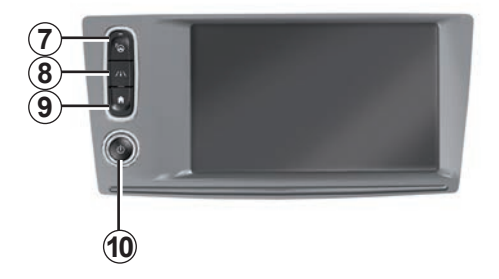

|    | Funkcija                                                                                                    |
|----|----------------------------------------------------------------------------------------------------|
| 8  | Pristupite izborniku za postavke sustava za pomoć u vožnji ili korisničkim po-<br>stavkama.                                                                                      |
| 9  | Pristup početnim stranicama.                                                                                                    |
| 10 | Kratki pritisak: uključivanje/isključivanje.<br>Pritisnite i držite (oko 5 sekundi): ponovno pokretanje sustava.<br>Okretanje: podešavanje glasnoće trenutačnog izvora slušanja. |

### PREDSTAVLJANJE KOMANDI (3/5)

#### Komande na zaslonu 4

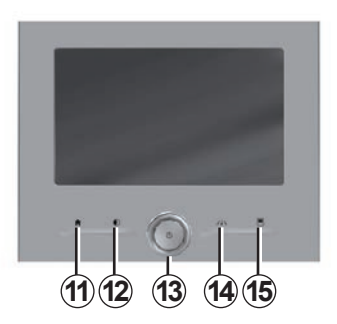

#### Komande na zaslonu 5

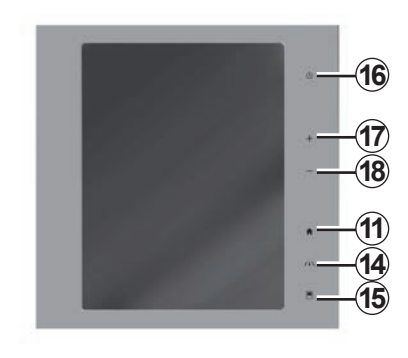

|    | Funkcija                                                                                                    |
|----|----------------------------------------------------------------------------------------------------|
| 11 | Pristup početnim stranicama.                                                                                                    |
| 12 | Prikaz praznog zaslona.                                                                                                    |
| 13 | Kratki pritisak: uključivanje/isključivanje.<br>Pritisnite i držite (oko 5 sekundi): ponovno pokretanje sustava.<br>Okretanje: podešavanje glasnoće trenutačnog izvora slušanja. |
| 14 | Pristupite izborniku za postavke sustava za pomoć u vožnji ili korisničkim po-<br>stavkama.                                                                                      |
| 15 | Pristup izborniku podešavanje zaslona.                                                                                                    |
| 16 | Kratki pritisak: uključivanje/isključivanje.<br>Pritisnite i držite (oko 5 sekundi): ponovno pokretanje sustava.                                                                 |
| 17 | Povećanje glasnoće.                                                                                                    |
| 18 | Smanjenje glasnoće.                                                                                                    |

## PREDSTAVLJANJE KOMANDI (4/5)

## Daljinski upravljač

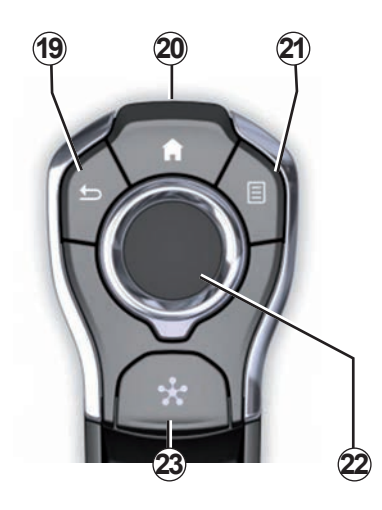

|    | Funkcija                                                                                                    |
|----|----------------------------------------------------------------------------------------------------|
| 19 | Povratak na prethodni zaslon.                                                                                                    |
| 20 | Pristup početnim stranicama.                                                                                                    |
| 21 | Pristup izborniku opcija (kontekstualni izbornik).                                                                                                    |
| 22 | <ul> <li>Pomicanje:</li> <li>navigacija u odabranom području;</li> <li>gore/dolje: pomicanje po različitim područjima izbornika (gornja traka, centralno područje, donja traka);</li> <li>lijevo/desno: pomicanje kroz kartice izbornika.</li> <li>Okretanje: <ul> <li>pomicanje po različitim elementima jednog područja;</li> <li>kretanje po popisu;</li> <li>promijenite mjerilo navigacijske karte (način rada ZOOM).</li> </ul> </li> <li>Pritisak: <ul> <li>potvrđivanje.</li> </ul> </li> </ul> |
| 23 | Pristup izborniku sustava Multi-Sense ili promijenite prethodno određeni željeni način rada.                                                                                                    |

## PREDSTAVLJANJE KOMANDI (5/5)

## Komande na kolu upravljača

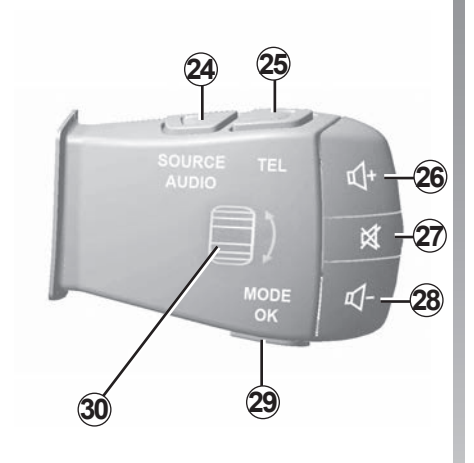

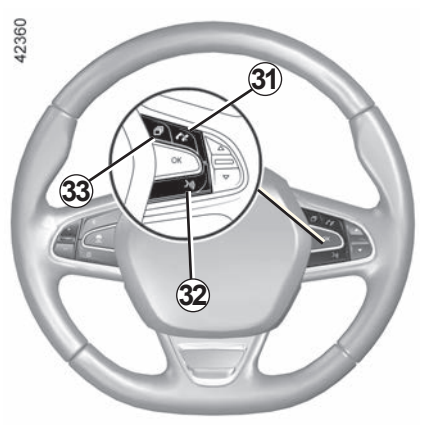

|    | Funkcija                                                                                                    |
|----|----------------------------------------------------------------------------------------------------|
| 24 | Odabir audio izvora.                                                                                                    |
| 25 | Pristup funkcijama telefona.                                                                                                    |
| 26 | Povećanje glasnoće trenutačnog izvora slušanja.                                                                                                    |
| 27 | Isključivanje/ponovno vraćanje zvuka radija.<br>Pauziranje/reprodukcija audio zapisa.<br>Prekid govornog uređaja glasovnog prepoznavanja.                                                                                                    |
| 28 | Smanjenje glasnoće trenutačnog izvora slušanja.                                                                                                    |
| 29 | Kratki pritisak:<br>– Promijenite način prikazivanje radija (predodabir/popis/frekvencija);<br>– Potvrda.<br>Dugi pritisak: izlaz iz popisa (mape/audiozapisi).                                                                                                   |
| 30 | Pregledajte popis radiostanica ili zvučnih snimki / direktorija.                                                                                                    |
| 31 | Prekid/primanje poziva.                                                                                                    |
| 32 | <ul> <li>Kratki pritisak: uključivanje/isključivanje glasovnog prepoznavanja multime-<br/>dijalnog sustava.</li> <li>Dugi pritisak: uključivanje/isključivanje glasovnog prepoznavanja za vaš te-<br/>lefon ako je povezan s multimedijalnim sustavom.</li> </ul> |
| 33 | Ovisno o odabranoj temi zaslona na izborniku Multi-Sense:<br>– Prikazuje rutu u tijeku i kompas;<br>– Prikazuje trenutačno slušani audio izvor;<br>– Prikazuje trenutnu potrošnja, snagu motora i zakretni moment.                                                |

## NAČINI UPOTREBE (1/6)

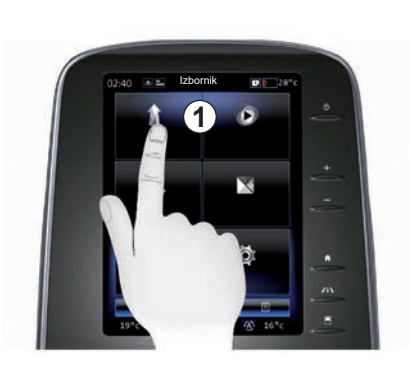

## Prednji dio multimedijalnog sustava 1

#### Pomicanje po izborniku

Multimedijski zaslon **1** može se koristiti za pristup funkcijama sustava:

- Dotaknite multimedijalni zaslon 1 kako biste odabrali izbornik;
- prijeđite prstom prema dolje kako biste pristupili ostalim funkcijama izbornika.
   Prikazuje se okomit klizač s desne strane zaslona kako biste saznali na kojem ste položaju na stranici;

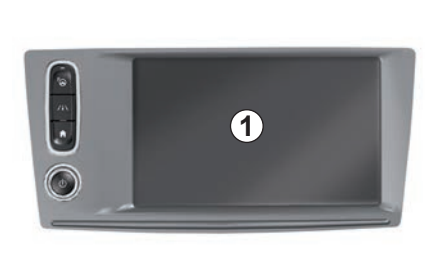

 prijeđite prstom slijeva udesno za prijelaz s jedne stranice na drugu unutar izbornika.

#### Interakcija putem gesti

- Kratki dodir: dodirnite dio zaslona prstom i potom maknite prst sa zaslona.
- Dugi pritisak: dodirnite dio zaslona na jednu sekundu ili dulje.

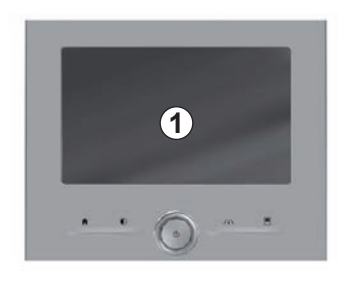

- Pan (panoramski pomak): pritisnite i držite zaslon jednim prstom i prijeđite prstom po zaslonu.
- Brzi potez ("prelazak prstom"): brzo klizno pomaknite prst od jedne do druge točke.
- Povlačenje i ispuštanje: dodirnite jedan dio zaslona i držite tako manje od jedne sekunde pomičući objekt.
- Stisnite/raširite prste: spojite dva prsta ili ih razdvojite na zaslonu.

## NAČINI UPOTREBE (2/6)

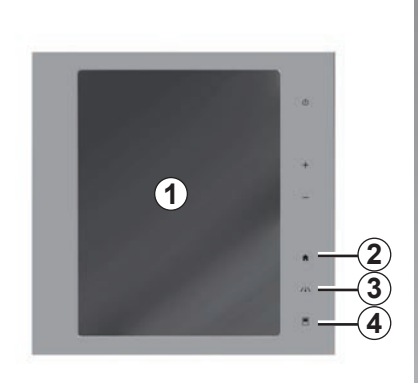

#### Komande na zaslonu

#### Prečac izbornika

- 1 Multimedijalni zaslon.
- 2 Odlazak na početne stranice.
- 3 Pristupite izborniku za pomoć u vožnji ili izborniku za korisničke postavke.
- 4 Odlazak u izbornik podešavanja zaslona.
- 5 Pristupite izborniku "Jednostavno parkirni".

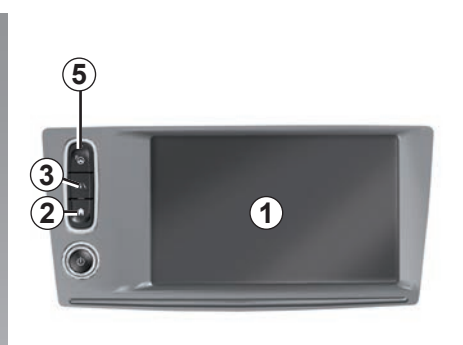

## Uključivanje/isključivanje

## Uključivanje zaslona multimedijalnog sustava

Multimedijalni sustav se pokreće:

- kada se pokrene vozilo;
- pritiskom na komandu za uključivanje/isključivanje multimedijalnog sustava;
- kada se dodirne zaslon.

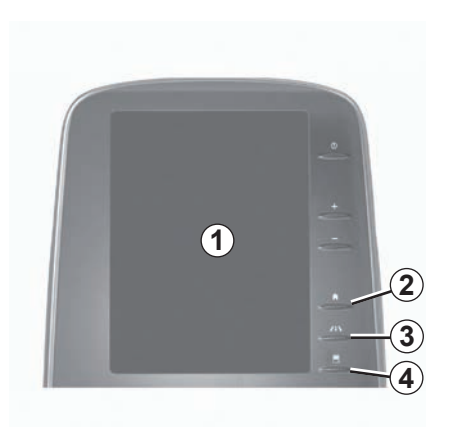

## Isključivanje zaslona multimedijalnog sustava

Multimedijalni sustav se isključuje:

- pritiskom na komandu za uključivanje/isključivanje multimedijalnog sustava;
- kada se zaključaju otvarajući dijelovi na vozilu.

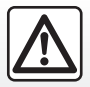

Iz sigurnosnih razloga ove postupke izvršavajte dok je vozilo zaustavljeno.

Video prikazuje kako se mogu koristiti multimedijalni sustav i multimedijalni zaslon. Kada je vozilo zaustavljeno, pritisnite "Izbornik" na početnom zaslonu pa zatim tipku kontekstualnog izbornika i "Više informacija".

## NAČINI UPOTREBE (3/6)

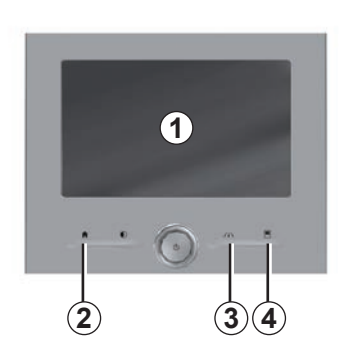

#### Komande na zaslonu

#### Prečac izbornika

- 1 Multimedijalni zaslon.
- 2 Odlazak na početne stranice.
- Pristupite izborniku za pomoć u vožnji ili izborniku za korisničke postavke.
- 4 Odlazak u izbornik podešavanja zaslona.

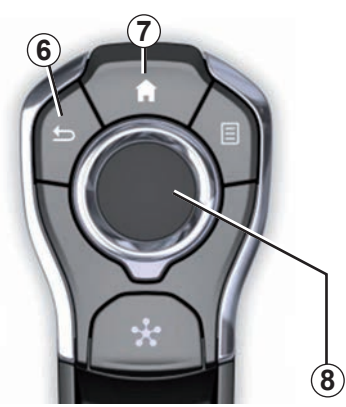

### Središnja komanda

#### Pomicanje po izborniku

Upotrebljavajte upravljačku palicu **8** za pomicanje po različitim zaslonima:

- Gurnite upravljačku palicu *8* prema gore ili dolje za pomicanje po različitim područjima zaslona (gornja traka, centralno područje, donja traka);
- upotrijebite upravljačku palicu 8 za pregledavanje popisa ili zumiranje naprijed ili natrag na zemljovidu;

- pritisnite upravljačku palicu 8 za otvaranje odabranog elementa;
- u izborniku kartica, gurnite upravljačku palicu 8 ulijevo ili udesno za pomicanje s jedne kartice na drugu.

#### Potvrđivanje odabira

Pritisnite upravljačku palicu **8** za potvrđivanje promjene.

Pritisnite gumb **6** za povratak na prethodni izbornik.

Pritisnite komandu **7** za povratak na početne stranice.

Videozapisi koji omogućuju pregled načina upotrebe:

- multimedijalni zaslon;
- Multi-Sense;
- pomoći pri vožnji.

Kada je vozilo zaustavljeno, pritisnite tipku odgovarajućeg kontekstualnog izbornika pa zatim "O značajki".

## NAČINI UPOTREBE (4/6)

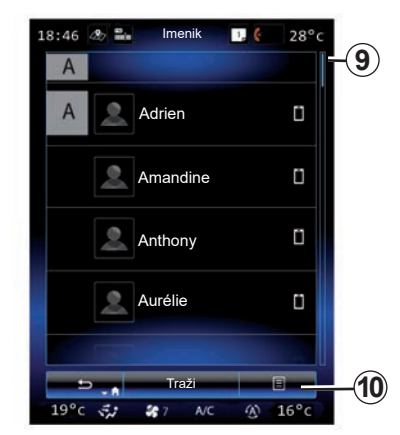

#### Traka za prikaz informacija

Traka **9** označava položaj na trenutačnom zaslonu na stranici. Prijeđite prstom preko multimedijalnog zaslona prema gore ili prema dolje kako se biste pomicali po popisu i po cijeloj stranici.

#### Kontekstualni izbornik

Dostupan u većini izbornika sustava, skočni izbornik **10** omogućuje pristupanje podizbornicima (brisanje favorita, promjena trenutačne navigacijske rute, podešavanja, itd.).

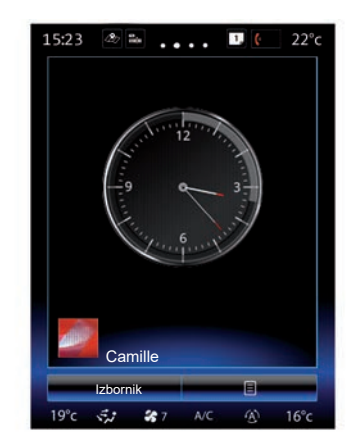

#### Predstavljanje početnih stranica

Početne su stranice zasloni koji se prikazuju prema zadanim postavkama multimedijalnog sustava. Vaš sustav ima četiri početne stranice, od kojih možete personalizirati tri. S jedne stranice na drugu se možete pomaknuti vodoravnim kliznim pomicanjem prsta (swiping).

Početne stranice sastoje se od određenog broja miniaplikacija za funkcije poput navigacije, radija, itd.

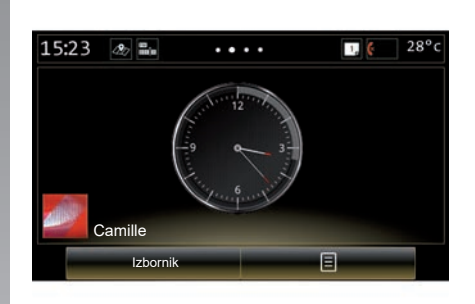

Ove miniaplikacije omogućavaju izravan pristup glavnom zaslonu funkcije ili u određenim slučajevima, njihovo izravno upravljanje putem glavnih zaslona (na primjer, promjena radijske postaje).

Za opis početne stranice pogledajte poglavlje "Općeniti opis".

**Napomena;** možete promijeniti konfiguraciju početne stranice. Dodatne informacije potražite u poglavlju "Dodavanje i upravljanje miniaplikacijama".

## NAČINI UPOTREBE (5/6)

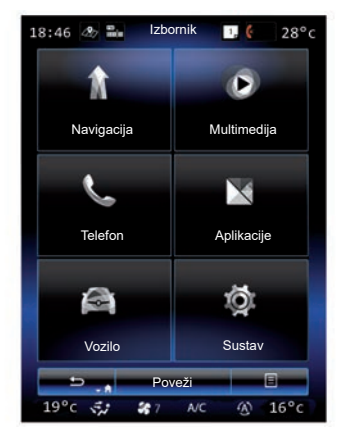

#### Predstavljanje glavnog izbornika

Za pristup glavnom izborniku pritisnite "Izbornik" na početnoj stranici. Sustav je sastavljen od šest velikih cjelina, a sve su dostupne u glavnom izborniku:

- funkcija "Navigacija" obuhvaća sve funkcije navođenja putem satelita, auto karte i informacije o stanju u prometu;
- funkcija "Multimedija" omogućuje upravljanje radijem i reprodukcijama audio i videodatoteka;

- funkcija "Telefon" služi za uparivanje jednog ili više telefona sa sustavom i upotrebu u načinu rada slobodne ruke;
- funkcija "Aplikacije" obuhvaća aplikacije i internetsku trgovinu R-Link Store;
- funkcija "Vozilo" omogućuje upravljanje pojedinom opremom kao što je Multi-Sense, pomoć pri vožnji, kamera za vožnju unazad, Driving eco2 itd.;
- funkcija "Sustav" omogućuje podešavanje raznih parametara multimedijalnog sustava poput prikaza, jezika itd.

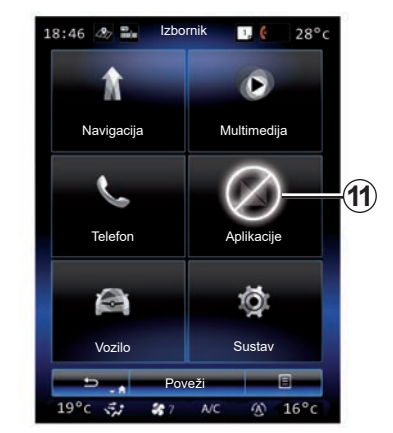

#### Nedostupne funkcije

Tijekom vožnje funkcije kao što su "Videozapis", "Aplikacije", pristup vodiču te neke postavke mogu biti nedostupne, u skladu s propisima specifičnim za zemlju u kojoj se nalazite.

Nedostupne funkcije označene su ikonom **11**.

Za pristup nedostupnim funkcijama zaustavite vozilo.

**Napomena:** u nekim zemljama uredbe zahtijevaju primjenu ručne kočnice za pristup aplikacijama. Za više informacija potražite savjet Predstavnika marke.

## NAČINI UPOTREBE (6/6)

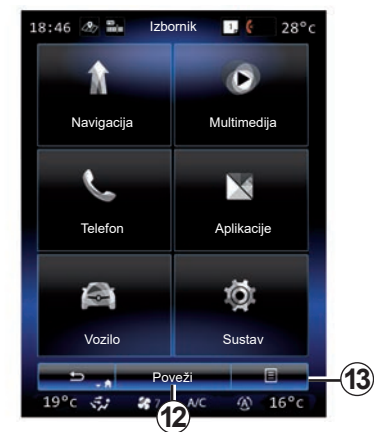

## Spajanje multimedijalnog sustava

Uključite povezane usluge pritiskom na gumb **12** kako biste dobili aplikacije s R-Link Store.

**Napomena:** multimedijalni sustav upozorit će vas ako veza nije moguća. Pomaknite svoje vozilo u područje s dostupnim signalom mreže pa pokušajte ponovno.

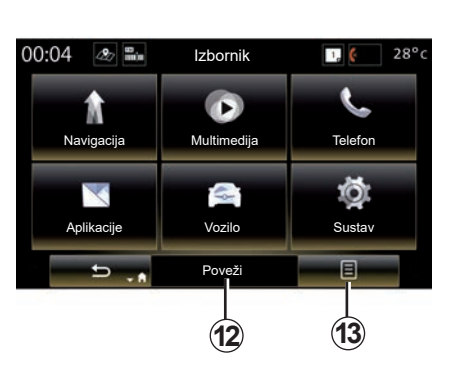

#### Predstavljanje knjižice uputstava ugrađene u multimedijalni sustav

Korisnički priručnik za multimedijalni sustav možete pregledati na multimedijalnom zaslonu pritiskom na skočni izbornik **13** i potom na "Korisnički priručnik".

## UKLJUČIVANJE, ISKLJUČIVANJE (1/2)

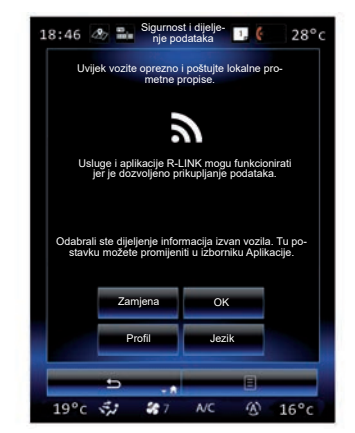

#### Pokretanje

Multimedijalni sustav se pokreće:

- kada se pokrene vozilo;
- kada se pritisne prekidač za uključivanje/ isključivanje multimedijalne ploče;
- kada se dodirne zaslon.

Pri pokretanju sustav omogućuje određivanja parametara određenih funkcija:

- Pritisnite "Izmijeni" kako biste aplikacijama omogućili dijeljenje podataka povezanih s vašim putovanjem (ili spriječili takvo dijeljenje).
- Pritisnite "U redu" kako biste dopustili dijeljenje podataka.

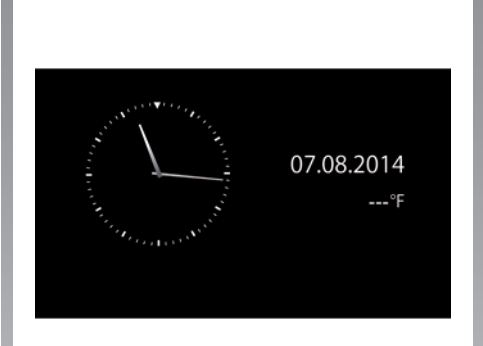

- Pritisnite "Profil" za promjenu korisničkog profila.
- Pritisnite "Jezik" za promjenu jezika sustava.

#### Položaj zaustavljanja

Multimedijalni sustav se isključuje:

- kada se pritisne prekidač za uključivanje/ isključivanje multimedijalne ploče;
- kada se zaključaju otvarajući dijelovi na vozilu.

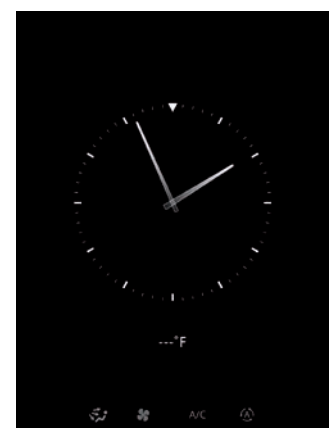

#### Zaslon sata/temperature

Ovaj zaslon se prikazuje prilikom otvaranja vrata vozača, a prije uključivanja kontakta na vozilu.

Može se prikazati i nakon isključenja sustava: kod uključenog kontakta pritisnite tipku za uključivanje/isključivanje sustava. Sustav će tada prekinuti navigaciju i isključit će se zvuk.

Prikazuje se zaslon sa satom.

## UKLJUČIVANJE, ISKLJUČIVANJE (2/2)

|                      | Sus | tav                 |         |      |
|----------------------|-----|---------------------|---------|------|
| A                    |     | 00                  |         |      |
| Uredi početne strani | ce  | Korisnički profil   |         |      |
|                      |     |                     | Ó       |      |
| Zaslon               |     | Svjetlina           |         |      |
|                      |     |                     | À       |      |
|                      | Ор  | će posta            | avljanj | е    |
|                      | Ko  | orisnički priručnik |         |      |
| 5                    |     |                     | Ξ       |      |
| 19°c 🖅 📽             | 7   | A/C                 | (4)     | 16°c |

#### Resetiranje sustava

Možete ponovno početno podesiti sve parametre sustava i/ili izbrisati sve osobne podatke. Kako biste to učinili, odaberite "Izbornik">"Sustav", pritisnite skočni gumb izbornika i zatim "Opće postavljanje".

Na zaslonu će se prikazati poruka potvrde.

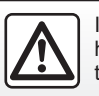

Iz sigurnosnih razloga, ove zahvate vršite dok je vozilo zaustavljeno.

#### DODAVANJE I UPRAVLJANJE MINIAPLIKACIJAMA (1/2)

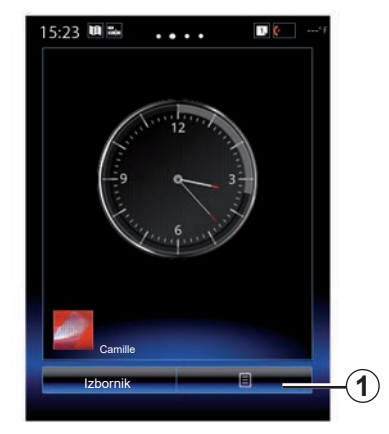

Početne su stranice zasloni koji se prikazuju prema zadanim postavkama multimedijalnog sustava. Vaš sustav ima četiri početne stranice od kojih se tri, koje se mogu korisnički podešavati, sastoje od određenog broja miniaplikacija koje vode prema drugim funkcijama kao što su navigacija, radio...

Konfiguraciju početnih stranica možete promijeniti dodavanjem miniaplikacija.

Pritisnite miniaplikaciju početne stranice za izravan pristup glavnom zaslonu funkcije ili, u određenim slučajevima, za njihovu kontrolu izravno putem jednog od glavnih zaslona (na primjer promjena radijske postaje).

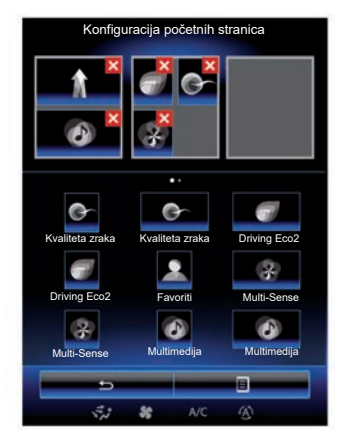

### Dodavanje miniaplikacija

Na početnom zaslonu pritisnite 1, zatim na popisu odaberite "Uređivanje početne stranice".

#### Dodavanje miniaplikacije

Pritisnite i držite prstom pritisnuti miniaplikaciju koju želite dodati pa je klizno pomaknite i postavite na željeno mjesto na vrhu zaslona.

Kada se promijeni korisnički profil, mijenja se i konfiguracija miniaplikacije.

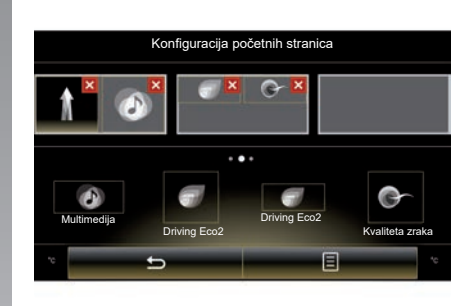

#### Prilagodite veličinu miniaplikacija

Miniaplikacije mogu biti u dvije veličine (mala i velika). Neke aplikacije imaju samo jednu veličinu. Broj miniaplikacija na početnom zaslonu može se razlikovati ovisno o obliku multimedijalnog zaslona.

**Napomena:** neke miniaplikacije mogu se koristiti samo jednom ovisno veličini.

#### DODAVANJE I UPRAVLJANJE MINIAPLIKACIJAMA (2/2)

## Korisničko prilagođavanje miniaplikacije "Favoriti".

Pritisnite miniaplikaciju Favoriti na početnom zaslonu za dodavanje broja iz imenika (samo ako je telefon spojen na multimedijalni sustav) ili adrese prethodno spremljene u multimedijalnom sustavu. Možete izravno pozvati ovaj kontakt ili pristupiti adresi ovog kontakta pomoću prečaca.

#### Brisanje miniaplikacija

Za brisanje miniaplikacije pritisnite "**X**" s njezine gornje desne strane. Na zaslonu će se prikazati poruka potvrde. Pritisnite "Da" za potvrdu brisanja.

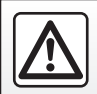

Iz sigurnosnih razloga ove postupke izvršavajte dok je vozilo zaustavljeno.

## UPOTREBA GLASOVNOG PREPOZNAVANJA (1/11)

#### Predstavljanje

Vaš multimedijski sustav opremljen je sustavom glasovnog prepoznavanja ()) koji omogućava glasovno upravljanje određenim funkcijama i aplikacijama multimedijskog sustava i telefona. To omogućuje upotrebu multimedijskog sustava ili telefona s obje ruke na upravljaču.

#### Uključivanje

Za uključivanje sustava glasovnog prepoznavanja pritisnite gumb glasovnog prepoznavanja 🔊 u vozilu.

**Napomena:** položaj gumba glasovnog prepoznavanja može se međusobno razlikovati. Više informacija potražite u knjižici uputstava vozila.

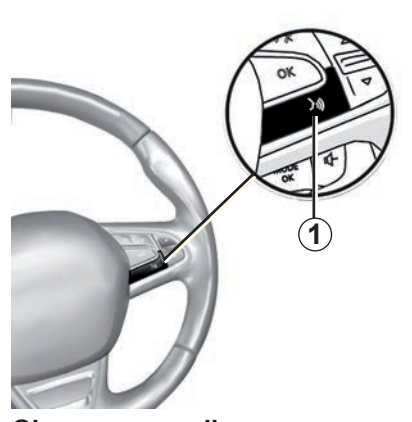

#### Glasovna naredba

Možete koristiti glasovne naredbe za pozivanje kontakta u imeniku, unos odredišta, promjenu radijske postaje itd. bez dodirivanja zaslona. Pritisnite tipku **1** i slijedite glasovne i slikovne upute koje vam daju sustav i zaslon.

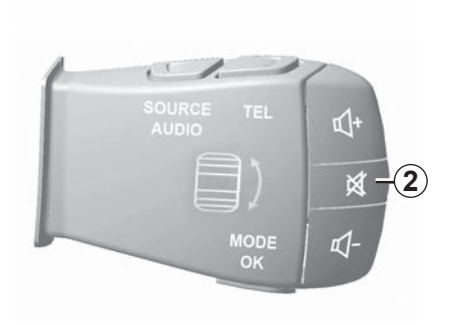

Možete prekinuti govorni uređaj prilikom upotrebe glasovnog prepoznavanja pritiskom na gumb **2** na kolu upravljača. Zvučni signal znači da možete govoriti.

## UPOTREBA GLASOVNOG PREPOZNAVANJA (2/11)

#### Pomoću glasovnog prepoznavanja multimedijalnog sustava

#### Glavne glasovne naredbe za vaš multimedijalni sustav

Pojam "Glavni izbornik": povratak na glavni zaslon glasovnog prepoznavanja. Pojam "Ponavljanje": ponavljanje posljednjeg izraza izgovorenog u sustavu.

Izgovorite "Otidi" kako biste izašli iz izbornika glasovnog prepoznavanja.

Izgovorite "Pomoć" kako biste čuli detalje o svakom zaslonu sustava kao i o dostupnim funkcijama.

Pojam "Sljedeća stranica" / "Prethodna stranica" / "Prva stranica" / "Posljednja stranica": omogućuje kretanje po popisima glasovnog prepoznavanja.

| Voice menu  |  |  |  |  |  |  |  |
|-------------|--|--|--|--|--|--|--|
| A           |  |  |  |  |  |  |  |
| Odredište   |  |  |  |  |  |  |  |
| Autoradio   |  |  |  |  |  |  |  |
| Telefon     |  |  |  |  |  |  |  |
| My apps     |  |  |  |  |  |  |  |
|             |  |  |  |  |  |  |  |
| Otiđi Pomoć |  |  |  |  |  |  |  |
| 🖈 🍀 AC 🛞    |  |  |  |  |  |  |  |

#### Izbornik glasovnog prepoznavanja

U glavnom izborniku glasovnih naredbi možete zadati glasovne naredbe za sljedeće funkcije:

- "Odredište";
- "Autoradio":
- "Mediji";
- "Telefon";
- "My apps".

Funkcije prikazane na zaslonu u plavoj boji su komande koje može izgovarati i razumjeti multimedijalni sustav.

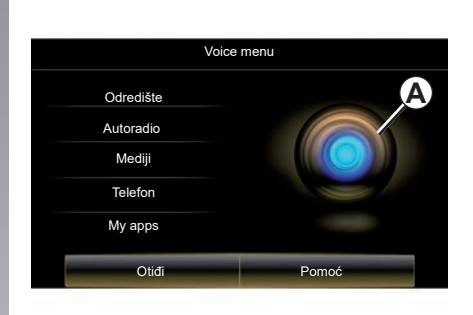

## Indikator glasovnog prepoznavanja A

Indikator glasovnog prepoznavanja **A** sastoji se od oznaka u boji i ikone.

Funkcije prikazane na zaslonu u sivoj boji komande su koje multimedijalni sustav ne razumije.

## UPOTREBA GLASOVNOG PREPOZNAVANJA (3/11)

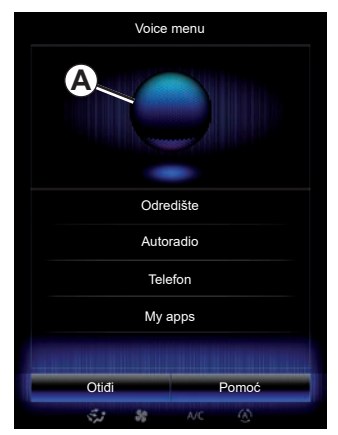

#### Oznake u boji

Boja pokazivača **A** služi za optimizaciju glasovnog prepoznavanja.

Boje oznake variraju od plave (nisko) do crvene (vrlo visoko), ovisno o tome na koji način multimedijalni sustav tumači glasovnu naredbu.

| Voic      | e menu |
|-----------|--------|
| Odredište | A      |
| Autoradio |        |
| Mediji    |        |
| Telefon   |        |
| My apps   |        |
| Otiđi     | Pomoć  |
|           |        |

#### središnja ikona

Ovisno o statusu sustava, mogu se prikazati različiti indikatori *A* ili jedna traka:

- Ikona 3: sustav je spreman primiti glasovnu naredbu;
- 4 ikona: sustav daje informacije putem umjetnog glasa;
- Ikona 5: sustav obrađuje zahtjev korisnika.

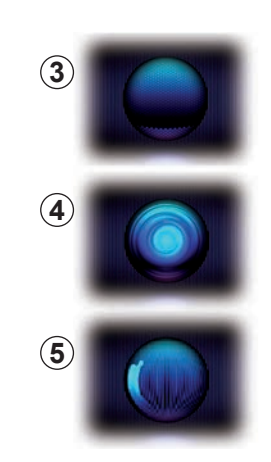

Naredbe izgovarajte glasno kako bi vas se moglo razumjeti. Upotrijebite indikator glasovnog prepoznavanja za optimizaciju glasovnog prepoznavanja.

## UPOTREBA GLASOVNOG PREPOZNAVANJA (4/11)

| Voice     | menu  |  |  |  |  |  |
|-----------|-------|--|--|--|--|--|
|           |       |  |  |  |  |  |
| Odredište |       |  |  |  |  |  |
| Autoradio |       |  |  |  |  |  |
| Mediji    |       |  |  |  |  |  |
| Telefon   |       |  |  |  |  |  |
| My a      | pps   |  |  |  |  |  |
| Otiđi     | Pomoć |  |  |  |  |  |
| ्र अ      | AVC 🛞 |  |  |  |  |  |

## Upravljanje navigacijom pomoću glasovnog prepoznavanja

Postoji više načina za unos odredišta pomoću glasovne naredbe ugrađene u multimedijalni sustav.

Da biste to učinili, odaberite:

- pritisnite gumb glasovne naredbe za prikaz glavnog izbornika glasovne naredbe;
- nakon zvučnog signala izgovorite "Odredište" pa primijenite jedan od načina u nastavku.

| Nova adresa    |                | ۲ |
|----------------|----------------|---|
|                |                |   |
|                |                |   |
| Eg: 221B Baker | Street, London | ж |
|                |                |   |
| "Změnit        | zemi "         |   |
|                |                |   |
|                |                |   |
|                |                |   |
|                |                |   |
| Straga         | Pomo           | ć |
| 5,1 88         | NC ®           |   |

#### "Odredište"

Da biste unijeli cijelu adresu pomoću glasovnog unosa:

- Nakon drugog zvučnog signala izgovorite "Adresa", te izdiktirajte cijelu adresu odredišta (broj, naziv ulice, odredišni grad);
- sustav navodi unesenu adresu, potvrdite vaše odredište da započnete navođenje.

#### "Povijest"

Pozivanje već unesene adrese pomoću glasovne naredbe:

- nakon drugog zvučnog signala izgovorite "Povijest" pa odaberite svoje odredište;
- sustav navodi unesenu adresu, potvrdite vaše odredište da započnete navođenje.

**Napomena;** prilikom upotrebe glasovnog prepoznavanja uvijek pričekajte drugi zvučni signal prije izgovaranja.

**Napomena**; nakon unosa adrese možete promijeniti zemlju pod uvjetom da je podržava jezik sustava.

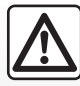

#### Mjere opreza za korištenje sustava za navigaciju

Korištenje sustava za navigaciju ni u kojem slučaju u vožnji ne zamjenjuje odgovornost niti pažnju vozača.

## UPOTREBA GLASOVNOG PREPOZNAVANJA (5/11)

#### "Adresar"

Pozivanje adrese pohranjene u adresaru pomoću glasovne naredbe:

- nakon drugog zvučnog signala izgovorite "Adresar" pa odaberite svoje odredište;
- sustav navodi unesenu adresu, potvrdite vaše odredište da započnete navođenje.

#### "Dom"

Pozivanje kućne adrese pomoću glasovne naredbe:

- nakon drugog zvučnog signala izgovorite "odlazak kući";
- sustav navodi prethodno pohranjenu kućnu adresu. Potvrdite odredište kako bi započelo navođenje.

**Napomena:** kako biste mogli koristiti glasovnu funkciju "Idi kući", morate prvo pohraniti kućnu adresu. Više informacija o pohranjivanju kućne adrese potražite u poglavlju "Podešavanja sustava za navigaciju".

#### "Posao"

Za pozivanje adrese na poslu pomoću glasovne naredbe:

- nakon drugog zvučnog signala izgovorite "odlazak na posao";
- sustav navodi prethodno pohranjenu adresu na poslu. Potvrdite odredište kako bi započelo navođenje.

**Napomena:** kako biste mogli koristiti glasovnu funkciju "Idi na posao", morate prvo pohraniti adresu na kojoj radite. Više informacija o pohranjivanju adrese na kojoj radite potražite u poglavlju "Podešavanja sustava za navigaciju".

#### Multimodalnost

Multimodalnost omogućuje da se pomoću glasovne naredbe dopuni adresa ili telefonski broj unesen pomoću višefunkcijskog zaslona i obrnuto.

#### Upotreba

Kada započnete unositi adresu pomoću tipkovnice ugrađene u multimedijalni sustav:

- pritisnite gumb glasovne naredbe;
- nakon zvučnog signala glasovno dopunite adresu (na primjer, ako ste upravo unijeli grad za svoje odredište sustav će tražiti naziv ulice i kućni broj),

## **UPOTREBA GLASOVNOG PREPOZNAVANJA (6/11)**

#### "Zanimljiva točka"

Za traženje interesne točke pomoću glasovne naredbe:

- pritisnite gumb glasovne naredbe za prikaz glavnog izbornika glasovne naredbe;
- nakon zvučnog signala izgovorite "Odredište";
- nakon drugog zvučnog signala izgovorite "Zanimljiva točka";
- traženje interesne točke (benzinska crpka, parkiralište itd.);
- traženje mjesta na kojem se nalazi interesna točka.

Više informacija o upotrebi interesnih točaka potražite u poglavlju "Unos odredišta".

#### Upotreba favorita pomoću glasovnog prepoznavanja

Omiljeni kontakti dodani vašim početnim stranicama koji imaju pohranjen broj telefona ili adresu mogu se pozvati izravno pomoću glasovnog prepoznavanja.

Da biste to učinili, odaberite:

- pritisnite gumb glasovne naredbe za prikaz glavnog izbornika glasovne naredbe;
- nakon zvučnog signala izgovorite "Prikaži moje favorite".

Sustav prikazuje jedan ili više pohranjenih favorita.

- Navedite pohranjeni "Favoriti" koji želite koristiti. Primjerice, ako je pohranjeni "Favoriti" Fanny, recite:
  - Nazovite Fanny
  - ili
  - Idi do Fannyne kuće.

## Upravljanje radijem pomoću glasovnog prepoznavanja

Radio možete uključiti pomoću glasovne naredbe integrirane u vaš multimedijalni sustav. Za to:

- pritisnite gumb glasovne naredbe za prikaz glavnog izbornika glasovne naredbe;
- nakon zvučnog signala izgovorite "Autoradio" pa zatim način rada radija koji želite slušati (FM ili AM):
  - «FM»;
  - « AM » ;
  - « DR ».
- Navedite željenu frekvenciju (na primjer "Slušati 94,4") ili odabir načina pretraživanja za pronalaženje radijske postaje: postaje (nije dostupno za AM) ili "Odabrano" (na primjer "slušanje upamćenih 1");

Za promjenu pojasa tijekom slušanja izgovorite "promijeni frekvenciju" u izborniku radija.

## UPOTREBA GLASOVNOG PREPOZNAVANJA (7/11)

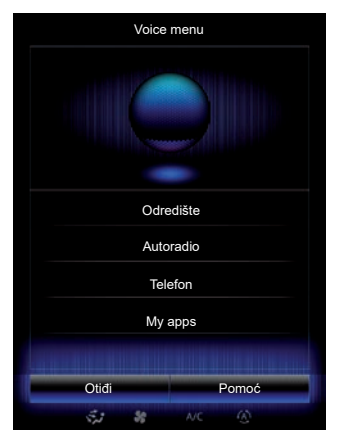

#### Upravljanje multimedijskim sustavom pomoću glasovnog prepoznavanja

Možete pokrenuti audio medij (audio zapis, popise za reprodukciju) pomoću glasovne naredbe integrirane u multimedijalni sustav. Mogući pomoćni audio izvori:

- "USB-1" (USB priključak);
- "USB-2" (USB priključak);
- "SD" (SD kartica);
- "CD" (audio CD ili MP3);
- "AUX-1" (jack utičnica);
- "AUX-2" (jack utičnica).

Za to:

- pritisnite gumb glasovne naredbe za prikaz glavnog izbornika glasovne naredbe;
- nakon zvučnog signala izgovorite "Mediji";
- Izgovorite ime pomoćnog audio izvora koji želite koristiti, a zatim izgovorite naziv datoteke koju želite otvoriti (npr. "Pjesme", "Popisi za reprodukciju" itd.)

Ovisno o izvoru (USB ili SD kartica), možete:

- traženje i pokretanje glazbe prema nazivu izvođača, pjesmi, albumu, popisu za reprodukciju, podcastu, žanru ili mapi;
- reproduciranje sljedeće/prethodne pjesme;
- nasumična reprodukcija/reprodukcija cijelog izvora.

**Napomena:** izvori CD i AUX ne dopuštaju vam otvaranje gore navedenih funkcija.

Savjetuje se upotreba USB kabela koje preporučuje proizvođač telefona, kako bi aplikacija ispravno radila. Za prikaz traženog medija/mape na zaslonu multimedijalnog sustava izgovorite "Prikaži" prije nego što izgovorite naziv datoteke koju želite pokrenuti/otvoriti.

Za pokretanje pjesme i izlaz iz izbornika glasovnog prepoznavanja izgovorite "reproduciraj" prije nego što izgovorite željeni naziv pjesme ili ime izvođača.

Za promjenu audio izvora izgovorite "Promijeni izvor" u izborniku "Mediji".

### **UPOTREBA GLASOVNOG PREPOZNAVANJA (8/11)**

## Upotreba telefona s glasovnim prepoznavanjem

Moguće je nazvati broj ili kontakt pomoću glasovne naredbe integrirane u vaš multimedijalni sustav.

Da biste to učinili, odaberite:

- pritisnite gumb glasovne naredbe za prikaz glavnog izbornika glasovne naredbe;
- nakon zvučnog signala izgovorite "Telefon";
- izgovorite ime kontakta kojeg želite nazvati ili izdiktirajte broj telefona koji želite nazvati.

**Napomena:** preporučuje se izgovaranje jednog ili dvaju brojeva odjednom.

Kada sustav prikaže navedeni broj, izgovorite "Poziv" za pozivanje broja ili "Izbriši"/"Börja om" kako biste izdiktirali drugi broj. **Napomena:** za korištenje prepoznavanja glasa s pomoću vašeg telefona, telefon morate upariti s multimedijalnim sustavom. Više informacija potražite u poglavlju "Uparivanje i rasparivanje telefona".

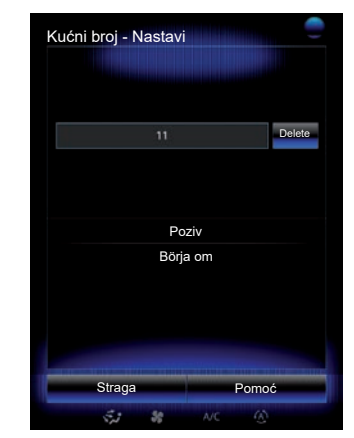

Pomoću glasovne komande može se i:

- pregledavati popis poziva;
- očitati "SMS":
- pozvati pretinac govorne pošte.

Za to:

- pritisnite gumb glasovne naredbe za prikaz glavnog izbornika glasovne naredbe;
- nakon zvučnog signala izgovorite "Telefon";
- izgovorite naziv funkcije prikazane na zaslonu koju želite upotrijebiti pa slijedite upute.

## **UPOTREBA GLASOVNOG PREPOZNAVANJA (9/11)**

#### Multimodalnost

Multimodalnost omogućuje korisniku da s pomoću glasovne naredbe dovrši adresu ili telefonski broj unesen s pomoću višefunkcijskog zaslona i obrnuto.

#### Upotreba

Kada započnete unositi telefonski broj pomoću tipkovnice ugrađene u multimedijalni sustav:

- pritisnite gumb glasovne naredbe;
- dovršite glasovno diktiranje telefonskog broja ili nakon zvučnog signala izgovorite "Poziv" ako ste cijeli broj već unijeli i želite ga pozvati.

## Pokretanje aplikacije pomoću glasovnog prepoznavanja

Aplikaciju možete pokrenuti s pomoću glasovne naredbe integrirane u vaš multimedijalni sustav.

Da biste to učinili, odaberite:

- pritisnite tipku glasovne naredbe za prikaz glavnog izbornika glasovnih naredbi;
- nakon zvučnog signala izgovorite "My apps":
- izgovorite naziv ili broj (prikazan ispred naziva aplikacije) aplikacije koju želite pokrenuti kako biste je odmah počeli upotrebljavati.

#### "Pomoć"

Kako biste saznali više o upotrebi glasovnih funkcija:

 pritisnite tipku glasovne naredbe pa izgovorite "Pomoć".

Sustav prikazuje zaslon s više kategorija pomoći.

- Odaberite željenu funkciju.

Funkcija "Pomoć" dostupna vam je u bilo kojem trenutku. Ako želite primjerice na zaslonu pronaći funkciju "Telefon" i izgovorite "Pomoć", glasovni uređaj savjetovat će vas i pomoći vam kod upotrebe te funkcije.

### UPOTREBA GLASOVNOG PREPOZNAVANJA (10/11)

#### Pomoću glasovnog prepoznavanja telefona putem multimedijalnog sustava

Za upotrebu sustava glasovnog prepoznavanja telefona sa sustavom vašeg multimedijalnog sustava, trebali biste:

- spojiti telefon na multimedijalni sustav (pogledajte članak "Povezivanje, odspajanje telefona");
- provjerite je li telefon opremljen funkcijom glasovnog prepoznavanja koja je kompatibilna s multimedijalnim sustavom.

Napomena: ako je glasovno prepoznavanje na vašem telefonu kompatibilno je s multimedijskim sustavom, pojavljuje se piktogram 6 s izbornika "Popis uparenih uređaja".

Za više informacija pogledajte "Spajanje/od-spajanje telefona".

| ):21 🚔 🛶             | ••••• 1. (alls |
|----------------------|----------------|
| Telefona za Jérôme   | 60             |
| Alice                | 60             |
| Telefona za Mathilde | 60             |
| Elodie               |                |
|                      |                |
| to Dod               | ai uređaj      |

**Napomena:** ako želite upotrijebiti glasovno prepoznavanje telefona s multimedijalnim sustavom, pazite da se nalazite u području pokrivenost mreže.

Da biste aktivirali sustav glasovnog prepoznavanja telefona multimedijalnim sustavom, pritisnite i držite gumb za glasovno prepoznavanje vozila [<u>></u>)].

Zaslon multimedijalnog sustava prikazuje glavni izbornik glasovnog upravljanja telefona na zaslonu **B**.

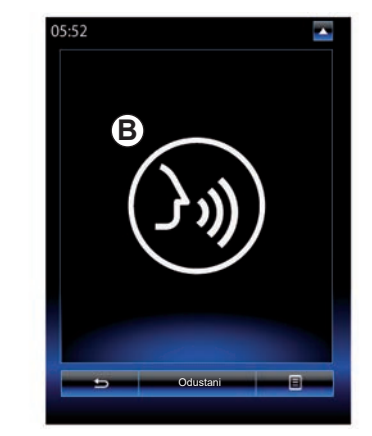

Da biste ponovno uključili sustav glasovnog prepoznavanja telefona putem multimedijalnog sustava, kratko pritisnite gumb za glasovno prepoznavanje vozila ()) ili zaslon **B**.

Da biste deaktivirali sustav glasovnog prepoznavanja telefona multimedijalnim sustavom, pritisnite i držite gumb za glasovno prepoznavanje vozila [<u>y</u>)].

**Napomena:** za pristup na zaslon *B* pritisnite "Telefon" na glavnom zaslonu, a zatim "Pametni telefon".

## UPOTREBA GLASOVNOG PREPOZNAVANJA (11/11)

U glavnom izborniku glasovne komande možete koristiti glasovne komande za upravljanje nekim funkcijama i aplikacijama telefona.

Glasovno prepoznavanje onemogućeno je:

- Prilikom vožnje unazad;
- tijekom poziva.

**Napomena:** sesije glasovnog prepoznavanja automatski se isključuju nakon nekoliko sekundi neaktivnosti.

> Prilikom upotrebe glasovnog prepoznavanja telefona s multimedijalnim sustavom, prijenos mobilnih podataka za taj rad može stvoriti dodatne troškove koji nisu uključeni u vašu telefonsku pretplatu.
# Navigacija

| Karta                             | 2.2  |
|-----------------------------------|------|
| Unos odredišta                    | 2.6  |
| Stanje u prometu                  | 2.13 |
| Plan puta                         | 2.15 |
| Podešavanje sustava za navigaciju | 2.19 |

### ZEMLJOVID (1/4)

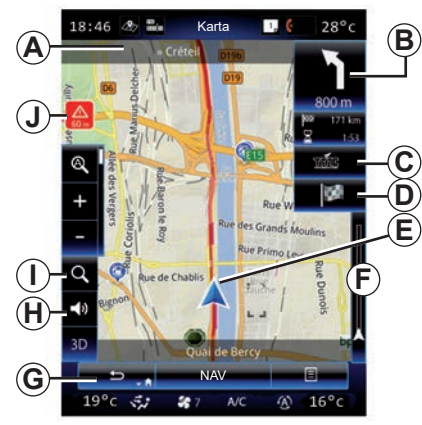

### Legenda zemljovida

- A Naziv sljedeće glavne ulice ili informacija na sljedećem znaku smjera, u slučaju da takav postoji.
- B Zaslon: udaljenost koja preostaje i prikaz sljedećeg manevra.
  Pritisnite: prečac koji daje pristup različitim informacijama o vašem planu puta.
- **C** Zaslon: Dobavljač usluge za informacije o prometu.

Pritisnite: ovaj prečac omogućuje prikaz popisa nezgoda u prometu na vašoj ruti.

- D Prečac do izbornika "Odredište",
- E Prikaži trenutni položaj.

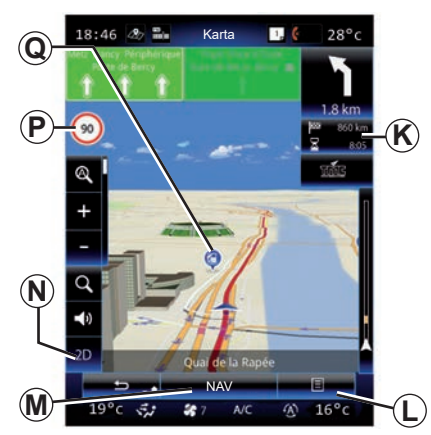

- *F* Traka s informacijama o stanju u prometu na vašem planu puta.
- **G** Povratak na trenutačni položaj ili natrag na prethodni zaslon.
- *H* Uključivanje/isključivanje uputa za navođenje.
- I Zumiranje: dotaknite povećalo za prikaz gumba za povećanje i smanjivanje. Upotrijebite ovaj gumb za uključivanje ili isključivanje funkcije zumiranja u automatskom načinu rada.
- J Znak koji upućuje na područje velike opasnosti.
- K Informacije o putovanju, poput vremena dolaska, preostale udaljenosti i mogućnosti dolaska na odredište (zelena ili crvena zastavica koja treperi) / Sažetak o putu.

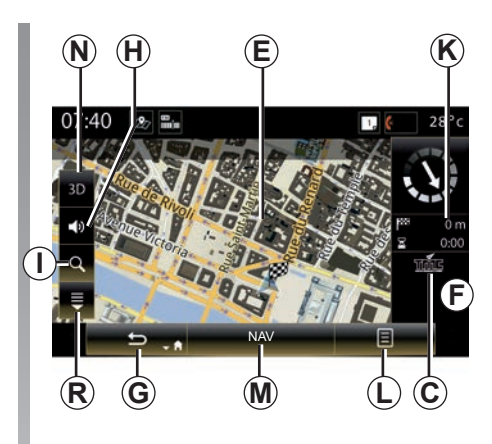

- L Kontekstualni izbornik.
- M Povratak u glavni izbornik navigacije.
- N 2D/3D i 2D način rada Sjever (karta uvijek prikaže sjever na gornjem dijelu zaslona).
- P Cestovna oznaka ograničenja brzine (vrijednost naznačene brzine ovisi o odabranoj jedinici). Za više informacija o odabiru vrste jedinice pogledajte poglavlje "Sustav".
- **Q** Simboli za interesne točke (POI) prikazani su na karti navigacije.
- R Prikaži/sakrij skočno okno.

### ZEMLJOVID (2/4)

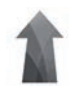

Izbornik "Navigacija"

Na početnom zaslonu pritisnite "Izbornik", pa "Navigacija" za pristup izborniku "Postavke mape".

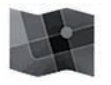

"Postavke mape"

# Skočni izbornik: bez plana puta u tijeku

Pritisnite tipku kontekstualnog izbornika za pristup sljedećim izbornicima:

- "Prometna karta";
- "Opcije rute" ili "Plan puta";
- "Postavke karte";
- "Gdje se nalazim?" ili "GPS informacije";
- "Poništi rutu".

#### "Prometna karta"

Odaberite "Stanje u prometu" za prikaz trenutačnog stanja u prometu na zemljovidu.

#### "Opcije rute"

Odaberite "Opcije rute" za pristup opcijama u nastavku:

"Vrsta rute":

Možete izmijeniti kriterij za izračun plana puta ("Brza", "Kratka", ekonomično);

Možete odabrati i zadani način planiranja plana puta prilikom izračuna plana puta. Da biste to učinili, na izborniku "Karta" pritisnite gumb skočnog izbornika i zatim odaberite "Opcije rute" > "Vrsta rute".

**Napomena:** prethodno opisane funkcije mogu se razlikovati.

Možete odabrati sljedeće načine:

- "Brza": ovaj postupak omogućuje pronalazak najbržeg plana puta sukladno vašim željama. Ova metoda izračunavanja izbjegava naseljena područja i sporedne ceste, koliko god je to moguće;
- "Kratka": ovim se postupkom prikazuje najkraći mogući plan puta. Također pokušava izbjeći naseljena područja;
- "Ekonomično": ovaj plan puta kombinira prednosti dvaju prethodnih metoda. Sustav za navigaciju izračunava plan puta na isti način kao za brzi plan puta, ali koristi i druge ceste radi uštede goriva.

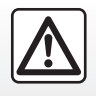

Iz sigurnosnih razloga, ove zahvate vršite dok je vozilo zaustavljeno.

### ZEMLJOVID (3/4)

#### Omiljene postavke plana puta

Omiljene postavke plana puta su ograničenja koja utječu na izračun plana puta. Sljedeće elemente možete uključiti ili isključiti u izborniku" "Opcije rute":

- "Autoceste": uključivanje ili isključivanje autocesta na ruti;
- "Vremenska naplata": uključivanje ili isključivanje cesta na kojima se plaća naknada za prolaz, valjana kroz određeno vremensko razdoblje;
- "Naplata po vožnji": uključivanje ili isključivanje cesta s naplatom cestarina (na naplatnim kućicama ili slično);
- "Trajekti": uključivanje ili isključivanje trajekata (uključujući vlakove s prijevozom automobila) na vašoj ruti;
- "Lokalni autovlak": uključivanje ili isključivanje cestovnog/željezničkog prijevoza (prijevoz po željeznici) na ruti;

- "Makadam": uključivanje ili isključivanje neasfaltiranih puteva iz plana puta;
- Potrebno je odobrenje: uključiti ili ne uključiti ceste s ograničenim pristupom.

#### "Postavke karte"

Ovaj izbornik omogućuje parametriranje sljedećih elemenata:

- "Automatsko zumiranje": uključivanje ili isključivanje funkcije automatskog zumiranja;
- "Automatski prikaz autoceste": uključivanje ili isključivanje prikaza znakova autoceste;
- "Točka gledanja": odabir željene točke gledanja za navigaciju ("Niska", "Normalno" ili "Visoka");
- Boja karte: odaberite željeni način prikaza karte ("Autom.", "Dan" ili "Noć");

 3D galerija vozila: promjena zadane oznake položaja. Kretanje po popisu oznaka (3D vozila) pritiskom na lijevu ili desnu strelicu;

Da biste odabrali oznaku, pritisnite na gumb "Straga" ispod omiljena izbora vozila.

- "Interesne točke": ako je ova funkcija uključena, karta prikazuje 3D prikaze lokaliteta, 3D umjetničke prikaze ili 3D modele prominentnih ili poznatih mjesta;
- "Građevine": ako je ova funkcija uključena, karta prikazuje mjesta/ gradove u 3D prikazu i umjetničke prikaze u 3D obliku ili 3D modele svih zgrada uključujući stvarne veličine zgrada i položaj na karti;
- Reljef: ako je ova funkcija uključena, karta prikazuje 3D prikaz okolnog područja;

## ZEMLJOVID (4/4)

 "Oznake mjesta": Odaberite lokacije ili točke POI koje će biti prikazane na karti tijekom navođenja. Bilo bi najbolje postavljati što manje oznaka kako karta ne bi postala prenapučena.

Odaberite Prikaži sve/Sakrij sve kako biste prikazali ili sakrili sve kategorije lokacija i točaka POI:

- pritisnite kategoriju lokacije ili točke POI kako biste pristupili popisu potkategorija;
- za prikaz ili skrivanje kategorije označite ili uklonite oznaku iz kvadratića pored kategorije.

#### "Gdje se nalazim?"

Ova funkcija omogućuje prikaz detaljnih informacija o trenutačnom položaju: koordinate i adresu.

#### "GPS informacije"

Ova funkcija omogućuje dobivanje informacija o statusu GPS signala vašeg vozila.

#### "Poništi rutu"

Ovu komandu pritisnite za poništavanje aktivnog plana puta.

# Skočni izbornik: s odabranim područjem

Klizno pomaknite prst po multimedijalnom zaslonu kako biste se pomicali po karti i pristupili ostalim funkcijama kontekstualnog izbornika:

- "Mjesta u blizini pokaziv.";
- "Dodaj u adresar";
- "Vijesti";
- "Prikaži mjesto pokazivača".

#### "Mjesta u blizini pokaziv."

Ova funkcija omogućuje pronalazak interesnih točaka oko odabranog položaja. Možete pretraživati, filtrirati, sortirati te prikazati sve rezultate koje je multimedijalni sustav pronašao na zemljovidu.

#### "Dodaj u adresar"

Ova funkcija omogućuje memoriranje odabranog položaja u adresaru.

#### "Vijesti"

Ova funkcija omogućuje pronalaženje detalja (adrese, zemljopisne duljine i širine) o odabranom položaju.

#### "Prikaži mjesto pokazivača"

Ova funkcija omogućuje vam povratak u položaj pokazivača kada se pomičete navigacijskom kartom.

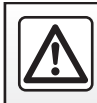

Iz sigurnosnih razloga, ove zahvate vršite dok je vozilo zaustavljeno.

# UNOS ODREDIŠTA (1/7)

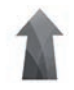

Izbornik "Navigacija"

Na početnom zaslonu pritisnite "Izbornik" te zatim "Navigacija" za pristup sljedećim izbornicima:

- "Odredište";
- "Plan puta";
- "Pričanje prometa";
- "Postavke mape";
- "Postavke".

Za više informacija o softveru sustava za navigaciju i verziji karti pritisnite gumb kontekstualnog izbornika na zaslonu izbornika "Navigacija", a zatim "Verzija".

Dodatne informacije potražite u korisničkom priručniku dostupnom u vašem multimedijalnom sustavu tako da pritisnete gumb skočnog izbornika na zaslonu izbornika "Navigacija", a zatim "Korisnički priručnik".

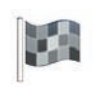

"Odredište"

U izborniku "Odredište" ponuđeni su vam različiti načini za unos odredišta:

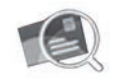

"Adresa"

Ova rubrika omogućuje vam unos cijele ili dijela adrese: zemlja, grad, ulica i kućni broj.

Prilikom prve upotrebe, sustav će vas pitati da odaberete zemlju odredišta.

Unesite naziv traženog grada ili njegov poštanski broj pomoću numeričke tipkovnice.

Sustav će vam ponuditi nekoliko različitih naziva gradova.

- Pritisnite naziv grada koji se prikazuje za odabir izbora.
- Pristupite cjelovitom popisu koji odgovara vašem pretraživanju.

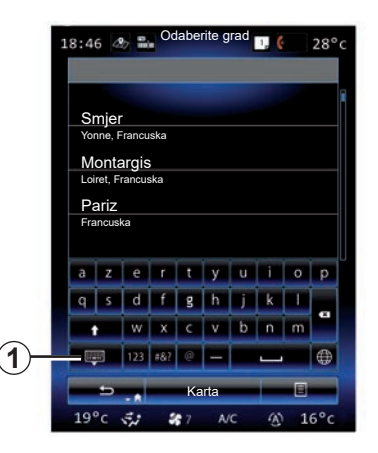

**Napomena:** numeričku tipkovnicu možete sakriti kako biste prikazali popis svih rezultata pritiskom na tipku **1**.

- Odaberite željeni grad.
- Postupite na isti način za polja "Ulica" i "Kućni broj".

Kada tijekom navođenja pokrenete pretraživanje novog odredišta, možete rezultat postaviti kao usputnu stanicu, novo odredište ili krajnje odredište.

# UNOS ODREDIŠTA (2/7)

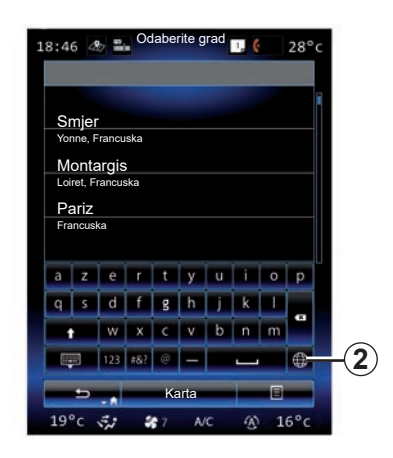

Možete promijeniti vrstu tipkovnice multimedijalnog sustava ako pritisnete tipku **2** ("ABC", "Qwerty", "Azerty" itd.).

**Napomena;** sustav posljednje unesene gradove čuva u memoriji. Možete izravno odabrati jedan od tih gradova.

**Napomena;** dopuštene su samo adrese koje se već nalaze u sustavu na digitalnom zemljovidu.

| 00:04 | 4    | 2) <b>m</b> in | C   | Odaber | ite grac |   | 1,       | ¢ | 28°c     |
|-------|------|----------------|-----|--------|----------|---|----------|---|----------|
|       |      |                |     |        |          |   |          |   |          |
| Sm    | ijer |                |     |        |          |   |          |   |          |
| а     | z    | е              | r   | t      | У        | u | i        | 0 | р        |
| q     | s    | d              | f   | g      | h        | j | k        | - | <b>A</b> |
|       |      | w              | х   | с      | v        | b | n        | m |          |
| 8     | , a  | 123            | #&? | @      | -        |   | <u> </u> |   | ۲        |
|       | t    | ۰. <           | -   | Ka     | rta      |   | [        | 3 |          |
|       |      |                |     |        |          |   |          |   | 5        |
|       |      |                |     |        |          |   |          |   | Q        |

**Napomena;** prema zadanim postavkama, sustav prikazuje zemlju i grad koji odgovaraju posljednjem poznatom odredištu. Možete izravno unijeti naziv ulice ako se željeno odredište nalazi u istom gradu kao i posljednje uneseno odredište.

# Upotreba glasovnog prepoznavanja za unos adrese

Na zaslonima "Odredište" i "Plan puta" pritisnite gumb za glasovno prepoznavanje pa nakon zvučnog signala izgovorite grad, broj i/ili naziv ulice...

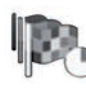

"Povijest"

Ovaj izbornik omogućuje odabir odredišta s popisa posljednjih korištenih adresa. Sustav automatski pohranjuje ove adrese u memoriju.

Iz izbornika "Navigacija" odaberite "Odredište" te potom "Povijest";

Odaberite adresu na popisu upamćenih odredišta za pokretanje navođenja.

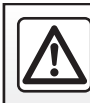

Iz sigurnosnih razloga ove postupke izvršavajte dok je vozilo zaustavljeno.

# UNOS ODREDIŠTA (3/7)

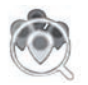

"Zanimljiva točka"

Interesna točka (POI) predstavlja uslužnu djelatnost, ustanovu ili turističko odredište smješteno u blizini neke lokacije (polazne točke, grada odredišta, na putu itd.). Interesne točke podijeljene su u kategorije: restorani, muzeji, parkirališta... Odaberite "Odredište" u izborniku "Navigacija" na "Zapimljiva točka" za

"Navigacija" pa "Zanimljiva točka" za odabir odredišta pomoću interesnih točaka.

"Brzo pretraživanje"

Popis prikazuje sve točke POI pronađene na ruti (ako postoje) ili oko vašeg trenutačnog položaja. Popis točaka POI možete filtrirati s pomoću tipkovnice. Odaberite POI s popisa rezultata ili s pomoću tipkovnice unesite naziv/ vrstu točke POI koju želite tražiti. "Prilagođeno pretraž."

Ova funkcija omogućuje traženje točaka POI u mjestu/gradu ili na ruti odabirom interesne točke s popisa ili njenim unosom s pomoću tipkovnice. Odaberite područje pretraživanja među sljedećim kategorijama:

- "U gradu";
- U blizini posljednjeg poznatog položaja;
- "Uz rutu" (ako je primjenjivo);
- "Oko odredišta" (ako je primjenjivo).

Nakon odabira područja pretraživanja na zaslonu se prikazuju dostupne točke POI po kategorijama ("Sve", "Zračna luka", "Automobili", itd.). Odaberite jednu kategoriju.

Sve točke POI u ovoj kategoriji prikazuju se u području pretraživanja. Za pokretanje navođenja odaberite željenu točku POI.

#### Kategorije

("Benzinska crpka" / "Parkiralište" / "Restoran" / "Smještaj")

Interesne točke pretražujte odabirom kategorija iz izbornika "Zanimljiva točka".

Na ovom zaslonu možete pokrenuti brzo pretraživanje s pomoću nekoliko vrsta unaprijed određenih točaka POI:

- "Benzinska crpka" na planu puta.
- "Parkiralište" u blizini odredišta.
- "Restoran" na planu puta.
- "Smještaj" u blizini odredišta.

Ako trenutačno nemate plan puta ili odredište, sustav pretražuje ove točke POI u blizini vašeg trenutačnog ili posljednjeg poznatog položaja.

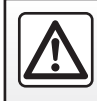

Iz sigurnosnih razloga ove postupke izvršavajte dok je vozilo zaustavljeno.

# UNOS ODREDIŠTA (4/7)

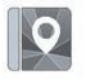

"Adresar"

Možete memorirati adrese iz adresara i kasnije ih upotrebljavati kao odredišta. Stoga su vam na raspolaganju sljedeće informacije:

#### "Dom"

Ova rubrika omogućuje vam pokretanje navođenja prema vašoj kućnoj adresi.

Kada po prvi put odaberete "Kuća" iz izbornika "Adresar", sustav će od vas zatražiti da pohranite kućnu adresu odabirom GPS položaja, "Adresa", "Zanimljiva točka", "Povijest", "Na karti" ili "Koordinate".

Odaberite željeni način unosa kućne adrese i potvrdite.

#### "Posao"

Ovaj izbornik omogućuje navođenje prema mjestu na kojem radite.

Kada po prvi puta odaberete "Posao" iz izbornika "Adresar", sustav će od vas zatražiti da snimite adresu vašeg mjesta rada odabirom GPS položaja, "Adresa", "Zanimljiva točka", "Povijest", "Na karti", "Koordinate", itd. Odaberite na koji način želite unijeti adresu posla i potom potvrdite.

Napomena: za ponovno postavljanje kućne ili poslovne adrese, pritisnite gumb skočnog izbornika iz izbornika "Adresar", a zatim pritisnite "Ponovno postavi kućnu adresu" ili "Ponovno postavi poslovnu adresu"

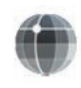

"Koordinate"

Ova funkcija omogućuje određivanje odredišta pomoću koordinata (zemljopisna širina i duljina).

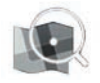

"Traži na karti"

Ova funkcija omogućuje određivanje odredišta pomoću točke koje ste odabrali na zemljovidu.

Iz izbornika "Navigacija" odaberite "Odredište" te potom "Traži na karti";

Pomičite se po zemljovidu kako biste postavili klizač na odredište, a zatim potvrdite pritiskom na "Gotovo": sustav izračunava plan puta.

# UNOS ODREDIŠTA (5/7)

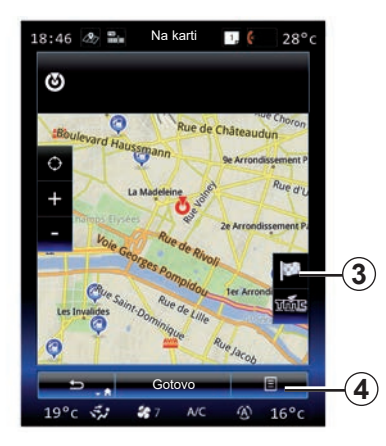

### Kontekstualni izbornik 4

Odaberite odredište kao što je prethodno opisano, a zatim pritisnite **4** za pristup sljedećim funkcijama:

- "Mjesta u blizini pokaziv.";
- "Dodaj u adresar";
- "Vijesti".

#### "Mjesta u blizini pokaziv."

Ova funkcija omogućuje pronalazak interesnih točaka oko odabranog položaja. Možete pretraživati, filtrirati, sortirati te prikazati sve rezultate koje je sustav pronašao na zemljovidu.

#### "Dodaj u adresar"

Ova funkcija omogućuje memoriranje odabranog položaja u adresaru.

#### "Vijesti"

Ova funkcija omogućuje pronalaženje detalja (adrese, zemljopisne duljine i širine) o odabranom položaju.

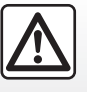

Iz sigurnosnih razloga ove postupke izvršavajte dok je vozilo zaustavljeno.

### Potvrdite odredište

Nakon unosa informacija koje se odnose na odredište, sustav prikazuje sažetak plana puta za potvrdu. Pritisnite Gotovo na dnu zaslona za potvrdu. Sustav će provesti izračun.

**Napomena;** kriterije za izračun možete mijenjati u parametrima plana puta.

Po završetku izračuna sustav prikazuje sažetak za navigaciju.

**Napomena:** ako ne dodirnete zaslon, ova stranici zatvorit će se nakon deset sekundi, a navođenje će započeti automatski ako nema ograničenja na vašoj trasi puta.

Za potvrđivanje odredišta i uključivanje navođenja pritisnite tipku "Kreni".

Napomena: ako nema plana puta u tijeku na karti se prikazuje izbornik "Odredište".3

# UNOS ODREDIŠTA (6/7)

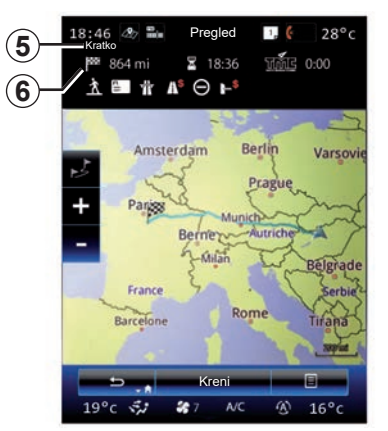

### Sažetak plana puta

Zaslon je podijeljen na dva područja:

- Područje 5 pokazuje primijenjenu metodu izračuna;
- područje putovanja 6 pokazuje sažetak plana puta (udaljenost, trajanje puta, promet i ograničenja koja utječu na putovanje).

Za pokretanje navođenja do odredišta pritisnite gumb "Kreni" pri dnu zaslona.

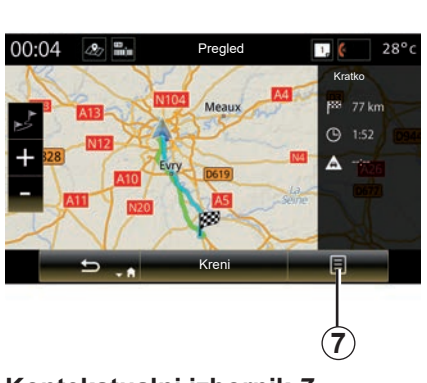

### Kontekstualni izbornik 7

Pritisnite gumb **7** na skočnom izborniku za pristup sljedećim izbornicima:

- "Alternativne rute";
- "Plan puta";
- "Opcije rute";
- "Dodaj rutu u adresar";
- "Simuliraj plan puta".

#### "Alternativne rute"

Ova opcije omogućuje promjenu načina izračuna plana puta između tri sljedeća prijedloga (na desnoj strani zaslona):

- "Brza";
- «Ekonomični»;
- "Kratka".

#### "Plan puta"

Na gornjem dijelu zaslona nalaze se tri kartice ("Normalno", "Popis cesta" i "Sažetak") koje vam omogućuju pregled cijele rute do vašeg odredišta.

# UNOS ODREDIŠTA (7/7)

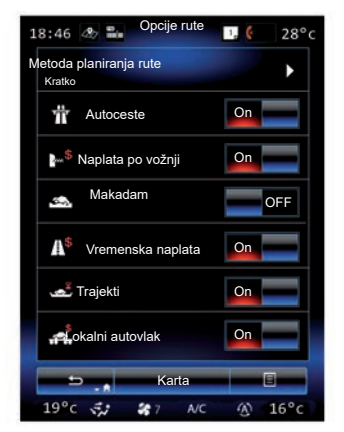

#### "Opcije rute"

"Metoda planiranja rute"

Ova funkcija omogućuje izmjenu načina izračuna plana puta. Odabirom načina izračuna plana puta taj način izračuna određujete kao zadani za vaša buduća odredišta.

Kako biste upoznali različite načine izračuna plana puta pogledajte poglavlje "Postavke mape".

#### Omiljene postavke plana puta

Omiljene postavke plana puta su ograničenja koja utječu na izračun plana puta. Dodatne informacije potražite u poglavlju "Postavke mape".

#### "Alternativne rute"

Ova funkcija omogućuje dodavanje rute prethodno dodane u imenik u multimedijalnom sustavu.

#### Jamstvo aktualiziranja karte

Nakon isporuke novog vozila ažuriranja kartografije su vam kroz određeno razdoblje besplatna. Po isteku tog roka ažuriranja se naplaćuju.

Za više informacija potražite savjet Predstavnika marke.

Ažuriranja se redovito objavljuju, posebice za zemljovide. U nekim slučajevima može se dogoditi da se ceste mijenjaju i da zemljovid još nije ažuriran.

### **STANJE U PROMETU (1/2)**

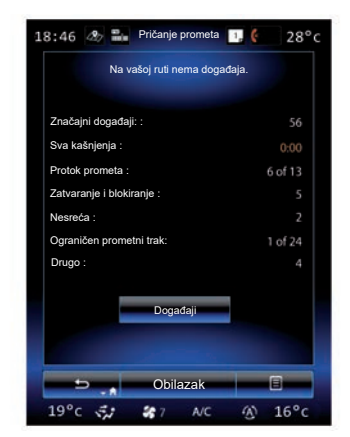

#### Prikaz stanja na cesti

Sustav za navigaciju pokazuje prometne nezgode na mapi:

- po boji: od zelene do crvene ovisno o prometnim uvjetima, i crno za zatvorene ceste;
- prikazivanjem prometnih ikona.

lkona o stanju u prometu prikazuje se na zaslonu za navigaciju prilikom najave prometnih događaja. Kada se na vašoj ruti dogodi neka nezgoda, ikona prikazuje vrstu te nezgode.

#### Sažetak prometnog događaja

Pritisnite ikonu "Pričanje prometa" za prikaz sažetka bilo kojih događaja prisutnih na vašoj ruti.

#### Popis prometnih događaja

Pritisnite "Popis događaja" na zaslonu sa sažetkom događaja kako biste vidjeli sve događaje koji mogu utjecati na vašu rutu. Odaberite kategoriju koja vas zanima.

#### Detalji o prometnom događaju

Pritisnite jedan od elemenata s popisa kako biste vidjeli detalje i prikazali dio dotične rute na zemljovidu.

Odaberite "Više" za prikaz aktualnih uvjeta u prometu na zemljovidu.

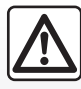

# Mjere opreza za korištenje sustava za navigaciju

Korištenje sustava za navigaciju ni u kojem slučaju u vožnji ne zamjenjuje odgovornost niti pažnju vozača.

### **STANJE U PROMETU (2/2)**

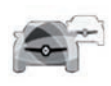

lzbornik "Pričanje prometa"

Na početnom zaslonu pritisnite "Izbornik" > "Navigacija" > "Promet" za pristup ažuriranim informacijama o stanju na cestama. Funkcija "Promet" koristi informacijsku uslugu TMC (Traffic Message Channel) na frekvencijskom pojasu FM ili prima informacije putem interneta. Ova usluga pruža informacije o prometnim nezgodama navođenjem točaka na karti i pokriva glavne rute.

Raspoloživost usluga "Pričanje prometa" može se razlikovati.

# Parametri za uslugu informacija o stanju u prometu

Pritisnite tipku kontekstualnog izbornika pa "Postavke stanja u prometu" za pristup sljedećim postavkama:

#### "Pričanje prometa"

Odaberite pretplatu na "TomTom Traffic" za primanje mrežnih informacija u prometu u stvarnom vremenu. Usluga se češće ažurira (približno svake dvije minute) i uključuje glavne i sporedne ceste.

Po isteku razdoblja pretplate, na zaslonu vašeg multimedijalnog sustava prikazuje se poruka upozorenja. Pretplatu naknadno možete produžiti.

Ako ne želite produljiti pretplatu, možete koristiti informacijsku uslugu TMC (ova usluga pruža manje učestala ažuriranja stanja u prometu). U tom slučaju, preuzmite i instalirajte aplikaciju na R-Link Store pomoću multimedijalnog sustava.

#### "Obilazak"

Uključite ovu opciju kako biste sustavu za navigaciju omogućili da podatke o prometu upotrebljava za izračun plana puta u stvarnom vremenu.

Ako događaji ometaju vaš plan puta, navigacijski sustav može predložiti zaobilaznu rutu za svaki događaj pojedinačno ili za sve događaje te može predložiti i da se ruta ne preusmjerava oko događaja.

#### "Vrste događaja"

Odaberite ovu opciju za otvaranje popisa događaja u prometu. Za svaku vrstu događaja:

- "Razmislite o događaju": uključivanjem ove funkcije sustav uzima u obzir nezgodu kako bi se pripremili na moguću promjenu rute.
- <sup>iv</sup>Vidljivo": uključivanjem ove funkcije ranije odabrana nezgoda postaje vidljiva na putanji rute.

**Napomena:** opcije navedene iznad dostupne su samo ako je uključena funkcija "Promet".

### PLAN PUTA (1/4)

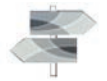

Izbornik "Plan puta"

Na početnom zaslonu pritisnite "Izbornik" > "Navigacija" > "NAV" > "Ruta" za pristup sljedećim izbornicima:

- "Uredi rutu";
- "Poništi rutu";
- "Promet na ruti";
- "Izbjeći";
- "Pregled";
- "Opcije rute".

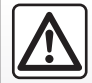

Mjere opreza za korištenje sustava za navigaciju

Korištenje sustava za navigaciju ni u kojem slučaju u vožnji

ne zamjenjuje odgovornost niti pažnju vozača.

| -                  | Trenutna                | GPS pozic              | ija <u> </u>  |      |   | ( |
|--------------------|-------------------------|------------------------|---------------|------|---|---|
| + ▲ •              | 22 rue Lo<br>Paris, Fra | uis Braille<br>nce     |               |      |   |   |
| +<br> 888 ()<br> + | Château de<br>Vincennes | Vincenne<br>(Val-de-Ma | s<br>ame), Fr | ance |   |   |
| ÷                  | - 8                     | Kren                   | i             | _    | 3 |   |
|                    |                         |                        |               | 45   |   |   |

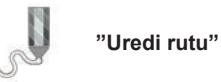

**Napomena:** ovaj je izbornik dostupan ako je plan puta pohranjen. Ako nema spremljenih ruta, možete stvoriti novu rutu odabirom funkcije "Nova ruta".

#### Određivanje polazišne točke

Za određivanje polazišne točke puta pritisnite **1**, "Postavi početnu točku", a zatim "Postavljanje nove točke".

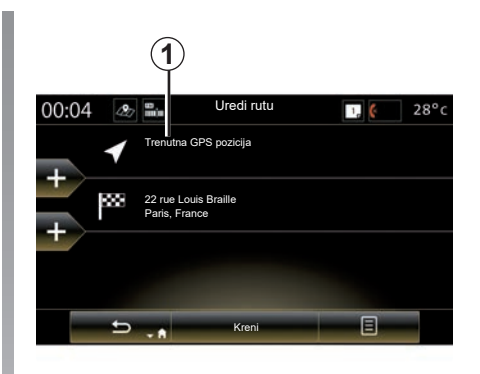

To mjesto odredite na isti način na koji ste unijeli odredište. Prema zadanim postavkama, polazna je točka vaš trenutačni GPS položaj.

### PLAN PUTA (2/4)

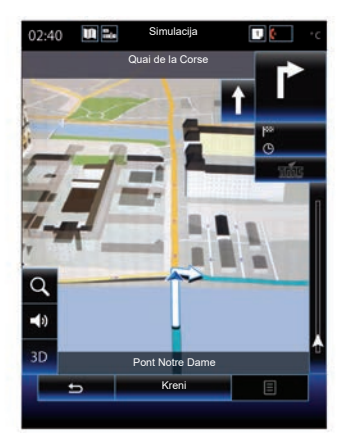

Nakon što postavite početni položaj, možete simulirati rutu kojom ćete krenuti do odredišta. Pritisnite gumb "Kreni". Nakon planiranja rute, na skočnom izborniku pritisnite mogućnost "Simuliraj plan puta".

#### Dodavanje odredišta

Za određivanje novog odredišta pritisnite **3** i unesite ovo odredište. Možete odabrati interesnu točku (POI) na prethodno opisani način.

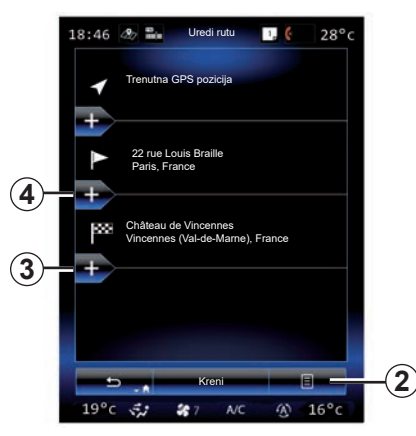

#### Dodavanje etape

Pritisnite **4** između polazišne točke i završne točka kako biste umetnuli dodatne točke putovanja na vašoj ruti (npr. ako želite putovati preko određene lokacije kako biste pokupili još nekoga). To mjesto odredite na isti način na koji ste unijeli odredište. Sustav izračunava novi plan puta koji prolazi odabranim točkama putovanja prije dolaska do odredišta.

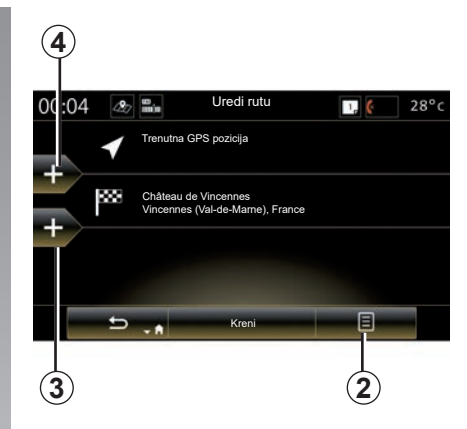

#### Kontekstualni izbornik 2

Kontekstualni izbornik **2** omogućuje pristup sljedećim funkcijama:

- "Odaberi i izbriši": upotrijebite ovu funkciju za brisanje određenih faza vašeg plana puta ili cijelog plana puta;
- "Prerasporedi": možete ručno reorganizirati popis etapa.

Kako biste potvrdili svoju rutu, pritisnite "Kreni" na dnu zaslona. Sustav izračuna novu rutu i tad započinje navođenje sustava navigacije.

### PLAN PUTA (3/4)

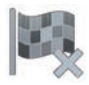

"Odustani od rute"

Odaberite ovu funkciju za prekidanje navođenja u tijeku.

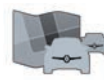

"Promet na ruti"

Ova funkcija omogućuje prikaz karte prometa u toku rute.

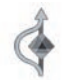

"Izbjeći"

Za izbjegavanje dijelova rute (npr. u slučaju zastoja u prometu na koje sustav nije upozorio) odaberite "Izbjeći" u izborniku "Plan puta".

Možete odabrati izbjegavanje sljedećih dijelova:

 "Izbjegavaj posebne dionice": kako biste izbjegli određene vrste cesta na planu puta. Možete, primjerice, izbjeći neki određeni dio autoceste ili prijevoz trajektom;

- "Odsjek navigacijske rute": kako biste naveli željenu udaljenost na kojoj želite spremljenu rutu izbjeći. Na zaslonu se prikazuje udaljenost, izbjegnuto područje plana puta i obilazak na zemljovidu. Na gornjem dijelu zaslona prikazuje se promjena procijenjene udaljenosti i trajanja plana puta u odnosu na početni plan puta.
- "Izbjegavaj određene ceste": kako biste izbjegli neku cestu na planu puta. Primjerice, možete izbjeći cestu na kojoj će promet biti gust, a o čemu vas sustav za emitiranje informacija o stanju u prometu nije prethodno obavijestio;
- "Obnovi izvornu rutu": kako biste poništili obilaske koje ste prethodno odredili.

U svakom slučaju prikazuje se zaslon za navigaciju na kojem možete vidjeti izbjegnuti dio, obilazak i procijenjenu razliku duljine i trajanja u odnosu na početno izračunati plan puta.

Za potvrdu odabira pritisnite "Prihvati".

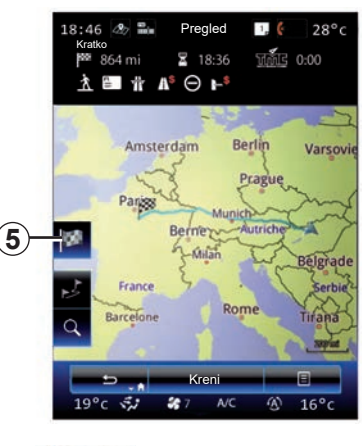

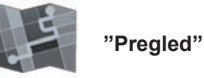

Pregled plana puta možete prikazati pritiskom na mogućnost "Pregled" u izborniku "Ruta" ili nakon odabira odredišta i izračuna rute. Multimedijalni sustav prikazuje podatke o vašem putovanju (udaljenost, vrijeme putovanja, vrste cesta, promet itd.).

Kada je plan puta u tijeku, upotrijebite komandu **5** za precizniji prikaz vašeg odredišta.

### PLAN PUTA (4/4)

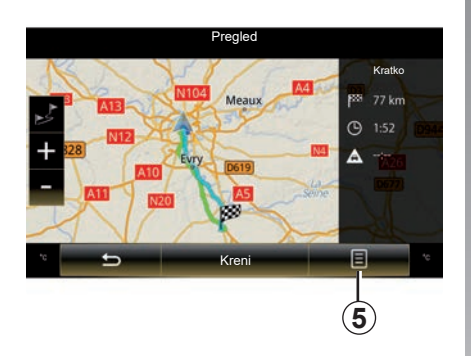

#### Kontekstualni izbornik 5

Pritisnite 5 za pristup sljedećim funkcijama:

- "Alternativne rute";
- "Plan puta";
- "Opcije rute";
- "Dodaj rutu u adresar";
- "Simuliraj plan puta".

Više informacije potražite u poglavlju "Unos odredišta".

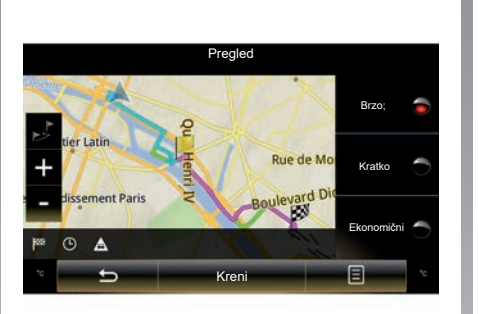

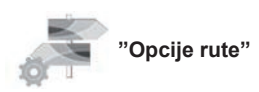

#### "Vrsta rute"

Ova funkcija omogućuje promjenu načina izračuna trenutačnog plana puta i njegov ponovni izračun. Odabirom vrste putanje rute, određujete i zadani način izračuna rute za sljedeće izračune.

Kako biste upoznali različite načine izračuna plana puta pogledajte poglavlje "Postavke mape".

#### Omiljene postavke plana puta

Omiljene postavke plana puta su ograničenja koja utječu na izračun plana puta. Dodatne informacije potražite u poglavlju "Postavke mape".

## PODEŠAVANJA SUSTAVA ZA NAVIGACIJU (1/3)

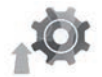

lzbornik "Postavke"

U izborniku "Navigacija" pritisnite "Postavke", a zatim odaberite potkategoriju koju želite promijeniti:

- "Zvukovi i upozorenja";
- "Opcije rute";
- "Postavke prometa";
- «Postavke karte»;
- "Navodeće postavke".

Za ponovno početno podešavanje i vraćanje parametara na zadane vrijednosti, pritisnite gumb kontekstualnog izbornika i zatim "Ponovno postavljanje".

U nekim zemljama, uključivanje opcije upozorenja na radarske kontrole nije dopuštena i protuzakonita je.

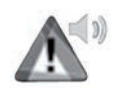

"Zvukovi i upozorenja"

Ovaj izbornik omogućuje određivanje umjetnog glasa u multimedijalnom sustavu, različitih zvukova i upozorenja sustava za navigaciju.

#### "Glas navigacije"

Ovaj izbornik omogućuje podešavanje sljedećih parametara:

- odabir umjetnog glasa;
- podešavanje umjetnog glasa;
- odabir jezika umjetnog glasa;
- pojedinosti poslanih glasovnih informacija (minimalne, standardne ili detaljne, itd.);
- vrsta glasa koji se koristi (ženski ili muški).

**Napomena:** postavka odabrane vrste glasa primjenjuje se na navigaciju, prepoznavanje glasa i aplikacije.

#### "Postavke točke alarmiranja"

Ovaj izbornik omogućuje uključivanje ili isključivanje različitih sigurnosnih upozorenja i njihovo podešavanje kako bi se mogao aktivirati zvučni i/ili vizualni alarm u slučaju prilaženja određenim lokacijama, primjerice školama, pružnim prijelazima opasnim područjima itd.

Sustav za navigaciju možete programirati tako da na zemljovidu prikazuje te točke povećanog opreza i da vas zvučni signalom upozori kada se približite nekom od tih područja.

Za neka od tik područja postoji zakonski propisano ili dogovoreno ograničenje brzine. Zvučni signal može se razlikovati kada vozite brzinom manjom od ograničenja i kada je prekoračite.

Odaberite želite li primiti upozorenje prilikom približavanja područjima povećanog opreza ili samo kada vozite prekomjernom brzinom.

# PODEŠAVANJA SUSTAVA ZA NAVIGACIJU (2/3)

#### "Alarmi znakova upozorenja"

Ovaj izbornik omogućuje uključivanje ili isključivanje upozorenja na različite znakove na cesti. Uključite ovu funkciju kako bi sustav javio kada se približavate određenim dijelovima ceste (prepreke, oštri zavoji, križanja itd.) prikazom cestovnih na zaslonu karte. Za svaku kategoriju signala upozorenja odredite u kojem obliku (zvučnom i/ili vizualnom) te na kojoj udaljenosti od opasnosti želite prikaz upozorenja.

#### "Upozorenja rute"

Ovaj izbornik omogućuje vam uključiti ili isključiti upozorenja na vašoj ruti, primjerice za pješačke zone, nedostupna područja ili područja za koja trebate posebna dopuštenja za ulaz.

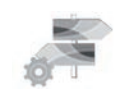

"Opcije rute"

#### "Metoda planiranja rute"

Ova funkcija omogućuje promjenu načinu izračuna trenutačnog plana puta i njegov ponovni izračun ako je potrebno. Odabirom vrste putanje rute, određujete i zadani način izračuna rute za sljedeće izračune.

Kako biste upoznali različite načine izračuna plana puta pogledajte poglavlje "Postavke mape".

#### Omiljene postavke plana puta

Omiljene postavke plana puta su ograničenja koja utječu na izračun plana puta. Dodatne informacije potražite u poglavlju "Postavke mape".

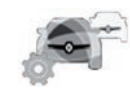

#### Parametri za uslugu informacija o stanju u prometu

Ovaj izbornik omogućuje:

- uključivanje/isključivanje informacija o stanju u prometu;
- konfiguriranje zaobilaznih ruta oko događaja (navigacijski sustav izračunava novu rutu);
- odabir vrste događaja i njegov prikaz na karti.

Dodatne informacije potražite u poglavlju "Promet".

**Napomena:** raspoloživost usluga "Pričanje prometa" može se razlikovati.

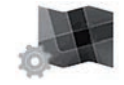

«Parametri zemljovida»

Ova funkcija omogućuje vam podešavanje prikaza karte, perspektive karte itd. Za više informacija pogledajte poglavlje "Postavke mape".

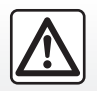

#### Mjere opreza za korištenje sustava za navigaciju

Korištenje sustava za navigaciju ni u kojem slučaju u vožnji ne zamjenjuje odgovornost niti pažnju vozača.

## PODEŠAVANJA SUSTAVA ZA NAVIGACIJU (3/3)

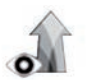

"Navodeće postavke"

Ovaj izbornik omogućuje prikaz informacija koje se odnose na vašem plana puta na zaslonu za navigaciju.

#### "Polja podataka"

Polja s podacima smještena u kutu na zaslonu za navigaciju mogu se korisnički prilagođavati. Odaberite tu opciju i vrijednosti koje želite vidjeti. Vrijednosti mogu biti različite, ovisno o tome pratite li neki određeni plan puta ili se krećete bez zadanog odredišta. Možete odabrati prikaz preostale udaljenost do odredišta/sljedeće etape, vrijeme preostalo do dolaska na odredište/sljedeću etapu ili predviđeno vrijeme dolaska na odredište/sljedeću etapu.

#### "Tunelski pogled"

Kada uđete u tunel, ceste i građevine na površini mogu predstavljati smetnju. Ova funkcija omogućuje generički prikaz tunela umjesto zemljovida. Prikazuju se i slika tunela gledano odozgo i preostala udaljenost do izlaska iz tunela.

#### "Prometni znak"

Uvijek kada su dostupne, važne informacije, slične onima koje se nalaze na pravim signalizacijskim znakovima, prikazuju se na gornjem dijelu zemljovida. Funkciju možete uključiti ili isključiti.

#### "Pregled raskršća"

Ako se približite izlazu s autoceste ili složenom raskršću i potrebne informacije postoje, prikaz zemljovida bit će zamijenjen prikazom izlaza3D. Možete uključiti tu funkciju ili zadržati standardni prikaz tijekom cijelog plana puta.

Za ponovno početno podešavanje i vraćanje parametara na zadane vrijednosti, pritisnite gumb kontekstualnog izbornika i zatim "Ponovno postavljanje".

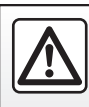

Iz sigurnosnih razloga, ove zahvate vršite dok je vozilo zaustavljeno.

# Multimedija

| Slušanje radija                     | 3.2  |
|-------------------------------------|------|
| Mediji:                             | 3.10 |
| Fotografije                         | 3.12 |
| Videozapis                          | 3.14 |
| Podešavanja multimedijalnog sustava | 3.16 |

# SLUŠANJE RADIJA (1/8)

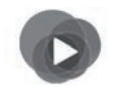

Izbornik "Multimedija"

Na glavnom izborniku pritisnite "Multimedija", a zatim "Autoradio" ili prečac **1** u bilo kojem izborniku.

"Autoradio"

### Odabir valne duljine

Odaberite "FM", "AM" ili "DR" (usluge digitalnog radija) pritiskom na "Frekvencijski pojas" na multimedijalnom zaslonu.

Valnu duljinu možete odabrati i putem gumba među komandama na kolu upravljača.

Možete odabrati upamćene radijske postaje koristeći komandu na kolu upravljača.

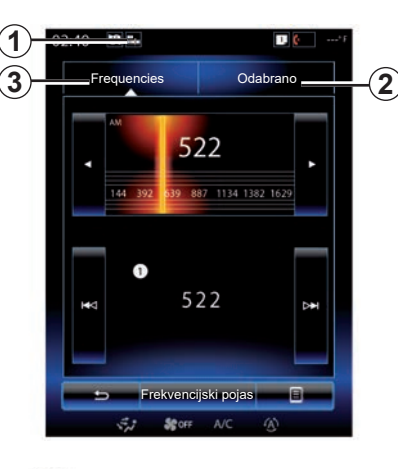

AM « AM »

### Odabir radijske postaje AM

Postoje različiti načini odabira radijskih postaja. Nakon što odaberete "AM" odaberite željeni način rada pritiskom na karticu **2** ili **3**.

Moguća su dva načina pretraživanja:

- način "Frequencies" (kartica 3);
- način "Odabrano" (kartica 2).

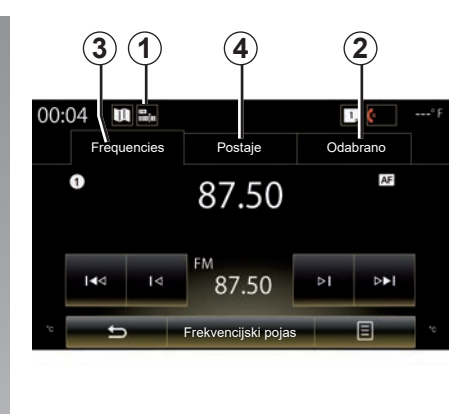

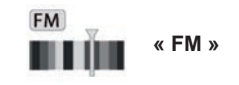

### Odabir radijske postaje FM

Postoje različiti načini odabira radijskih postaja. Nakon odabira "FM" odaberite željeni način rada pritiskom na karticu **2**, **3** ili **4**. Na raspolaganju su tri načina pretraživanja:

- način "Frequencies" (kartica 3);
- način "Postaje" (kartica 4);
- način "Odabrano" (kartica 2).

# SLUŠANJE RADIJA (2/8)

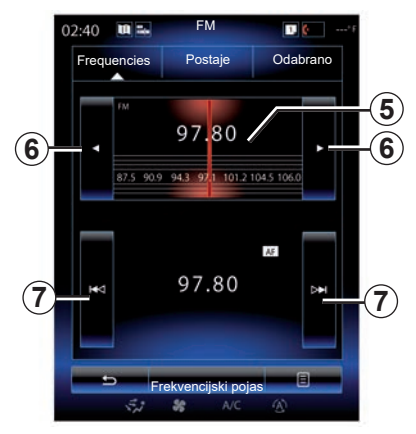

#### način rada "Frequencies"

Ovaj način rada omogućuje ručno ili automatsko traženje postaja pretraživanjem odabranog frekvencijskog raspona.

Za pretraživanje frekvencijskog raspona, na raspolaganju su vam dvije mogućnosti:

- ručno pretraživanje: ručno pretražujte frekvencijske raspone uzastopnim brzim pritiskanjem područja frekvencije 5 ili pritiskom na tipku 6;
- automatsko pretraživanje: pomičite se prema naprijed ili nazad do sljedeće postaje pritiskom na 7.

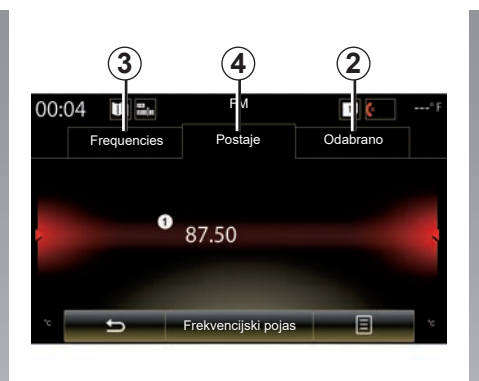

#### Način rada "Postaje" (samo FM)

Ovaj način rada omogućuje traženje postaje čiji naziv znate na abecednom popisu. Moguće je pregledati do 50 dostupnih radijskih postaja.

Brzo pretražite popis za prikaz svih radijskih postaja. Čuje se radijska postaja **8** na kojoj ste se zaustavili. Možete pritisnuti i neku radijsku postaju na popisu.

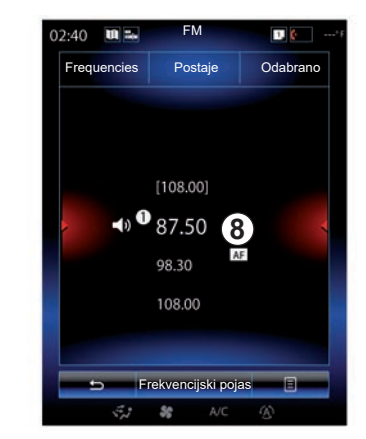

Ako radijske postaje ne upotrebljavaju sustav RDS ili ako se vozilo nalazi u području gdje je radijski prijem loš, naziv postaja neće se prikazati na zaslonu. Navedena je samo njihova frekvencija i poredana na početku popisa.

# SLUŠANJE RADIJA (3/8)

#### "Spremi kao odabrano"

Ova funkcija omogućuje memoriranje postaje koju trenutačno slušate. Za to:

 Dok je u način rada "Frequencies" ili "Postaje", pritisnite *10*, a zatim "Spremi kao odabrano" i odaberite utor *9*.

lli

 u načinu rada "Odabrano" pritisnite i držite jednu od tipki 9 sve dok ne začujete zvučni signal i prikaže se poruka pri vrhu zaslona.

Možete memorirati do dvanaest radijskih postaja za svaku valnu duljinu.

Audio izvor možete promijeniti pomoću komande na kolu upravljača.

FM 00:04 1. Odabrano Frequencies Postaie AF FM 1 87.50 87.50 87.50 87.50 87.50 87.50 87.50 Frekven ijski pojas

#### način rada "Odabrano"

Ovaj način rada omogućuje pristup prethodno upamćenim radijskim postajama. Za više informacija pogledajte članak "Memoriranje postaje" u ovom poglavlju. Pritisnite jednu od tipku **9** (numeriranih od 1 do 12) za odabir postaje koju želite slušati.

Možete odabrati upamćene radijske postaje koristeći komandu na kolu upravljača.

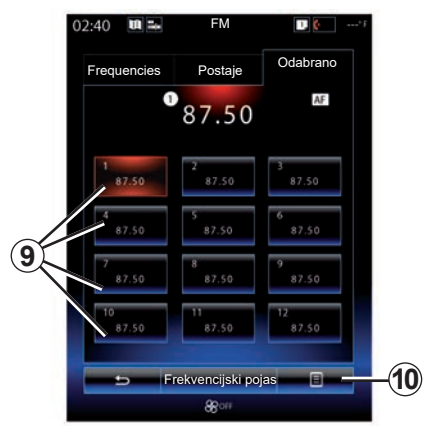

### Kontekstualni izbornik 9

Ovisno o odabranoj valnoj duljini (AM ili FM) i uključenom načinu rada, pritiskom na **10** možete:

- "Promjena izvora";
- "Spremi kao odabrano";
- pristupiti značajkama "Postavke" autoradija;
- pristupiti "Postavke za zvuk".

#### "Promjena izvora"

Ova funkcija omogućuje promjenu audio izvora ("Autoradio", "USB", "AUX",...).

# SLUŠANJE RADIJA (4/8)

#### "Postavke"

Iz ovog izbornika možete uključiti ili isključiti sljedeće elemente:

- « AM » ;
- "Tekst putem radija";
- "Regija";
- "TA / I-Traffic".
- « AM »

Ovaj izbornik omogućuje uključivanje/isključivanje frekvencijskog pojasa "AM".

"Tekst putem radija" (Tekstualne informacije)

Neke FM radijske postaje emitiraju tekstualne informacije koje se odnose na program koji se sluša (npr.: naziv pjesme).

**Napomena;** ove informacije dostupne su samo na određenim radijskim postajama.

"Regija"

Kada je funkcija "Regija" uključena, ako razina signala sprečava praćenje frekvencije koja je trenutačno u uporabi, radio će se samo prebaciti na novu frekvenciju koja emitira isti program.

Kada je funkcija "Regija" isključena, ako razina signala sprječava praćenje frekvencije koja je trenutačno u upotrebi, radio će se samo prebaciti na novu frekvenciju koja može emitirati regionalne varijacije.

"TA / I-Traffic"

(Informacije o stanju u prometu)

Ovisno o zemlji, kada je ova funkcija uključena vaš audio sustav omogućuje automatsko slušanje informacija o stanju u prometu od trenutka kada se emitiraju na određenim FM radijskim postajama.

Morate odabrati radijsku postaju koja prenosi informacije o stanju u prometu.

**Napomena:** ako je trenutačno u upotrebi neki drugi izvor zvuka (USB, Bluetooth), isti će se automatski prekinuti kada stigne bilo koja stavka ili informacija o stanju o prometu.

#### "Postavke za zvuk"

Ova funkcija omogućuje podešavanje ravnoteže zvuka i povećanje ili smanjenje vrijednost niskih i visokih tonova. Dodatne informacije potražite u poglavlju "Postavke multimedijalnog sustava".

# SLUŠANJE RADIJA (5/8)

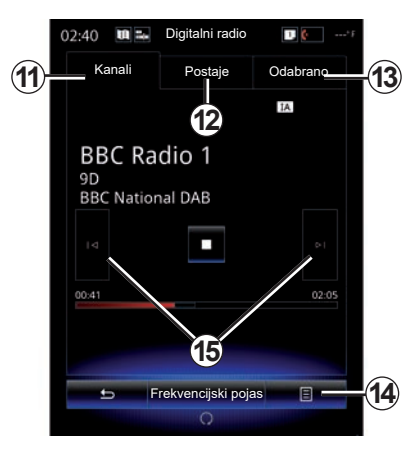

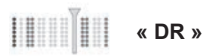

### Odabir radijske postaje DR

(digitalni zemaljski radio)

Digitalni radio nudi veći broj radijskih postaja, bolju kvalitetu zvuka i dodatne informacije.

Postoje različiti načini odabira radijskih postaja. Nakon odabira "DR" odaberite željeni način rada pritiskom na jednu od dostupnih kartica:

- način rada "Kanali" 11;

- način rada "Postaje" 12;
- način rada "Odabrano" **13**.

#### način rada "Kanali"

Ovaj način rada omogućuje ručno traženje postaja pretraživanjem pritiskom na jedan od gumba **15**.

#### Način rada "Postaje" i "Odabrano"

Pogledajte informacije u ovom poglavlju koje se odnose na način rada "Postaje" i na način rada "Odabrano".

### Kontekstualni izbornik 14

Ovisno o odabranom načinu rada pritisnite **14** za:

- pristupiti "Interaktivna usluga":
- "Promjena izvora" (Radio, USB itd.);
- "Spremi kao odabrano";
- "Ažuriranje popisa";
- pristupite opciji "Postavke" ili "Multimedijalne postavke" načina rada DR.

Možete odabrati upamćene radijske postaje koristeći komandu na kolu upravljača.

#### "Interaktivna usluga"

Pritisnite **14** i zatim "Interaktivna usluga" za:

- pristupiti "EPG":
- pristupiti "Slajdovi":
- pristupiti "Grafička usluga".

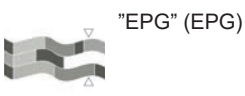

Ovaj izbornik omogućuje pregled rešetkastog prikaza programa radija DR (digitalni zemaljski radio).

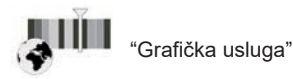

Upotrijebite ovaj izbornik za pregledavanje web-mjesta postaje koja vam je trenutačno podešena.

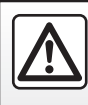

Iz sigurnosnih razloga, ove zahvate vršite dok je vozilo zaustavljeno.

# SLUŠANJE RADIJA (6/8)

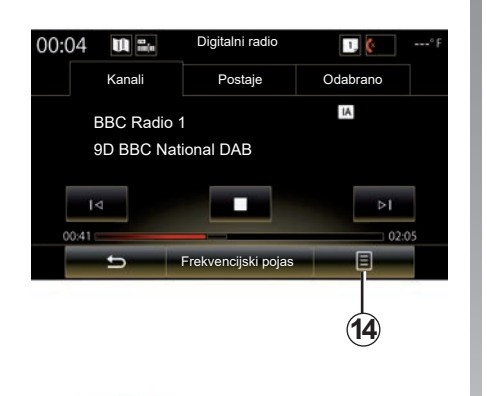

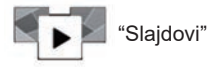

Upotrijebite ovaj izbornik za prikaz slika koje pruža postaja u obliku dijaprojekcije.

Tom izborniku možete pristupiti i pritiskom na **16**.

**Napomena:** dijaprojekcija **16** se prikazuje ako je funkcija "Vremenski pomak" (kontrola smjera) deaktivirana.

| 02:40 | W ==         | Digitalni radio   | 1 (*F        |
|-------|--------------|-------------------|--------------|
| Ka    | anali        | Postaje           | Odabrano     |
|       |              |                   | IA Simulcast |
| ų     |              |                   | )            |
| -     | <b>-</b> - F | rekvencijski poja | s            |
|       | 5.2          | <b>%</b> A/C      |              |

#### "Promjena izvora"

Ova funkcija omogućuje promjenu audio izvora ("Autoradio", "USB", "AUX",...).

#### Memoriranje postaje

U načinu rada "Kanali" ili "Postaje", pritisnite **14** pa zatim "Spremi kao odabrano".

Možete pritisnuti i jednu od tipki za memoriranje radijskih postaja i držati tako sve dok ne začujete zvučni signal.

Možete memorirati do dvanaest radijskih postaja za svaku valnu duljinu.

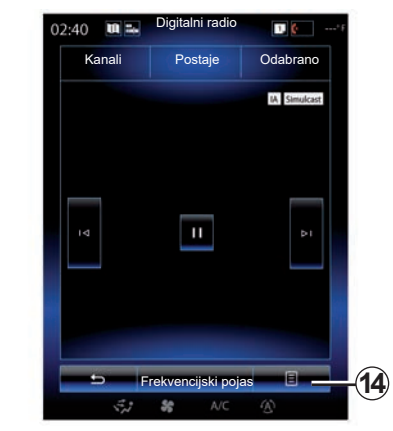

#### "Ažuriranje popisa"

Odaberite ovaj izbornik za ažuriranje popisa radijskih postaja.

Audio izvor možete promijeniti pomoću komande na kolu upravljača.

## SLUŠANJE RADIJA (7/8)

#### "Postavke"

Dok je u načinu rada "Kanali", "Postaje" ili "Odabrano", pritisnite **14**, a zatim "Postavke" kako biste pristupili postavkama digitalnog radija. Iz postavki možete uključiti ili isključiti sljedeće elemente:

- "Tekst putem radija";
- "Istodobno emitiranje";
- "Vremenski pomak";
- "TA / I-Traffic";
- "I-Announcement".

"Tekst putem radija" (tekstualne informacije)

Neke digitalne radijske postaje emitiraju tekstualne informacije koje se odnose na program koji slušate (primjerice, naziv pjesme).

**Napomena;** ove informacije dostupne su samo na određenim radijskim postajama.

| 02:40 | U 14  | Digitalni radio | 1. (*        | ' F |
|-------|-------|-----------------|--------------|-----|
| к     | anali | Postaje         | Odabrano     |     |
|       |       |                 | IA Simulcast |     |
| 2     |       | "               | ÞI           |     |
|       |       |                 |              |     |

"Istodobno emitiranje"

Kad se aktivira ova funkcija i ako je prijem digitalne FM stanice koja trenutačno reproducira sadržaj loš, audio sustav će se automatski prebaciti u analognu verziju.

Audio sustav će se automatski ponovno povezati s istom digitalnom postajom FM čim prijem bude dostupan.

**Napomena:** ova je funkcija raspoloživa samo ako stanica ima i FM i DAB verziju.

| 02:40           | 8     | Digitalni radio  |      | <b>(</b> ' F |
|-----------------|-------|------------------|------|--------------|
| Ka              | anali | Postaje          | Odat | orano        |
| BB<br>9D<br>BBC | C Ra  | dio 1<br>nal DAB | IA.  |              |
| 00:41           |       |                  |      | 02:05        |
| <u>+</u>        | 5 F   | rekvencijski po  | ojas |              |

"Vremenski pomak" (kontrola smjera)

Ova funkcija omogućuje slušanje radijske postaje pomoću trake za prikaz informacija **18**.

Pritisnite **17** za pauziranje audio sustava i započnite s pohranjivanjem radijske postaje koju trenutačno slušate. Pritisnite ">" za pokretanje reprodukcije pohranjene radijske postaje. Nakon reprodukcije možete upotrebljavati traku za prikaz informacija **18** za ponovno slušanje.

**Napomena;** pritisnite "Live" ili pričekajte da traka za prikaz informacija dođe do kraja hoda kako biste se vratili na izravno slušanje radijske postaje.

# SLUŠANJE RADIJA (8/8)

#### "TA / I-Traffic"

(informacije o stanju u prometu)

Ovisno o zemlji ta funkcija omogućuje audio sustavu automatski prijem informacija o stanju u prometu koje se emitiraju na pojedinim postajama digitalnog radija. "I-Announcement"

Pritisnite "I-Announcement", a zatim uključite ili isključite dolje navedene obavijesti. Za svaku uključenu obavijest vaš audio sustav omogućuje automatski prijem informacija od trenutka njihovog emitiranja na određenim postajama digitalnog radija:

- "Vijesti iz prometa";
- "Upozorenje";
- "Vijesti";
- "Vrijeme";
- "Događaj";
- "Poseban događaj";
- "Informacije radija";
- "Sport";
- "Financije".

### **MEDIJI (1/2)**

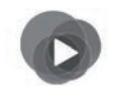

lzbornik "Multimedija"

U glavnom izborniku pritisnite "Multimedija", a zatim "Mediji" ili pritisnite **1** prečac u bilo kojem izborniku za izravan pristup vrsti medija koja se trenutačno koristi.

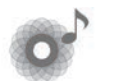

"Mediji"

Ovaj izbornik omogućuje slušanje glazbe iz vanjskog izvora (CD audio, USB, SD kartica,...). Odaberite izvor ulaza povezanog na sustav na sljedećem popisu za pristup audio datotekama:

- "USB-1" (USB priključak);
- "USB-2" (USB priključak);
- "Bluetooth";
- "SD" (SD kartica);
- "CD" (audio CD ili MP3);
- "AUX-1" (jack utičnica);
- "AUX-2" (jack utičnica).

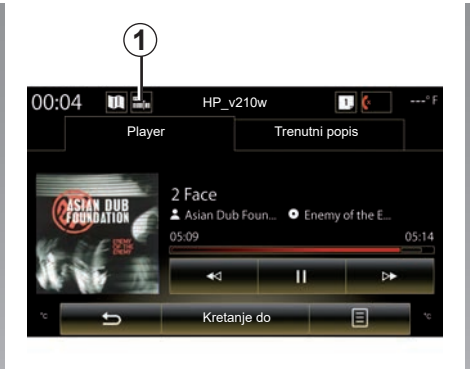

#### Osobitost:

- prethodno opisani ulazni izvori mogu se razlikovati.
- ovisno o odabranom izvoru zvuka, nekim funkcijama ne može se pristupiti.
- neki izvori zvuka (USB, SD kartica i CD) uključuju se automatski pri otkrivanju.
- korišteni USB izbrisivi memorijski pogon (ili SD kartica) moraju biti FAT32formatirani, veličine najmanje 8GB i najviše 32GB.

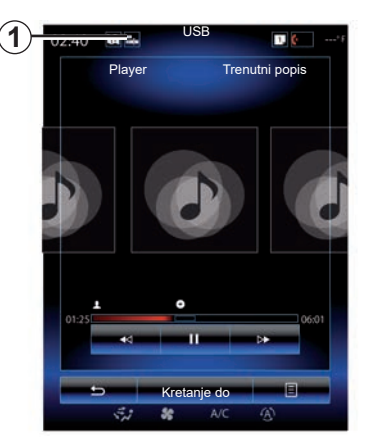

Iz glavne mape možete pristupiti sljedećim opcijama:

- audiodatotekama;
- mapama, glazbi, žanrovima, izvođačima, albumima i popisima za reprodukciju;
- mapama i/ili audiodatotekama

Napomena: neki se izvori pojavljuju zasivljeni na zaslonu i nije ih moguće odabrati.

Izvor medija možete promijeniti pomoću komande na kolu upravljača.

## **MEDIJI** (2/2)

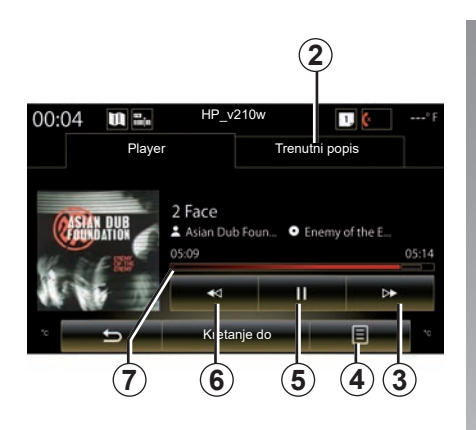

### "Player"

Možete odabrati između reprodukcije svih audio zapisa ili samo jednog.

Tijekom reprodukcije pjesme, možete:

- pristupiti popisu za reprodukciju u tijeku 2;
- Śljedećem zapisu pristupite pritiskom na tipku 3 ili dugo pritisnite za brzo premotavanje zapisa u tijeku prema naprijed;
- pauzirati pritiskom na 5;
- Prethodnoj pjesmi pristupite pritiskom na 6;

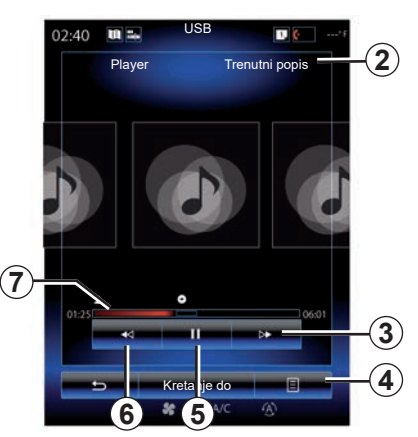

prikazati traku za prikaz informacija 7 i koristiti je za odabir vrste medija.

**Napomena:** ovisno o spojenom ulaznom izvoru, prikaz na multimedijalnom zaslonu će se razlikovati.

### "Kretanje do"

Za pristup popisima za reprodukciju prema kategoriji ("Popisi za reprodukciju" "Izvođači", "Albumi", "Podcast" itd.), pritisnite gumb Preglednik.

**Napomena:** sustav prema zadanoj postavci učitava sve zapise. Prethodno opisani popisi za reprodukciju razlikuju se ovisno o priključenom ulaznom izvoru.

### Kontekstualni izbornik 4

Tijekom reprodukcije **4** kontekstualni izbornik može se koristiti za:

- promjenu izvora;
- uključivanje ili isključivanje reprodukcije zapisa u petlji;
- uključivanje ili isključivanje nasumične reprodukcije cijelih popisa;
- pristup pozadinskim zvukovima;
- pristup postavkama zvuka.

Svaki se novi umetnuti USB memorijski pogon analizira i njegova se slika pohranjuje u multimedijalni sustav. Ovisno o veličini USB izbrisivog memorijskog pogona, zaslon multimedije može se postaviti u stanje pripravnosti. Pričekajte nekoliko sekundi. Koristite samo USB izbrisive memorijske pogone koji su sukladni važećim nacionalnim zahtjevima.

### FOTOGRAFIJE (1/2)

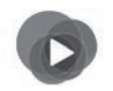

lzbornik "Multimedija"

U glavnom izborniku pritisnite "Multimedija", "Fotografija", a zatim sa sljedećeg popisa za pristup fotografijama odaberite ulazni izvor koji je spojen na sustav:

- "USB-1" (USB priključak);
- "USB-2" (USB priključak);
- "SD" (SD kartica).

#### Osobitost:

- neki formati mogu biti nečitljivi, a gore opisani ulazni izvori mogu se razlikovati;
- korišteni USB izbrisivi memorijski pogon (ili SD kartica) moraju biti FAT32formatirani, veličine najmanje 8GB i najviše 32GB;
- više informacija o kompatibilnim formatima fotografija potražite kod Predstavnika marke.

Čitanje videozapisa moguće je samo dok vozilo stoji.

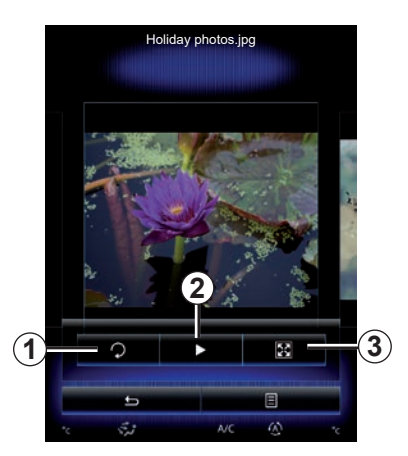

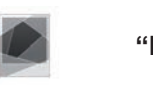

# "Fotografija"

### Reprodukcija

Možete odabrati reproduciranje svih fotografija u dijaprojekciji ili reproduciranje samo jedne fotografije.

Tijekom očitavanja jedne fotografije, možete:

 pristupiti prethodnoj ili sljedećoj fotografiji brzim prelaskom preko područja za pretpregled slika;

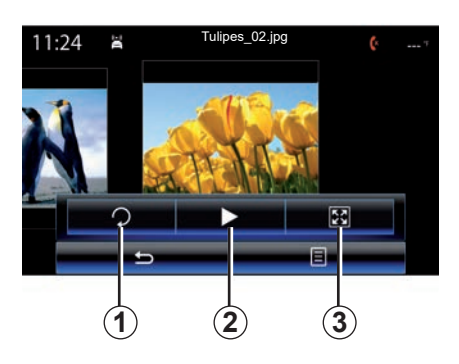

- prikazati ili sakriti traku stanja i kontrolu pritiskom na područje za pretpregled slika;
- okretati fotografiju pritiskom na tipku 1;
- pokrenuti dijaprojekciju pritiskom na tipku 2;
- prijeći u uobičajeni (prilagođen) način rada s prikazom preko čitavog zaslona pritiskom na tipku 3.

### FOTOGRAFIJE (2/2)

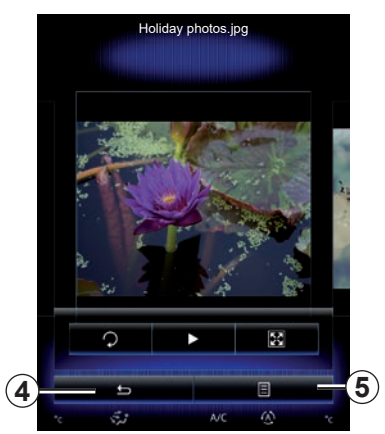

### "Postavke"

U podešavanjima je moguće sljedeće:

- promijeniti vrijeme prikaza svakoj fotografiji u dijaporami;
- uključivanje/isključivanje efekta animacije između svake fotografije u dijaprojekciji.

Nakon obavljanja podešavanja pritisnite **4** kako biste pohranili izmjene i vratili se na prethodni zaslon.

**Napomena;** efekt animacije u dijaprojekciji aktiviran je prema zadanim postavkama.

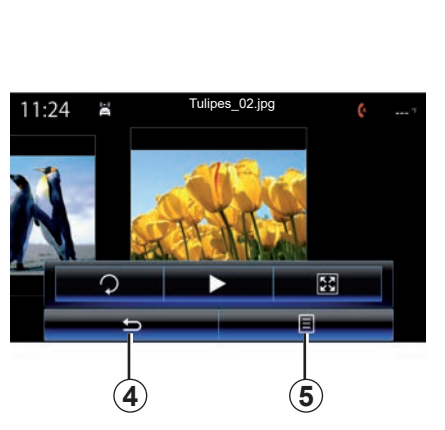

### Kontekstualni izbornik 5

Na zaslonu prikaza fotografija pritisnite tipku **5** za:

- dobivanje detaljnih informacija o fotografiji (naslov, vrsta datoteke, datum, mjesto,...);
- određivanje fotografije kao fotografije korisničkog profila;
- pristup izbornicima za podešavanje.

Svaki se novi umetnuti USB memorijski pogon analizira i njegova se slika pohranjuje u multimedijalni sustav. Ovisno o veličini USB izbrisivog memorijskog pogona, zaslon multimedije može se postaviti u stanje pripravnosti. Pričekajte nekoliko sekundi. Koristite samo USB izbrisive memorijske pogone koji su sukladni važećim nacionalnim zahtjevima.

### VIDEOZAPIS (1/2)

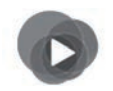

lzbornik "Multimedija"

Za pristup videozapisima, na glavnom izborniku pritisnite "Multimedija", "Videozapis", a zatim s popisa u nastavku odaberite izvor ulaza koji je povezan sa sustavom:

- "USB-1" (USB priključak);
- "USB-2" (USB priključak);
- "SD" (SD kartica).

#### Osobitost:

- neki formati mogu biti nečitljivi, a gore opisani ulazni izvori mogu se razlikovati;
- korišteni USB izbrisivi memorijski pogon (ili SD kartica) moraju biti FAT32formatirani, veličine najmanje 8GB i najviše 32GB;
- više informacija o kompatibilnim formatima videozapisa potražite kod Predstavnika marke.

Čitanje videozapisa moguće je samo dok vozilo stoji.

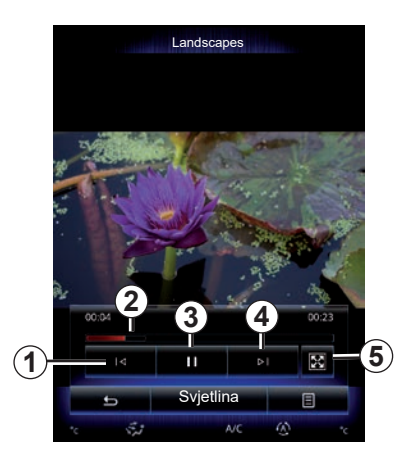

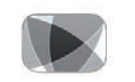

### "Videozapis"

### Reprodukcija

Tijekom čitanja videozapisa možete:

- pristupiti prethodnom videozapisu pritiskom na 1. Tijekom reprodukcije videozapisa pritisnite 1 za ponovno pokretanje videozapisa od početka ili dugo pritisnite za brzo premotavanje unatrag.
- pauzirati pritiskom na 3;

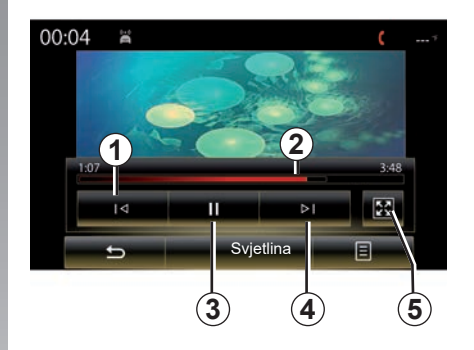

- sljedećem videozapisu pristupite pritiskom na 4 ili dulje pritisnite 4 za brzo premotavanje prema naprijed videozapisa u tijeku;
- postaviti videozapis u način rada preko cijelog zaslona pritiskom na 5;
- djelovati na traku za prikaz informacija 2.
# VIDEOZAPIS (2/2)

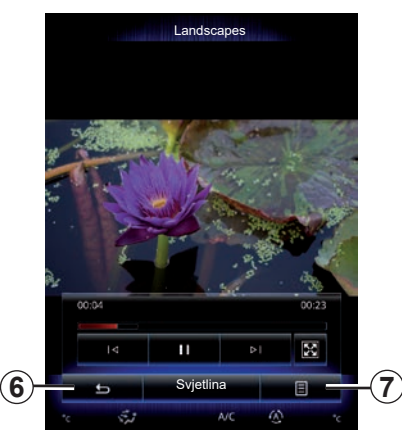

### "Postavke"

U izborniku "Postavke" možete odabrati vrstu zaslona: normalni (prilagođavanje) ili cijeli zaslon. Pritisnite **6** za potvrdu i povratak na prethodni zaslon.

## "Svjetlina"

Tijekom reprodukcije videozapisa pritisnite "Svjetlina" za podešavanje osvijetljenosti zaslona. Pojavljuje se kontrolna traka koja vam omogućuje podešavanje. Dodirnite zaslon izvan ove trake kako bi ona nestala i kako biste se vratili na reprodukciju videozapisa.

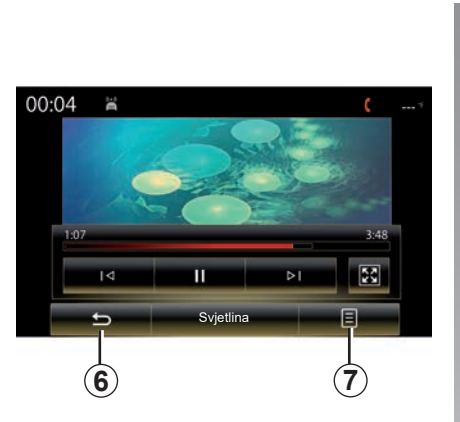

# Kontekstualni izbornik 7

Tijekom reprodukcije videozapisa pritisnite "**7**" za:

- dohvaćanje detaljne informacije o videozapisu (naslov, vrsta, datum itd.);
- pristup izbornicima za podešavanje.

Svaki se novi umetnuti USB memorijski pogon analizira i njegova se slika pohranjuje u multimedijalni sustav. Ovisno o veličini USB izbrisivog memorijskog pogona, zaslon multimedije može se postaviti u stanje pripravnosti. Pričekajte nekoliko sekundi. Koristite samo USB izbrisive memorijske pogone koji su sukladni važećim nacionalnim zahtjevima.

# PODEŠAVANJA MULTIMEDIJALNOG SUSTAVA (1/3)

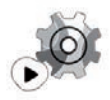

lzbornik "Postavke"

U izborniku "Multimedija" pritisnite "Postavke", a zatim element koji želite izmijeniti:

- "Autoradio";
- "Mediji";
- "Fotografija";
- "Videozapis";
- "Zvuk".

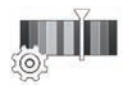

"Autoradio"

Ovaj vam izbornik omogućuje podešavanje sljedećih parametara:

- uključivanje/isključivanje pojasa "AM ";
- uključivanje/isključivanje "Tekst putem radija".
- uključivanje/isključivanje "Regija".
- uključivanje/isključivanje "TA/I-Traffic".

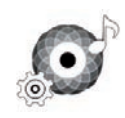

"Mediji"

Ovaj izbornik omogućuje podešavanje parametara:

- glasnoće glavnog audio izvora;
- osjetljivosti pomoćne utičnice ("Niska", "Middel" ili "Visoka");
- audio izvora Bluetooth®.

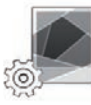

#### "Fotografija"

Ovaj izbornik omogućuje podešavanje sljedećih parametara fotografija:

- promijeniti vrijeme prikaza svakoj fotografiji u dijaporami;
- uključivanje/isključivanje efekta animacije između svake fotografije u dijaprojekciji.

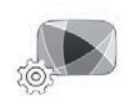

"Videozapis"

Ovaj izbornik omogućuje podešavanje vrste prikaza videozapisa ("Prilagodi" ili "Cijeli").

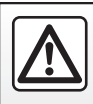

Iz sigurnosnih razloga, ove zahvate vršite dok je vozilo zaustavljeno.

# PODEŠAVANJA MULTIMEDIJALNOG SUSTAVA (2/3)

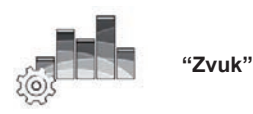

Ovaj izbornik omogućuje parametriranje različitih opcija zvuka:

#### "Zvučni ambijent"

Ova funkcija omogućuje odabir jedne vrste glazbe između sljedećih unaprijed zadanih vrsta:

- "Prirodno";
- "Uživo";
- "Klub";
- "Foaje".

**Napomena:** možete pokrenuti način rada demonstracije kako biste čuli zvučni primjer bez Arkamys poboljšanja zvuka.

#### "Pojačanje basova"

Ova funkcija omogućuje pojačavanje dubokih tonova.

| Centriran Sprijeda Ručno |
|--------------------------|

#### "Ravnoteža / Intenzitet"

Ova funkcija omogućuje parametriranje raspodjele zvuka. Pritisnite "Centriran" ili "Sprijeda" kako biste optimizirali raspodjelu zvuka za sve putnike u vozilu ili za udobnost putnika straga (isključen zvuk straga i umjerena glasnoća u prednjem dijelu vozila). Ako dodirnete zaslon ili ako je odabran način rada "Ručno", možete pristupiti podešavanju postavki pomicanjem točke **1**.

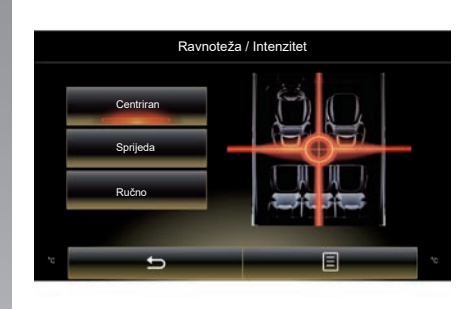

#### "Bas / Srednji / Visoki"

Ova funkcija omogućuje povećavanje ili smanjivanje vrijednosti dubokih, srednjih ili visokih tonova.

# PODEŠAVANJA MULTIMEDIJALNOG SUSTAVA (3/3)

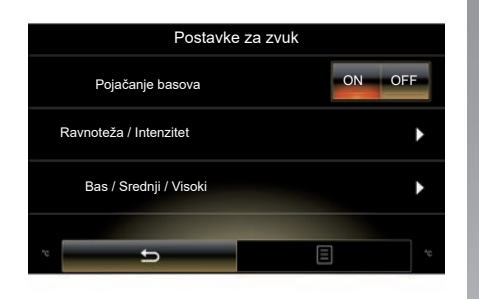

#### "Glasnoća u odnosu na brzinu"

Dok je ova funkcija uključena, audio sustav podešava glasnoću sukladno brzini vozila.

Pritisnite "Glasnoća u odnosu na brzinu" i zatim odaberite "ON" ili "OFF" kako biste uključili ili isključili tu funkciju.

Jačinu podesite povećavanjem/smanjivanjem vrijednosti pomoću tipke "+" i "-".

**Napomena:** glasnoća audio sustava s opremom Bose automatski se mijenja ovisno o brzini vozila.

#### "Loudness"

Pojačavanje dubokih tonova možete uključiti/isključiti pritiskom na "ON" ili "OFF".

#### "Stabilizator frekvencija"

Ova funkcija pojačava frekvenciju niskih i visokih tonove kada je glasnoća niska.

Tu funkciju možete uključiti/isključiti odabirom "ON" ili "OFF".

#### "Stalna glasnoća"

Tu funkciju možete uključiti/isključiti odabirom "ON" ili "OFF".

**Napomena:** za ponovno podešavanje parametara i vraćanje zadanih parametara svake funkcije pritisnite tipku kontekstualnog izbornika pa zatim "Ponovno postavljanje".

# Telefon

| Uparivanje, uklanjanje telefona s popisa uparenih uređaja | 4.2  |
|-----------------------------------------------------------|------|
| Povezivanje, odspajanje telefona                          | 4.5  |
| Telefonski poziv                                          | 4.7  |
| Telefonski imenik                                         | 4.10 |
| Zapisnik poziva                                           | 4.12 |
| Biranje broja                                             | 4.13 |
| SMS                                                       | 4.15 |
| Podešavanje telefona                                      | 4.17 |

# UPARIVANJE, UKLANJANJE TELEFONA S POPISA UPARENIH UREĐAJA (1/3)

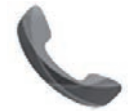

Izbornik "Telefon"

Na glavnom izborniku pritisnite "Telefon" ili pritisnite **1** prečac u bilo kojem izborniku. Ova funkcija omogućuje uparivanje telefona s multimedijalnim sustavom.

**Napomena:** ako nijedan telefon nije uparen s multimedijalnim sustavom, neki će izbornici biti onemogućeni.

|--|

Iz sigurnosnih razloga ove zahvate vršite dok je vozilo zaustavljeno.

| :40 <b>u</b> ==                                                             |                                                                               |   |
|-----------------------------------------------------------------------------|-------------------------------------------------------------------------------|---|
| Potraga za                                                                  | a uređajem                                                                    | 1 |
| Želite li koristiti hands<br>uspostaviti Bluetooth<br>sustava. Želite       | -free značajke, trebate<br>vezu između telefona i<br>li to učiniti sada?      |   |
|                                                                             |                                                                               |   |
| Upoze<br>Provjerite je li parame<br>uključen i je li uređaj v               | orenje:<br>etar Bluetooth uređaja<br>iidljiv na Bluetooth vezi                |   |
| Upoze<br>Provjerite je li parame<br>uključen i je li uređaj v<br>Ne         | orenje:<br>etar Bluetooth uređaja<br>idijiv na Bluetooth vezi<br>Da           |   |
| Upoza<br>Provjerte je li paramu<br>uključen i je li uređaj v<br>Ne<br>Apps  | orenje:<br>etar Bluetooth uređaja<br>idijiv na Bluetooth vezi<br>Da<br>System |   |
| Upoze<br>Provjerite je li paramu<br>uključen i je li uređaj v<br>Ne<br>Apps | orenje:<br>etar Bluetooth uredaja<br>idijiv na Bluetooth vezi<br>Da<br>System |   |

#### Uparivanje prvog telefona

Za upotrebu sustava slobodne ruke uparite Bluetooth® mobilnog telefona s multimedijalnim sustavom. Provjerite je li Bluetooth® funkcija na telefonu uključena i postavite stanje uređaja na "vidljiv".

Više informacija o uključivanju stanja vidljivosti telefona potražite u knjižici uputstava telefona. Ovisno o modelu vašeg telefona, potvrdite ili unesite kod za povezivanje Bluetooth® kako biste ga uparili s multimedijalnim sustavom.

Telefon može tražiti odobrenje za dijeljenje kontakata, zapisnika poziva i vaših medija.

Prihvatite dijeljenje kako biste dobili te informacije u multimedijalnom sustavu.

"Način rada za otkrivanje"

Kada multimedijalni sustav traži telefon, pritisnite tipku Način rada za otkrivanje kako bi se multimedijalni sustav učinio vidljivim drugim Bluetooth® uređajima tijekom ograničenog vremenskog razdoblja.

Popis kompatibilnih telefona potražite na web-mjestu https://easyconnect.renault. com.

# UPARIVANJE, UKLANJANJE TELEFONA S POPISA UPARENIH UREĐAJA (2/3)

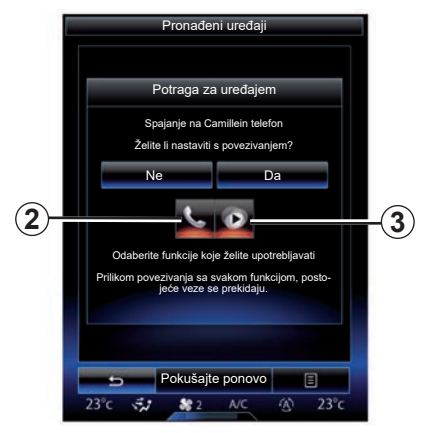

Na glavnom izborniku multimedijalnog sustava;

- pritisnite "Telefon". Na zaslonu se prikaže poruka koja vam predlaže uparivanje telefona;
- pritisnite "Da". Multimedijalni će sustav početi tražiti telefone s uključenom Bluetooth® funkcijom u blizini;
- odaberite telefon na popisu.

- Odaberite funkcije koje želite upariti:
  - funkcija slobodnih ruku 2: pristup imeniku, pozivanje i odgovaranje na pozive, pristup zapisniku poziva itd;
  - funkcija medija 3: pristup vašoj glazbenoj kolekciji.
- Dotaknite "Da".

**Napomena:** kontrolno svjetlo na ikoni funkcije označava da je ona uključena.

Vaš je telefon sada uparen s multimedijalnim sustavom.

#### Uparivanje novog telefona

Uparivanje novog telefona sa sustavom:

- uključite Bluetooth® povezivanje svojeg telefona i postavite njegov status na "vidljivo";
- u glavnom izborniku multimedijalnog sustava pritisnite "Telefon", "Postavke", "Popis uparenih uređaja" pa "Dodaj uređaj" na dnu zaslona.

Na zaslonu se prikazuje poruka kojom se traži potvrda traženja uređaja.

- Potvrdite pritiskom na "Da".

# UPARIVANJE, UKLANJANJE TELEFONA S POPISA UPARENIH UREĐAJA (3/3)

Multimedijalni će sustav početi tražiti telefone s uključenom Bluetooth® funkcijom u blizini;

- Odaberite telefon na popisu;
- odaberite funkcije koje želite upariti:
  - Funkcija slobodnih ruku 2: pristup imeniku, pozivanje i odgovaranje na pozive, pristup dnevniku poziva itd.
  - Funkcija medija 3: pristup vašoj glazbenoj kolekciji.
- Dotaknite "Da".

**Napomena:** kontrolno svjetlo na ikoni funkcije označava da je ona uključena.

Vaš je telefon sada uparen s multimedijalnim sustavom.

Ovisno o modelu vašeg telefona, potvrdite ili unesite kod za povezivanje Bluetooth® kako biste ga uparili s multimedijalnim sustavom.

Telefon može tražiti odobrenje za dijeljenje kontakata, zapisnika poziva i vaših medija.

Prihvatite dijeljenje kako biste dobili te informacije u multimedijalnom sustavu.

Napomena; u multimedijalnom sustavu možete memorirati do šest telefona.

# Uklanjanje telefona s popisa uparenih uređaja

Uklanjanje telefona iz multimedijalnog sustava:

- U glavnom izborniku odaberite "Telefon", "Postavke" i zatim "Popis uređaja".
- Na popisu uparenih telefona u izborniku "Popis uparenih uređaja" pritisnite tipku kontekstualnog izbornika i odaberite "Brisanje uređaja";
- odaberite uređaje koje želite ukloniti s popisa telefona pa pritisnite tipku "Izbriši".

**Napomena:** ako želite ukloniti sve uparene telefone pritisnite tipku skočnog izbornika pa "Odaberi sve" i "Izbriši".

Istovremeno možete upariti dva telefona: jedan za multimediju i drugi za telefoniranje.

# **POVEZIVANJE, ODSPAJANJE TELEFONA (1/2)**

## Povezivanje telefona

Nijedan telefon ne može se povezati sa sustavom za telefoniranje u načinu rada slobodne ruka ako prethodno s njim nije uparen. Više informacija potražite u poglavlju "Uparivanje telefona/uklanjanje telefona s popisa uparenih uređaja".

Vaš telefon mora biti povezan sa sustavom u načinu rada slobodne ruke kako bi koristili sve njegove funkcije.

#### Automatsko povezivanje

Od pokretanja multimedijalnog sustava sustav telefoniranja u načinu rada slobodne ruke traži uparene telefone s uključenim Bluetooth® uređajem u blizini. Sustav automatski prenosi podatke zadnjeg povezanog telefona (direktorij telefona, SMS poruke, itd.).

**Napomena:** ako je tijekom povezivanja telefona u tijeku poziv, on se automatski prebacuje na zvučnike vozila.

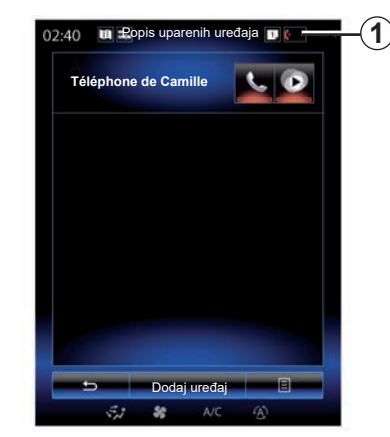

Napomena: kada se vaš telefon automatski poveže s multimedijalnim sustavom, preuzimanja podataka (telefonski imenik, SMS poruke, itd.) bit će omogućeno samo ako ste prethodno prilikom uparivanja telefona s multimedijalnim sustavom dozvolili dijeljenje podataka. Više informacija potražite u poglavlju "Uparivanje i rasparivanje telefona".

#### Ručno povezivanje

Za povezivanje Bluetooth® telefona na multimedijalni sustav pritisnite prečac **1** u bilo kojem izborniku. Prikazuje se popis već uparenih telefona.

Odaberite telefon koji želite povezati i provjerite je li Bluetooth® uključen.

#### Mijenjanje povezanog telefona

Za promjenu povezanog telefona prethodno trebate imati više uparenih telefona.

- U glavnom izborniku odaberite "Telefon", "Postavke" te "Popis uparenih uređaja";
- Pritisnite telefon koji želite povezati.

Prikazat će se popis već uparenih telefona.

Popis kompatibilnih telefona potražite na web-mjestu https://easyconnect.renault. com.

## **POVEZIVANJE, ODSPAJANJE TELEFONA (2/2)**

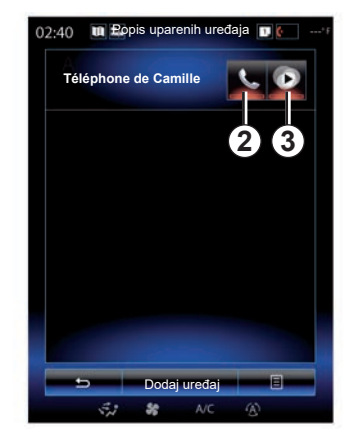

#### Dozvolite dijeljenje podataka.

**Napomena:** za pristup funkcijama vašeg telefona i funkcijama multimedije putem multimedijalnog sustava R-Link 2, morate odobriti dijeljenje podataka s vašeg telefona. Na izborniku "Telefon" vašeg multimedijalnog sustava, pritisnite "Postavke", a zatim "Popis uparenih uređaja". Prikazat će se popis već uparenih telefona.

- Odaberite funkcije koje želite povezati:
  - funkcija slobodnih ruku 2: pristup imeniku, pozivanje i odgovaranje na pozive, pristup zapisniku poziva itd;
  - funkcija medija 3: pristup vašoj glazbenoj kolekciji.

**Napomena;** kontrolno svjetlo na ikoni funkcije označava da je ona uključena.

**Napomena;** nekim telefonima može se dozvoliti automatsko prebacivanje podataka.

### Odspajanje telefona

U izborniku "Telefon" pritisnite "Postavke", zatim "Popis uparenih uređaja".

Pritisnite gumbe **2** i/ili **3** za isključivanje kontrolnih svjetala i isključivanje funkcije telefoniranja i multimedije. Vaš je telefon odspojen čim se ugase kontrolna svjetla.

l isključivanje telefona uzrokuje njegovo odspajanje s multimedijalnog sustava.

**Napomena:** ako je u trenutku odspajanja poziv u tijeku, razgovor će automatski biti prebačen na vaš telefon.

# **TELEFONSKI POZIV (1/3)**

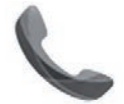

lzbornik "Telefon"

## Pozivanje

U izborniku "Telefon" ili u prečacu **1** možete izvršiti poziv ako odaberete:

- kontakt iz popisa;
- broj iz popisa poziva;
- tipkovnicu za unos broja.

**Napomena:** na početnoj stranici pritisnite "Favoriti" miniaplikaciju za pristup kontaktima koje ste prethodno označili kao omiljene. Kako biste saznali više, pogledajte poglavlje "Dodavanje i upravljanje miniaplikacijama".

| 02:40 🔳 🖬 Dolazni poziv 🔳                                   | 1 |
|-------------------------------------------------------------|---|
| Daisy Wiston                                                |   |
| +33156789012<br>Dolazni poziv<br>Trajanje poziva<br>00 : 15 |   |
| U A→ Dovrši poziv<br>Securi                                 |   |

## Primanje poziva

Prilikom dolaznog poziva prikazuje se zaslon primanja poziva sa sljedećim informacijama:

- broj telefona kontakta (ako se on nalazi u vašem imeniku ili na popisu omiljenih brojeva);
- broj telefona pozivatelja (ako broj nije u vašem imeniku);
- "Skriveni broj" (ako se broj telefona ne može prikazati).

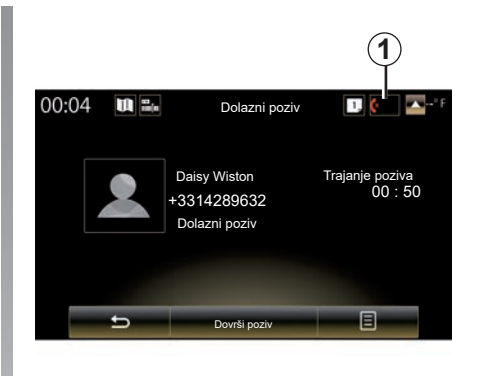

#### "Prihvati"

Da biste odgovorili na poziv, pritisnite "Prihvati".

Pritisnite "Dovrši poziv" da završite poziv.

#### "Odbaci" poziv

Za odbijanje dolaznog poziva pritisnite "Odbaci". Pozivatelj će se u tom slučaju preusmjeriti u pretinac govorne pošte.

Moguće je podesiti glasnoću pomoću komande na kolu upravljača.

# **TELEFONSKI POZIV (2/3)**

#### "Stavi na čekanje" poziv

Pritisnite gumb "Stavi na čekanje" ili pritisnite gumb skočnog izbornika, a zatim "Stavi na čekanje" kako bi se omogućilo da multimedijalni sustav odgovara na dolazne pozive i automatski ih postavi na čekanje. Govorni uređaj upozorava vašeg pozivatelja da je poziv na čekanju.

#### Prebacivanje poziva

Za prenošenje poziva na telefon pritisnite "Prebaci na telefon" ili pritisnite tipku kontekstualnog izbornika pa zatim "Prebaci na telefon".

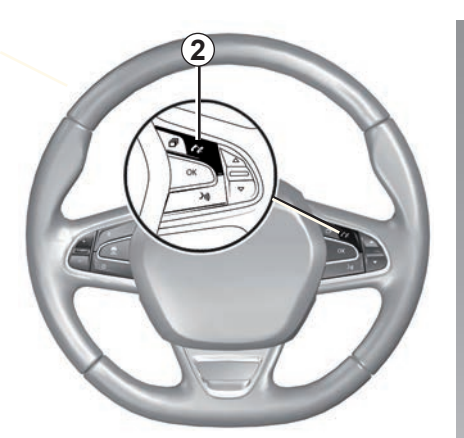

Na poziv možete odgovoriti ili ga prekinuti ako izravno pritisnete komandu **2** na kolu upravljača.

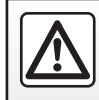

Iz sigurnosnih razloga, ove zahvate vršite dok je vozilo zaustavljeno.

# **TELEFONSKI POZIV (3/3)**

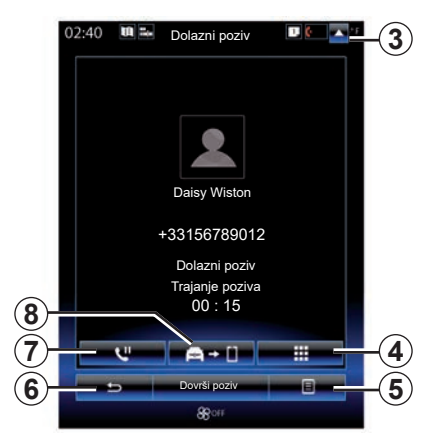

## Tijekom razgovora

Za vrijeme trajanja poziva možete:

- podesiti glasnoću pritiskom na gumbe komandi na kolu upravljača vozila ili pritiskom na 5 pa zatim "Postavke za zvuk";
- prekinite poziv pritiskom na "Dovrši poziv" ili pritiskom na gumb 2 na kolu upravljača;

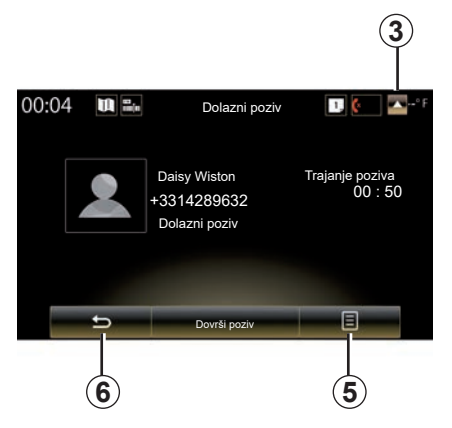

- stavite poziv na čekanje pritiskom tipke 7 ili 5, a potom "Stavi na čekanje". Za odgovaranje na poziv na čekanju pritisnite tipku 7 ili 5, a potom "Dohvati poziv";
- prenesite poziv na spojeni telefon pritiskom tipke 8 ili 5, a potom "Prebaci na telefon";
- odgovorite na drugi poziv pritiskom na obavijest na dnu zaslona koja označava novi dolazni poziv;

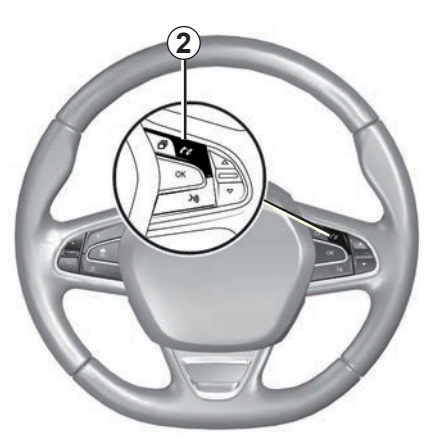

prikažite numeričku tipkovnicu pritiskom na tipku 4.

**Napomena:** neki se telefoni odspajaju s multimedijalnog sustava prilikom prebacivanja poziva.

Za vrijeme trajanja poziva možete pristupati i drugim funkcijama multimedijalnog sustava (navigacija itd.) pritiskom na tipku **3** ili **6**.

# **TELEFONSKI IMENIK (1/2)**

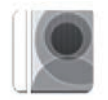

lzbornik "Imenik"

U glavnom izborniku pritisnite "Telefon" ili pritisnite prečac **1** u bilo kojem izborniku, a zatim "Imenik" za pristup telefonskom imeniku telefona pomoću multimedijalnog sustava.

| Možete pregledati popis kontakata iz te- |  |
|------------------------------------------|--|
| lefonskog imenika pomoću komande na      |  |
| kolu upravljača.                         |  |

| 02:40 | <b>U 3</b> . | Imenik  |   | +( |
|-------|--------------|---------|---|----|
| А     |              |         |   |    |
| A     | 2            | Amélie  | ٥ |    |
|       | 2            | Anthony | ۵ |    |
|       | 0            | Aurélie | ۵ |    |
|       | 2            | Aurore  | ٥ |    |
|       |              |         |   |    |
|       | -            | Traži   | E | Ľ  |

## Učitavanje telefonskog imenika

Prema zadanim postavkama, tijekom povezivanja telefona kontakti se automatski sinkroniziraju ako je uključeno povezivanje u načinu rada slobodne ruke (više informacija pogledajte u odlomku "Ručno povezivanje" u poglavlju "Povezivanje, odspajanje telefona"). **Napomena:** za pristup telefonskom imeniku u multimedijalnom sustavu, potrebno je dopustiti dijeljenje podataka na vašem telefonu. Pogledajte članak "Uparivanje, uklanjanje telefona s popisa uparenih uređaja" kao i upute vašeg telefona.

## Ažuriranje izbornika

Možete ručno ažurirati kontakte iz imenika telefona u imeniku multimedijalnog sustava koristeći Bluetooth®. Pritisnite tipku **2** i zatim "Ažuriranje popisa".

# **TELEFONSKI IMENIK (2/2)**

## Traženje kontakata

Pritisnite "Traži" za prikaz virtualne tipkovnice. Kontakt možete tražiti unosom njegova imena.

## Povjerljivost podataka

Popis kontakata sa svakog telefona čuva se u memoriji sustava za telefoniranje u načinu rada slobodne ruke.

Zbog povjerljivosti podataka, učitani imenik postaje vidljiv tek nakon povezivanja odgovarajućeg telefona.

## Pozivanje iz imenika

Nakon povezivanja telefona s multimedijalnim sustavom, u glavnom izborniku pritisnite "Telefon", zatim "Imenik".

Odaberite kontakt pa zatim pritisnite njegov broj. Pozivanje se automatski pokreće.

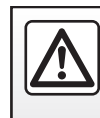

Iz sigurnosnih razloga, ove zahvate vršite dok je vozilo zaustavljeno.

# ZAPISNIK POZIVA

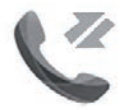

Izbornik "Popis poziva"

### Pristup zapisniku poziva

Na početnom zaslonu pritisnite "Izbornik", "Telefon" ili pritisnite prečac **4** zatim "Popis poziva" za pristup povijesti poziva.

Zapisnik poziva razvrstava različite pozive na četiri kartice:

- 1 svi pozivi (dolazni, odlazni, propušteni);
- 2 dolazni pozivi;
- 3 propušteni pozivi;
- 5 odlaznim pozivima.

Na svakom od popisa, kontakti se prikazuju od najnovijeg prema najstarijem.

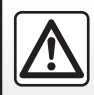

Iz sigurnosnih razloga, ove zahvate vršite dok je vozilo zaustavljeno.

| 1)- | 02:40 | Popis poziva                       | • • • • • • • • • • • • • • • • • • • | -4<br>-5 |
|-----|-------|------------------------------------|---------------------------------------|----------|
|     | ષ 🙎   | Caroline Felini<br>06 87 65 43 21  | 09/30/13                              |          |
|     | ષ 🙎   | Benjamin Legrand<br>06 12 34 56 78 | 09/30/13                              |          |
|     | પ     | Benjamin Legrand<br>06 12 34 56 78 |                                       |          |
|     | હ 🙎   | Daisy Wiston<br>06 56 78 90 12     | 09/30/13                              |          |
|     | -     | Traži                              |                                       | -6       |
|     | S.    | 7 🍀 A/C                            | 3                                     | Ŭ        |

## Kretanje po zapisniku poziva

Pritisnite željenu karticu kako biste vidjeli njen sadržaj.

Brzo se pomaknite prema gore ili prema dolje za prikaz popisa poziva.

### Ažuriranje zapisnika poziva

Pritisnite **6** i odaberite "Ažuriranje popisa". Poruka će vas obavijestiti o ažuriranju podataka.

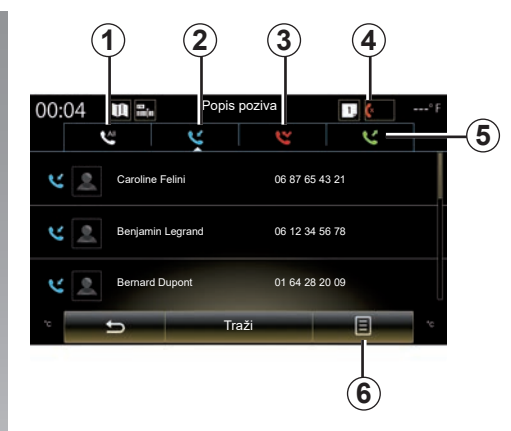

## Traženje kontakata

Pritisnite "Traži" za prikaz virtualne tipkovnice. Kontakt možete tražiti unosom njegova imena pomoću tipkovnice.

## Pozivanje iz zapisnika poziva

Pritisnite jednu od četiri kartice i odaberite kontakt/broj koji želite pozvati. Pozivanje se automatski pokreće.

# **BIRANJE BROJA (1/2)**

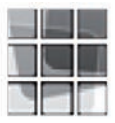

Izbornik "Biranje broja"

#### Pozivanje unosnom broja

Na početnom zaslonu pritisnite "Izbornik", "Telefon" ili pritisnite prečac **1** u bilo kojem izborniku, a zatim "Biranje broja" za pristup tipkovnici za biranje broja.

Broj birajte pomoću *A* tipkovnice, a zatim pritisnite "Poziv" za pokretanje poziva.

| 0 | #           |                                                                          |
|---|-------------|--------------------------------------------------------------------------|
|   | -           |                                                                          |
|   | 9           |                                                                          |
| 5 | 6           |                                                                          |
| 2 | 3           |                                                                          |
|   | 2<br>5<br>A | $\begin{array}{c c} 2 & 3 \\ 5 & 6 \\ \hline \mathbf{A} & 9 \end{array}$ |

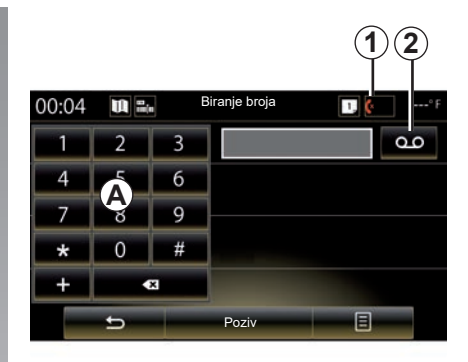

#### Govorna pošta

Za pristup govornoj pošti pritisnite ključ 2.

Ako govorna pošta nije konfigurirana, prikazat će se konfiguracijski zaslon. Unesite broj govorne pošte pomoću tipkovnice *A* zatim potvrdite.

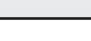

Iz sigurnosnih razloga, ove zahvate vršite dok je vozilo zaustavljeno.

## **BIRANJE BROJA (2/2)**

#### Biranje broja glasovnim upravljanjem

Možete birati broj koristeći tipkovnicu telefona na multimedijalnom sustavu ili koristeći glasovno upravljanje ugrađeno u vaš multimedijalni sustav. Da biste to učinili, odaberite:

- pritisnite gumb glasovne naredbe za prikaz glavnog izbornika glasovne naredbe;
- nakon zvučnog signala izgovorite "Telefon";
- izgovorite broj telefona koji želite kontaktirati.

**Napomena:** preporuča se izgovaranje jednog ili dva broja istovremeno.

 Kada sustav prikaže navedeni broj, izgovorite "Poziv" za pozivanje broja ili "Izbriši"/"Börja om" kako biste izdiktirali drugi broj.

#### Zaključite broj glasovnim upravljanjem

Kada započnete unositi telefonski broj pomoću tipkovnice ugrađene u multimedijalni sustav:

- pritisnite gumb glasovne naredbe;
- dovršite glasovno diktiranje telefonskog broja ili nakon zvučnog signala izgovorite "Poziv" ako ste cijeli broj već unijeli i želite ga pozvati.

**Napomena:** za više informacija o upotrebi glasovnog prepoznavanja pogledajte poglavlje "Upotreba glasovnog prepoznavanja".

# SMS (1/2)

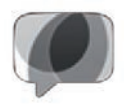

Izbornik "SMS"

Na početnom zaslonu pritisnite "Izbornik" > "Telefon" ili upotrijebite prečac **1** iz bilo kojeg izbornika, a zatim pritisnite "SMS" za pristup SMS porukama na vašem telefonu putem multimedijalnog sustava.

Nijedan se telefon ne može povezati sa sustavom za telefoniranje u načinu rada slobodne ruke ako prethodno nije uparen. Više informacije pogledajte u odlomku "Uparivanje telefona" iz poglavlja "Uparivanje telefona, uklanjanje telefona s popisa uparenih uređaja".

Vaš telefon mora biti povezan sa sustavom za telefoniranje u načinu rada slobodne ruke da biste mogli pristupati svim funkcijama.

**Napomena:** za pristup SMS porukama multimedijalnog sustava morate dopustiti dijeljenje podataka na svom telefonu. Više informacija pogledajte u odlomku "Uparivanje, uklanjanje telefona s popisa uparenih uređaja" kao i knjižicu svojeg telefona.

| Dremileni prieturnu lezinku                     |       |
|-------------------------------------------------|-------|
| Promijeni pristupnu iozinku<br>0000             | •     |
| Razine glasnoće                                 | •     |
| Postavke govorne pošte                          | ►     |
| Automatski stavi dola- On zne pozive na čekanje | OFF   |
| Melodija zvona On                               | OFF   |
| Pomoć za pametni telefon                        | })) ► |
| SMS On                                          | OFF   |

**Napomena:** putem multimedijalnog sustava može se čitati samo SMS SMS poruka. Druge vrste poruka ne mogu se čitati.

## Upotreba značajke SMS

Dok je telefon povezan sa sustavom, pritisnite "SMS" u izborniku "Telefon". U vožnji pritisnite poruku za koju želite da je glasovni uređaj multimedijalnog sustava.

**Napomena:** multimedijalni sustav možete koristiti za prikaz SMS poruka na zaslonu samo kada vozilo miruje.

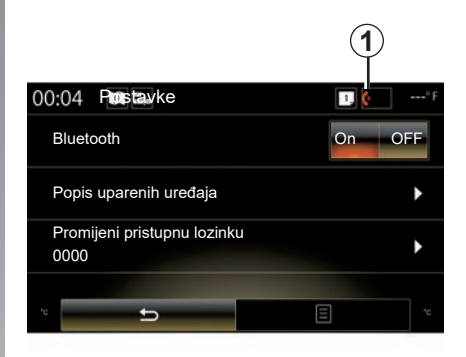

# Primanje SMS poruka na sustavu

Prema zadanim postavkama, nakon uparivanja i povezivanja telefona, nakon primanja nove poruke ona je dostupna na multimedijalnom sustavu.

**Napomena**: samo poruke primljene nakon uparivanja telefona s multimedijalnim sustavom bit će dostupne.

Ovisno o marki i modelu vašeg telefona, neke funkcije možda neće biti dostupne.

# SMS (2/2)

## Pretraživanje SMS poruka

Za traženje SMS poruke pritisnite "Traži" i zatim s pomoću digitalne tipkovnice unesite ključnu riječ.

### Sortiranje SMS poruka

Za sortiranje SMS poruka po satu ili imenu kontakta pritisnite tipku kontekstualnog izbornika.

## Detaljan prikaz

Pritisnite jednu od SMS poruka s popisa za prikaz detalja.

Prikazuju se ime kontakta (pod uvjetom da je u memoriji ili u telefonskom imeniku), broj telefona i tekst poruke.

Kontakt možete i izravno pozvati pritiskom na "Poziv" ako se taj broj nalazi u memoriji ili telefonskom imeniku.

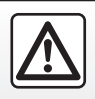

Iz sigurnosnih razloga, ova podešavanja vršite dok vozilo stoji.

# PODEŠAVANJA TELEFONA (1/2)

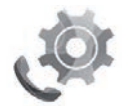

Izbornik "Postavke"

Dok je telefon povezan sa sustavom, na početnom zaslonu pritisnite "Izbornik", "Telefon" ili pritisnite prečac **1** u bilo kojem izborniku, a zatim "Postavke" za pristup sljedećim postavkama:

- "Bluetooth" ("On"/"OFF");
- "Popis uredaja";
- "Promjena pristupnog koda";
- "Podešavanje glasnoće"
- "Postavke govorne pošte";
- "Automatsko stavljanje poziva na čekanje"

("On"/"OFF");

- "Zvonjava telefona" ("On"/"OFF");
- Pomoć za pametni telefon";
- "SMS" ("On"/"OFF").

| Postavke                                   | 1,      |
|--------------------------------------------|---------|
| Promjena pristupnog ko<br>0000             | oda ,   |
| Podešavanje glasnoće                       | •       |
| Postavke govorne pošt                      | e 🕨     |
| Automatsko stavljanje<br>poziva na čekanje | On OFF  |
| Zvonjava telefona                          | On OFF  |
| Pomoć za pametni tele                      | fon 🔊 🕨 |
| SMS                                        | On OFF  |
|                                            | -       |
| 23°c 🚓 😽 A/C                               | ④ 23°c  |

#### "Bluetooth"

Ova opcija omogućuje uključivanje ili isključivanje Bluetooth® uređaja multimedijalnog sustava.

#### "Popis uređaja"

Ova opcija omogućuje:

- prikaz popisa uparenih uređaja;
- uključivanje i/ili isključivanje funkcija trenutačno spojenog telefona;
- dodavanje uređaja Bluetooth®;
- uklanjanje jednog od uparenih uređaja.

Više informacija potražite u poglavlju "Uparivanje telefona/uklanjanje telefona s popisa uparenih uređaja".

|                                  | 1      |
|----------------------------------|--------|
| 00:04 🗰 Postavke                 | 1 🙋° F |
| Bluetooth                        | On OFF |
| Popis uređaja                    | •      |
| Promjena pristupnog koda<br>0000 | •      |
| * <b>5</b>                       | *      |

#### "Promjena pristupnog koda"

Ova opcija omogućuje promjenu lozinke Bluetooth®.

**Napomena:** prikazuje se trenutačna lozinka – zadana je lozinka 0000.

# PODEŠAVANJA TELEFONA (2/2)

#### "Razine glasnoće"

Ova opcija omogućuje podešavanje razine zvuka:

- "Zvonjava telefona";
- "Komunikacija";

**Napomena:** za poništavanje postavki pritisnite tipku kontekstualnog izbornika pa "Početno podešavanje".

#### "Postavke govorne pošte"

Više informacija potražite u poglavlju "Pozivanje broja".

# "Automatsko stavljanje poziva na čekanje"

Ova opcija omogućuje uključivanje ili isključivanje automatskog stavljanja na čekanje dolaznih poziva.

#### "Zvonjava telefona"

Upotrijebite ovu opciju za uključivanje ili isključivanje zvonjave telefona za dolazne pozive.

#### "Pomoć za pametni telefon"

Ova opcija omogućuje pristup vodiču o korištenju glasovnog prepoznavanja na telefonu unutar multimedijalnog sustava.

#### « SMS »

Možete uključiti ili isključiti SMS.

Popis kompatibilnih telefona potražite na web-mjestu https://easyconnect.renault. com.

Ovisno o marki i modelu vašeg telefona, neke funkcije možda neće raditi.

# Aplikacije

| Predstavljanje izbornika aplikacija | 5.2  |
|-------------------------------------|------|
| Moje aplikacije                     | 5.3  |
| R-Link Store.                       | 5.4  |
| Upravitelj aplikacija               | 5.9  |
| Podešavanja aplikacija              | 5.10 |
| Android Auto™, CarPlay™             | 5.11 |

## PRIKAZ IZBORNIKA APLIKACIJA

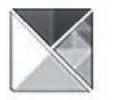

Izbornik "Aplikacije"

Na početnom zaslonu pritisnite "Izbornik" pa zatim "Aplikacije" za pristup sljedećim elementima:

- "Moje aplikacije";
- « R-Link Store » ;
- "Upravljanje aplikacijama";
- "Privatnost".

Određene su usluge dostupne besplatno tijekom ograničenog probnog razdoblja. Pretplatu možete produžiti putem trgovine R-Link Store u vozilu ili putem web-mjesta proizvođača.

## Predstavljanje R-Link Store

Vaš je multimedijalni sustav povezan kako bi omogućio izravan pristup uslugama.

R-Link Store je trgovina aplikacija vašeg multimedijalnog sustava. Ovdje možete kupiti aplikacije, funkcije i usluge putem zaštićenog mrežnog sustava.

Dodatne informacije potražite u poglavlju "R-Link Store".

# Spajanje

Tipka "Poveži" na dnu zaslona je:

- Vidljivo i aktivno: ako usluge nisu aktivirane i vozilo se ne kreće.
- Zasivljena: ako usluge nisu uključene, vozilo nije zaustavljeno ili u datom trenutku nije dostupna internetska veza.
- Nije vidljiva: ako su usluge već uključene.

# **MOJE APLIKACIJE**

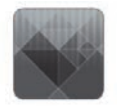

lzbornik "Moje aplikacije"

Na početnom zaslonu pritisnite "Izbornik", "Aplikacije" pa "Moje aplikacije" za pristup aplikacijama multimedijalnog sustava.

Prikazat će se aplikacije instalirane u vašem sustavu. Za pokretanje pritisnite ikonu željene aplikacije.

**Napomena;** ako popis aplikacija sadrži prijeđite preko zaslona za prelazak na sljedeću ili prethodnu stranicu.

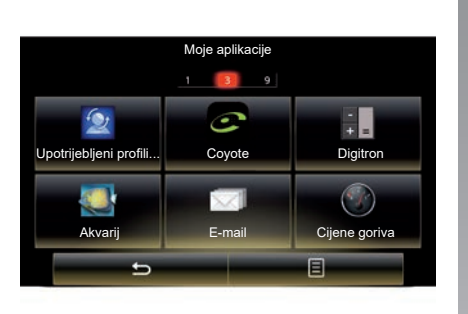

## Organizacija aplikacija

Za organiziranje aplikacija pritisnite tipku kontekstualnog izbornika, a zatim "Organizacija aplikacija".

Aplikacije se mogu reorganizirati izravno putem tehnike povuci i ispusti.

Aplikacije možete brisati pritiskom na tipku za brisanje "X". Ako brisanje aplikacije nije moguće, tipka za brisanje neće se prikazati. Napomena; tipka "Organizacija aplikacija" isključena je u vožnji.

# **R-LINK STORE (1/5)**

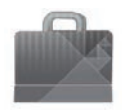

Izbornik "R-Link Store"

Na početnom zaslonu pritisnite "Izbornik, Aplikacije" pa zatim R-Link Store za pristup internetskoj trgovini. Koristite trgovinu za kupnju aplikacija, usluga i sadržaja. Trgovini R-Link Store možete pristupiti izravno iz multimedijalnog sustava ili putem računala povezanog s internetom nakon što izvršite aktivaciju usluga.

#### Napomena:

- za neke usluge i aplikacije naplaćuje se naknada. Za više informacija pogledajte opće uvjete prodaje;
- neke proizvode možete kupiti isključivo putem računala povezanog na trgovinu R-Link Store. U tom će se slučaju prikazati poruka kako bi vas o tome obavijestila. Pogledajte odlomak "Učitavanje i instalacija aplikacija putem računala" u ovom poglavlju.

| Gotovo Najbolje Kat<br>Aquarium ***<br>Renault ***<br>Sudoku ***<br>Calculator ***<br>Renault Ins |                     |
|---------------------------------------------------------------------------------------------------|---------------------|
| Aquarium<br>Renault<br>Sudoku<br>Renault<br>Calculator<br>Renault                                 | gorija              |
| Sudoku **<br>Renault 2:<br>Calculator **<br>Renault ins                                           | <b>★★★</b><br>alled |
| Renault ins                                                                                       | <b>★★★</b><br>9€    |
| T                                                                                                 | <b>★★★</b><br>alled |
| L                                                                                                 |                     |
| 1                                                                                                 |                     |
|                                                                                                   |                     |
| 2                                                                                                 |                     |
| 5 Traži                                                                                           |                     |

# Učitavanje i instalacija aplikacija na R-Link Store

Dostupne aplikacije sortirane su u tri kartice:

- "Gotovo": predstavlja odabir aplikacija;
- "Najbolje aplikacije" je poredak aplikacija po njihovoj popularnosti;

Pristup trgovini R-Link Store moguć je samo ako su usluge aktivirane i ako se vozilo ne kreće. "Kategorija": prikazuje aplikacije po temama: zabava, karte itd.

Odaberite aplikaciju za prikaz njenog opisa.

Koristite skočni izbornik **1** za pristup sljedećim funkcijama:

- "Moji proizvodi" prikazuju sažetak popisa kupljenih proizvoda i datum isteka pretplate na spomenute proizvode;
- koristite "Ažuriranja" za pretraživanje dostupnih ažuriranja za instalirane aplikacije, usluge i sadržaje;
- "Pravne informacije" prikazuju pravne informacije za R-Link Store.

Aplikacije možete tražiti na R-Link Store. Za to pritisnite gumb **2** "Traži", pa unesite cijeli ili dio naziva aplikacije koju tražite.

Dodatne informacije ovisno o vašoj zemlji potražite na stranici https:// easyconnect.renault.com.

# **R-LINK STORE (2/5)**

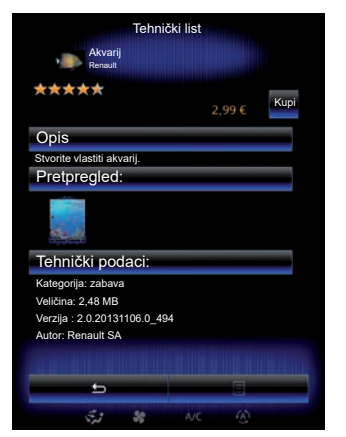

Multimedijalni sustav nudi načine plaćanja putem računa "My Renault".

Pritisnite "Kupi", prihvatite opće uvjete prodaje trgovine R-Link Store, a zatim izvršite plaćanje.

**Napomena:** ako je aplikacija prevelika, prikaz gumba "Kupi" zamijenjen je porukom "Pogreška kod internetske kupnje". Za više informacija pogledajte odlomak "Preuzimanje i instalacija aplikacija putem računala" u ovom poglavlju.

#### Plati putem računa My Renault

Za plaćanje pomoću vašeg računa "My Renault":

- Unesite adresu e-pošte i lozinku vašeg računa i pritisnite "OK".
- odaberite bankovnu karticu među karticama već povezanim s vašim računom ili dodajte novu;
- Unesite bankovne podatke i pritisnite "Potvrdi".

Preuzimanje vaše aplikacije započinje odmah. Nakon preuzimanja aplikacije njena ikona će biti prikazana u izborniku "Moje aplikacije".

#### Osobitost:

- obvezna je valjana adresa e-pošte. Na tu će vam se adresu poslati račun, kao i upute za upotrebu i instalaciju kupljene aplikacije;
- za upotrebu ove vrste plaćanja, prvo morate stvoriti račun My Renault.
  Pogledajte odlomak "Stvaranje računa za My Renault" u sljedećem poglavlju.

|                            | R-LI             | NK Store            |                     |     |
|----------------------------|------------------|---------------------|---------------------|-----|
|                            | POČETN           | A/KATALO            | G                   |     |
| Ν                          | /IOJE APLIK<br>F | ACIJE I US<br>Pomoć | LUGE                | -(3 |
|                            |                  |                     |                     | e   |
| Venovie Ruma<br>ZOE<br>Ven |                  |                     | CONVERTING A DECK 3 |     |
|                            |                  |                     |                     |     |

**Napomena:** vrijeme preuzimanja aplikacije može varirati ovisno o veličini aplikacije i kvaliteti prijema na mobilnoj mreži.

#### Plaćanje kreditnom karticom

**Napomena**: iz sigurnosnih razloga, podatke vaše bankovne kartice ne možete unijeti izravno iz vozila. Za više informacija kliknite izbornik "Pomoć" **3** s vašeg računa "My Renault" ili se obratite ovlaštenom zastupniku.

# **R-LINK STORE (3/5)**

|                 | R-LI       | NK Store    |           |          |        |
|-----------------|------------|-------------|-----------|----------|--------|
|                 | POČETN     | A/KATALO    | G         |          |        |
| N               | IOJE APLIK | ACIJE I US  | LUGE      |          |        |
|                 | F          | omoć —      |           |          | 3      |
|                 |            |             |           |          | $\sim$ |
| Vencule Richter | 6          | .0          | 10.04211  | 11.000 5 |        |
| UN ZOE          |            | HINE & JOLA | COHHENT P | ACCOUR > |        |
|                 |            |             |           |          |        |

# Preuzimanje i instalacija aplikacija putem računala

Aplikacije možete preuzimati i na računalo povezano na internet (osobito velike aplikacije). Svojim proizvodima možete također upravljati s računala i prenijeti ih u multimedijalni sustav putem USB ključa ili SD kartice, ovisno o vozilu. Napomena:

- korišteni USB izbrisivi memorijski pogon (ili SD kartica) moraju biti FAT32-formatirani, veličine najmanje 8GB i najviše 32GB.
- USB izbrisivi memorijski pogon ne isporučuje se sa sustavom;
- takvi se proizvodi mogu kupiti samo putem računala na web-mjestu www.myrenault. com,

#### Stvaranje računa na web-mjestu My Renault.

Za kupnju i preuzimanje aplikacija preko računala spojenog na internet na stranici www. myrenault.com, prvo trebate izraditi račun My Renault:

- s računala spojenog na internet, otvorite pretraživač, posjetite stranicu www. myrenault.com i odaberite vašu zemlju,
- Kliknite na gumb "Registracija" i slijedite korake, navedene na internetskoj stranici.

Nakon stvaranja računa i registracije vozila na stranici My Renault možete pregledavati katalog aplikacija i tražiti ažuriranja za proizvode.

**Napomena:** za više informacija kliknite izbornik "Pomoć" **3** ili se obratite ovlaštenom predstavniku.

#### Instalacija aplikacija putem vanjskih uređaja za pohranu (USB ključa ili SD kartice)

Umetnite vanjski uređaj za pohranu (USB ključ ili SD karticu) u utor u vašem vozilu. Multimedijalni sustav sprema presliku vašeg sustava za navigaciju na vanjski uređaj za pohranu koji će omogućiti trgovini R-Link Store da odredi koja su ažuriranja dostupna za vaš sustav za navigaciju.

Po završetku postupka bilježenje podataka, možete izvaditi USB ključ iz multimedijalnog sustava.

Zasloni prisutni u knjižici nisu vezani ugovornom obavezom.

# **R-LINK STORE (4/5)**

|        |                  | R       | -LINK Store   |                      |     |
|--------|------------------|---------|---------------|----------------------|-----|
|        |                  | POČE    | TNA/KATAL     | OG                   |     |
|        | M                | OJE API | LIKACIJE I U  | SLUGE                | C   |
|        |                  |         | Pomoć —       |                      | -(3 |
|        |                  |         |               |                      | C   |
| $\sim$ |                  |         | 100           |                      |     |
| 4)—    | Venicyle Richter |         | _ °           | THE HOTHER AND A     |     |
| 9      | Vn               |         | HISESS & JOLD | COMMENT INSCEEDEN \$ |     |
|        |                  |         |               |                      |     |
|        |                  |         |               |                      |     |

#### Pretraživanje ažuriranja

Spojite se na svoj My Renault račun, odaberite "Pristup svim mojim uslugama", a zatim "Upravljanje mojim aplikacijama", za pristup vašim **4** ažuriranjima u trgovini R-Link Store.

Umetnite vanjski uređaj za pohranu (USB ključ ili SD karticu) u utor u vašem računalu. Multimedijalni sustav otkriva nove aplikacije i automatski ih instalira.

#### Napomena:

- prilikom sinkronizacije bit će vam ponuđena instalacija softvera R-LINK Toolbox. Morate instalirati taj softver kako biste mogli na uređaj za pohranu preuzeti proizvode i ažuriranja.
- ažuriranja softvera multimedijalnog sustava moguća su samo s računala spojenog na internet;
- za više informacija kliknite izbornik "Pomoć"3 ili se obratite ovlaštenom zastupniku;
- nakon što umetnete vanjski uređaj za pohranu (USB izbrisivi memorijski pogon ili SD karticu) u priključak u vašem vozilu, nemojte izvoditi nikakve radnje na multimedijalnom sustavu, njegovim komandama ili bilo kojim drugim uređajima u vozilu (telefon, audio oprema, uređaji za reprodukciju, itd.), jer to može prekinuti postupak ažuriranja.

# Upravljanje osobnim informacijama

#### Resetiranje sustava

Za ponovno početno podešavanje svih parametara sustava odaberite "Sustav" u glavnom izborniku, pa pritisnite "Opće postavljanje" gumb skočnog izbornika i slijedite upute na zaslonu.

#### Dijeljenje podataka

Moguće je odobriti ili odbiti dijeljenje podataka nakon pokretanja sustava. Odaberite "Postavke aplikacije" u izborniku "Moje aplikacije" pa "Privatnost". U tom izborniku možete uključiti/isključiti dijeljenje podataka.

Raspoloživost opisanih usluga može se razlikovati.

# R-LINK STORE (5/5)

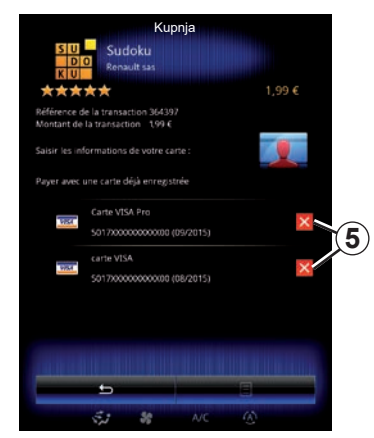

#### Brisanje bankovnih podataka

Prilikom kupovanja u trgovini R-Link Store od vas će se možda tražiti da pohranite svoje bankovne podatke. U tom slučaju oni će se pohraniti u vašem računu My Renault.

Te podatke možete izbrisati na web-mjestu R-Link Store dostupnom putem My Renault ili izravno u svome vozilu. Da biste izbrisali bankovne podatke koje želite ukloniti, pritisnite 5. Bankovni će se podaci odmah izbrisati.

#### Napomena:

- za brisanje bankovnih podataka vozilo mora biti povezano s mobilnom mrežom.
- vaši se bankovni podaci nikad ne pohranjuju iz vozila.

# UPRAVITELJ APLIKACIJA

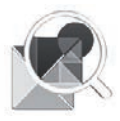

Izbornik "Upravljanje aplikacijama"

Na početnom zaslonu pritisnite "Izbornik", "Aplikacije" pa zatim "Upravljanje aplikacijama" za pristup zaslonu upravljanja aplikacijama.

## Memorija sustava

Prikazuje se količina iskorištene **1** i preostale **2** memorije.

# Informacije

- 1: količina iskorištene memorije;
- 2: količina preostale memorije;
- 3: oznaka da je aplikacija otvorena;
- 4 : veličina pohranjivanja aplikacije;
- 5 : naziv aplikacije;
- 6 : ikona aplikacije.

| 446N        | 1 Upravljanje<br>16 used                        | e aplikacijar      | na 2<br>1571MB free |   |
|-------------|-------------------------------------------------|--------------------|---------------------|---|
| 6           | Word race<br>12.5MB<br>HAguarium                |                    | Running             | 3 |
| 4           | Dealer locator                                  |                    |                     |   |
| <u>&gt;</u> | Emergency se<br>5.1MB<br>Expense repor<br>5.5MB | rvices call<br>rts |                     |   |
| 22          | User profiles<br>47MB                           |                    | 8                   |   |
|             | S.1 88                                          | AVC                | 1                   |   |

# Informacije koje se odnose na aplikacije

Za pregled informacija o aplikaciji pritisnite željenu aplikaciju na popisu.

### "O značajki"

Pritisnite tipku "O značajki" za pristup sljedećim informacijama:

- verzija aplikacije;
- datum instalacije aplikacije;
- autor aplikacije;
- opis aplikacije;
- memorija iskorištena za aplikaciju.

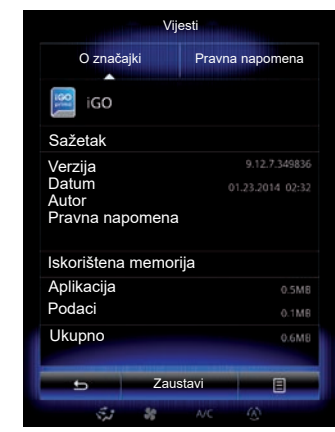

#### "Pravna napomena"

Pritisnite karticu "Pravna napomena" za pregled informacija koje se odnose na autorizacije, ako su dostupne.

**Napomena:** ako je aplikacija pokrenuta, pritisnite "Zaustavi" da biste je zatvorili. Ovisno o aplikaciji, komanda "Zaustavi" može biti zasivljena čak i kada je aplikacija otvorena.

# PODEŠAVANJA APLIKACIJA

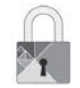

Izbornik "Privatnost"

Na izborniku "Postavke aplikacija" odaberite "Privatnost" kako biste pristupili Postavkama povjerljivosti podataka.

#### "Dijeljenje podataka"

Ovaj izbornik omogućuje uključivanje ili isključivanje dijeljenja podataka.

Napomena; u slučaju isključivanja dijeljenja podataka, neke aplikacije možda neće moći ispravno raditi.

# ANDROID AUTO™, CARPLAY™ (1/4)

### Android Auto™

#### Uvodna riječ

"Android Auto™" aplikacija je koju možete preuzeti sa svog pametnog telefona koji omogućuje upotrebu aplikacija na vašem telefonu sa zaslona multimedijalnog sustava.

Napomena: kako biste saznali je li vaše vozilo kompatibilno s aplikacijom "Android Auto™", funkcija **1"Integracija pamet**nog telefona" mora biti na popisu izbornika "Sustav" vašeg multimedijalnog sustava.

|--|

Iz sigurnosnih razloga ove postupke izvršavajte dok je vozilo zaustavljeno.

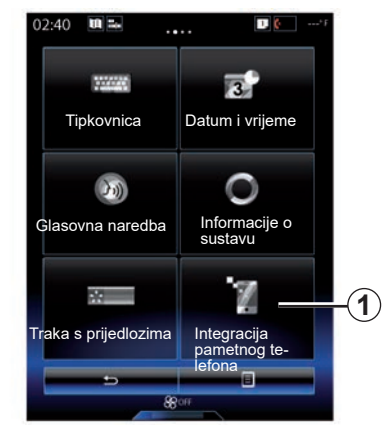

#### Prva upotreba

- Preuzmite i instalirajte "Android Auto™" aplikaciju s platforme za preuzimanje aplikacija na svoj pametni telefon;
- povežite svoj telefon s priključkom svojeg multimedijalnog sustava USB;
- slijedite upute na višefunkcijskom zaslonu;

Savjetuje se upotreba USB kabela koje preporučuje proizvođač telefona, kako bi aplikacija ispravno radila.

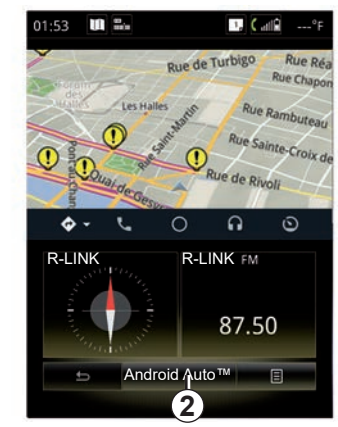

- pritisnite gumb 2;
- prihvatite zahtjeve na pametnom telefonu za korištenje aplikacije "Android Auto™";
- potvrdite pritiskom na gumb "Prihvati" na telefonu;
- ponovno pritisnite gumb "2".

Aplikacija se pokreće na multimedijalnom sustavu. Ako prethodno opisan postupak ne uspije, ponovite radnju.

# ANDROID AUTO™, CARPLAY™ (2/4)

## CarPlay™

#### Uvodna riječ

"CarPlay™" je izvorna usluga dostupna na pametnom telefonu koji omogućuje upotrebu aplikacija na vašem telefonu sa zaslona multimedijalnog sustava.

**Napomena:** kako biste saznali je li vaše vozilo kompatibilno s uslugom CarPlay™, funkcija "*1Integracija pametnog telefona*" mora biti na popisu izbornika "Sustav" vašeg multimedijalnog sustava.

|--|

Iz sigurnosnih razloga ove postupke izvršavajte dok je vozilo zaustavljeno.

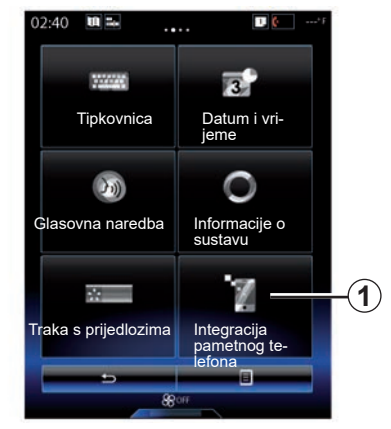

#### Prva upotreba

- Povežite svoj telefon s USB priključkom multimedijalnog sustava;
- slijedite upute na višefunkcijskom zaslonu;
- pritisnite gumb 3.

Savjetuje se upotreba USB kabela koje preporučuje proizvođač telefona, kako bi aplikacija ispravno radila.

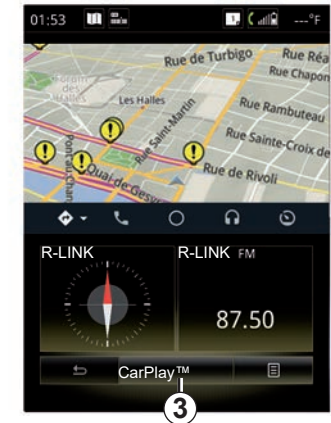

Usluga CarPlay™ se pokreće na multimedijalnom sustavu.

Ako prethodno opisan postupak ne uspije, ponovite radnju

Nakon pokretanja usluge CarPlay™ mijenja se donji prikaz multimedijalnog zaslona:

- bez plana puta u tijeku prikazuje se kompas;
- s planom puta u tijeku prikazuju se pojedinosti o vašem planu puta.

**Napomena**: usluga "CarPlay™" radit će samo ako je vaš pametni telefon povezano s USB priključkom vašeg vozila.

## ANDROID AUTO<sup>™</sup>, CARPLAY<sup>™</sup> (3/4)

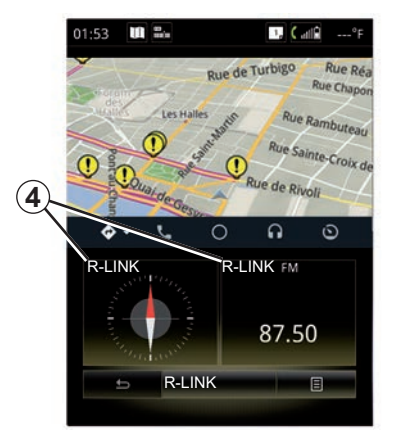

Nakon što u svom multimedijalnom sustavu aktivirate aplikaciju Android Auto™ ili uslugu CarPlay™, donji se prikaz multimedijalnog zaslona mijenja:

- bez plana puta u tijeku prikazuje se kompas;
- s planom puta u tijeku prikazuju se pojedinosti o vašem planu puta.

S pokrenutom aplikacijom Android Auto<sup>™</sup> ili uslugom CarPlay<sup>™</sup> možete pristupiti aplikacijama za navigaciju i glazbu vašeg pametnog telefona. Te aplikacija zamijenit će slične aplikacije koje su ugrađene u R-Link koje su već pokrenutu. Možete, primjerice, koristiti aplikaciju za navigaciju Android Auto<sup>™</sup>/ CarPlay<sup>™</sup> ili aplikaciju ugrađenu u vaš multimedijalni sustav, ali ne i oboje istodobno.

Gumbi *4* označavaju jesu li aplikacije pokrenute putem aplikacije Android Auto™, usluge CarPlay™, ili iz multimedijalnog sustava.

Kad koristite Android Auto<sup>™</sup>ili CarPlay<sup>™</sup>, neke će se funkcije multimedijskog sustava nastaviti izvoditi u pozadini. Na primjer, ako pokrenete "Android Auto<sup>™</sup>" ili "CarPlay<sup>™</sup>" i koristite sustav za navigaciju na pametnom telefonu dok na multimedijalnom sustavu radi radio, radio će se nastaviti emitirati.

#### Napomena:

- Android Auto<sup>™</sup> i CarPlay<sup>™</sup> pokrenut će se samo ako je vaš pametni telefon priključen na USB priključak vašeg vozila.
- možete konfigurirati multimedijalni zaslon iz postavki vašeg telefona.

Funkcije Android Auto™i CarPlay™ ovise o marki i modelu vašeg telefona. Dodatne informacije potražite na webmjestu proizvođača ako ono postoji.

## ANDROID AUTO<sup>™</sup>, CARPLAY<sup>™</sup> (4/4)

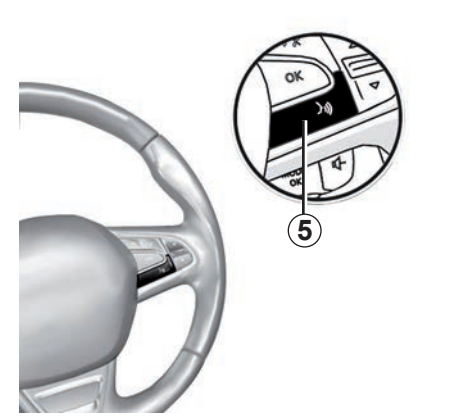

Kada se aplikacija "Android Auto™" ili usluga "CarPlay™" uključe na multimedijalnom sustavu, pomoću gumba za glasovno prepoznavanje u svojem vozilu možete glasom upravljati nekim funkcijama svojeg pametnog telefona. Za to pritisnite i držite gumb **5** na kolu upravljača vozila (za više informacija pogledajte poglavlje "Korištenje glasovnog prepoznavanja").

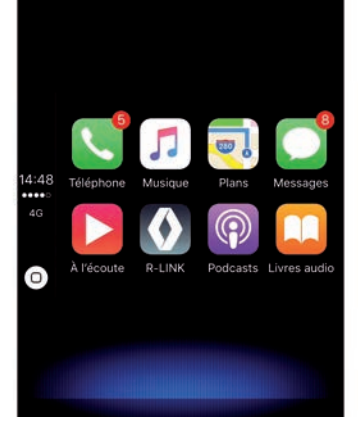

## Povratak na sučelje R-Link

Za povratak u sučelje R-Link:

 pritisnite gumb "Home" na prednjoj ploči multimedijalnog sustava ili na središnjoj konzoli;

ili

 pritisnite gumb 6 na zaslonu multimedijalnog sustava.

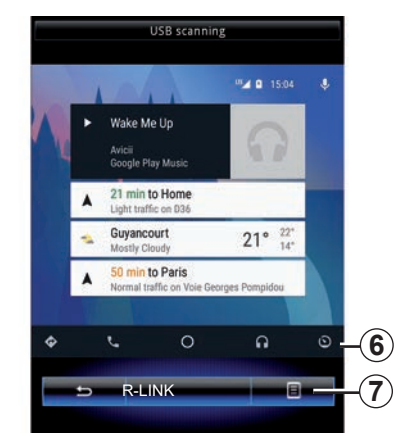

## Kontekstualni izbornik

Skočni izbornik 7 ima sljedeće mogućnosti:

- popis uređaja;
- korisnički priručnik za multimedijalni sustav;
- postavke zvuka.
# Vozilo

| Pozadinsko osvjetljenje  | 6.2  |
|--------------------------|------|
| Sjedala                  | 6.3  |
| Multi-Sense              | 6.6  |
| Grijanje i klimatizacija | 6.8  |
| Pomoć pri vožnji         | 6.9  |
| Pomoći pri parkiranju    | 6.12 |
| Driving eco2             | 6.16 |
| Putno računalo           | 6.20 |
| Kvaliteta zraka          | 6.21 |
| Tlak u gumama            | 6.22 |
| Korisnička podešavanja   | 6.23 |
|                          |      |

# **OSVIJETLJENOST**

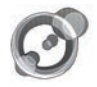

"Ambijentalna rasvjeta"

Na početnom zaslonu pritisnite "Izbornik", "Vozilo" pa "Ambijentalna rasvjeta".

Ovaj izbornik omogućuje parametriranje sljedećih podešavanja:

- pozadinsko osvjetljenje "ON"/"OFF";
- boja pozadine;
- jačina;
- područje.

## "Ambijentalna rasvjeta"

Ova opcija omogućuje uključivanje ili isključivanje osvijetljenosti.

**Napomena:** kada je "Ambijentalna rasvjeta" funkcija isključena, postavke nisu dostupne.

**Napomena:** ako je vaše vozilo opremljeno sustavom "Multi-Sense", pogledajte poglavlje "Multi-Sense" za pristup "Ambijentalna rasvjeta" iz skočnog izbornika i zatim "Aktivna konfiguracija".

| Ambijentalı           | na rasvjeta |
|-----------------------|-------------|
| Ambijentalna rasvjeta | ON          |
|                       |             |
| Intenzitet            |             |
|                       | • +         |
| Kontrolna ploča       | ON          |
| Sprijeda              | ON          |
| Straga                | ON          |
| e                     | 8           |
| St St OFF             | NC (A)      |

## Izbor boje

Za promjenu boje pozadine u vozilu odaberite jednu od ponuđenih.

## "Intenzitet"

Možete podešavati jačinu osvijetljenosti. Za to pritisnite tipku "+" ili "-".

## Područje u putničkom prostoru

Odabranu boju i jačinu možete primijeniti na sljedeća područja:

- armaturnu ploču;
- prednji putnički prostor,
- stražnji putnički prostor.

Pritisnite "ON" kako biste primijenili odabranu boju i jačinu.

## Kontekstualni izbornik

Za ponovno početno podešavanje i vraćanje zadanih parametara pritisnite tipku kontekstualnog izbornika pa "Ponovno postavljanje".

**Napomena:** da biste pohranili postavke osvjetljenja koje želite za korisnički profil, izvršite ova podešavanja u izborniku "Multi-Sense". Dodatne informacije potražite u poglavlju "Multi-Sense".

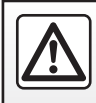

Iz sigurnosnih razloga, ove zahvate vršite dok je vozilo zaustavljeno.

# SJEDALA (1/3)

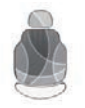

Izbornik "Sjedala"

Na početnom zaslonu pritisnite "Izbornik", "Vozilo" pa zatim "Sjedala" za pristup sljedećim trima podizbornicima:

- "Masaža";
- "Preklapanje jednim dodirom";
- "Postavke".

**Napomena:** da biste pohranili postavke koje želite za korisnički profil, izvršite ova podešavanja u izborniku "Multi-Sense". Dodatne informacije potražite u poglavlju "Multi-Sense".

|     |               | Masaža     |          |          |
|-----|---------------|------------|----------|----------|
| 1)- | Vozač         |            | Suvozač  | -(2)     |
|     | Masaža        |            | On       | 0        |
| 4)- | - 📣           | Ż          | ÷,       |          |
|     | Osvježavajuća | Opuštajuća | Lumbalna |          |
|     | Intenzitet    |            |          |          |
|     | _             | 3          |          |          |
|     | Brzina        |            |          |          |
|     | _             | 3          | -+       |          |
|     | 5             |            | 8        | -(3)     |
|     | 5.2           | SS AVC     | 6        | $\smile$ |

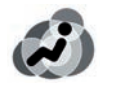

"Masaža"

Odaberite ovaj izbornik za podešavanje funkcije masaže na sjedalu.

"Vozač" ili "Suvozač".

Odaberite "Vozač" **1** ili "Suvozač" **2** za podešavanje rada masažnog sjedala.

– "On" / "OFF".

Pritisnite "Masaža", a zatim "ON" ili "OFF" za uključivanje ili isključivanje masažnog sjedala vozača ili suvozača ovisno o prethodno odabranom tabulatoru. - 4 Trenutačno odabran program.

Možete odabrati jedan od sljedeća tri programa:

- "Osvježavajuća";
- "Opuštajuća";
- "Lumbalna".

Pritisnite + ili – da biste podesili "Intenzitet" i "Brzina" poruke.

Napomena: samo "Perso" način rada na izborniku "Multi-Sense" omogućuje vam spremanje postavki funkcije masaže sjedala vozača. Postavke funkcije masaže sjedala suvozača ne može se spremiti.

## Kontekstualni izbornik

Kako biste poništili svoj odabir, pritisnite **3**, zatim "Ponovno postavljanje".

# SJEDALA (2/3)

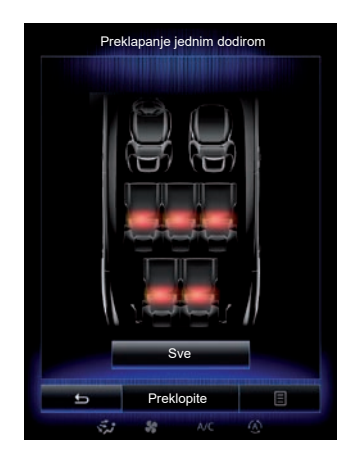

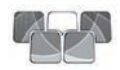

"Preklapanje jednim dodirom"

Ova funkcija omogućuje preklapanje stražnjih sjedala. Broj sjedala možete se razlikovati.

- Pritisnite odgovarajuću tipku na sjedala koja želite preklopiti, a zatim pritisnite "Preklopi". Na zaslonu se prikazuje poruka.
- Pritisnite "Da" za potvrdu odabira.

Za preklapanje svih sjedala pritisnite "Sve" i zatim "Preklopi".

| Postavke                      |      |
|-------------------------------|------|
| Jednostavan pristup za vozača | On   |
| Podešavanje za suvozača       | On   |
| Položaj                       | •    |
|                               |      |
|                               |      |
|                               |      |
|                               |      |
|                               |      |
| 5                             | 8    |
| 5.7 <b>38</b> A               | /c ④ |

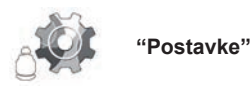

U izborniku "Sjedala" pritisnite "Postavke" pa odaberite element koji želite izmijeniti iz sljedećih opcija.

- "Jednostavan pristup za vozača";
- "Podešavanje za suvozača";
- "Položaj".

## "Jednostavan pristup za vozača"

Pritisnite "ON" ili "OFF" za uključivanje ili isključivanje ove funkcije. Kada je ova funkcija uključena, sjedalo se automatski pomiče unazad kada vozač napusti vozilo i vraća se na mjesto kada se vozač vrati u vozilo.

Dodatne informacije potražite u knjižici uputa vozila.

Funkcija "Preklapanje jednim dodirom" dostupna je samo ako se vozilo ne kreće.

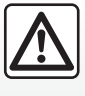

Prilikom pomicanja stražnjih sjedala, osigurajte da nema stranih tijela na točkama pričvršćenja (ruka ili noga putnika,

životinja, kamenčići, krpa, igračke, itd.).

# SJEDALA (3/3)

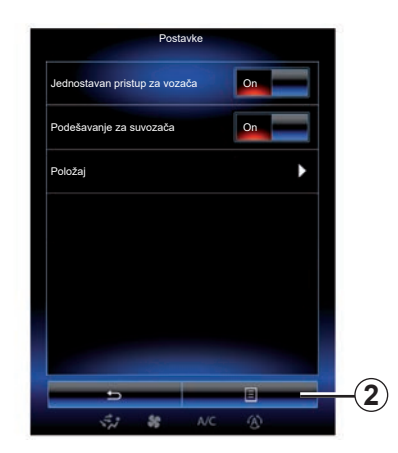

#### "Podešavanje za suvozača"

Pritisnite "ON" ili "OFF" za uključivanje ili isključivanje ove funkcije. Kada je funkcija uključena, vozač može podešavati sjedalo suvozača s pomoću prekidača smještenih pored sjedala vozača. Dodatne informacije potražite u knjižici uputa vozila.

| Vizualne povratne informacije |
|-------------------------------|
|                               |
|                               |
| Ch)                           |
| Povratni<br>poziv             |
| Spremi                        |

### "Položaj"

Možete pohraniti položaj za vožnju vozačevog sjedala i položaj vanjskih retrovizora u vaš korisnički profil. Više informacija potražite u poglavlju "Sustav".

U izborniku "Sjedala" pritisnite "Postavke", zatim "Položaj".

"Vizualne povratne informacije" Ako je funkcija uključena, na zaslonu se prikazuje kontekstualni prozor podešavanja kada vozač ili suvozač namjesti položaj svog sjedala. Za više informacija o podešavanju sjedala pogledajte korisnički priručnik vozila.

### "Spremi"

Ova funkcija omogućuje memoriranje položaja prednjih sjedala:

- Podesite položaj sjedala pomoću prekidača na sjedalu;
- pritisnite prekidač na sjedalu za pristup izborniku "Sjedala" na multimedijalnom zaslonu;
- pohranite trenutačni položaj.

Dodatne informacije potražite u knjižici uputa vozila.

### Pozivanje upamćenog položaja

Dok je vozilo zaustavljeno, pritisnite "Povratni poziv" za pozivanje memoriranog položaja. Na zaslonu će se prikazati poruka potvrde. Pritisnite "Da" za pozivanje memoriranog položaja.

#### "Ponovno postavljanje"

Za ponovno početno podešavanje svojeg odabira u izborniku "Postavke" pritisnite **2** i zatim "Ponovno postavljanje".

## MULTI-SENSE (1/2)

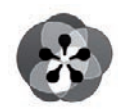

Izbornik

« Multi-Sense »

Na početnom zaslonu, pritisnite gumb "Izbornik", "Vozilo" pa "Multi-Sense" za pristup izborniku "Multi-Sense". Možete mu i pristupiti pritiskom na komandi "Multi-Sense" na središnjoj konzoli.

## Odabir načina

U izborniku Multi-Sense odaberite jedan od dostupnih načina:

- "Comfort";
- "Sport";
- "Eco";
- "Neutral";
- "Perso".

Kako biste saznali više o svakom od ovih načina rada, pogledajte korisnički priručnik za vozilo.

**Napomena:** ovisno o vozilu, posljednji aktivni način nije zapamćen prilikom ponovnog pokretanja vozila. Prema zadanim postavkama, vozilo se ponovno pokreće u načinu rada "Neutral".

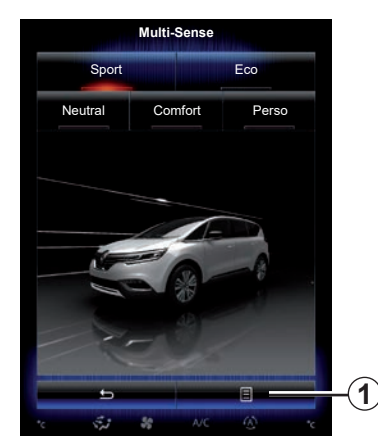

Konfiguracija načina rada

Pritisnite 1 pa zatim "Aktivna konfiguracija".

Na raspolaganju su vam različite vrijednosti parametara koje vam omogućuju korisničko prilagođavanje sustava ugrađenih u vozilo:

- "Upravljanje";
- "4Control";
- "Ublažavanje";
- "Motor";
- "Ambijentalna temperatura";
- "Zaslon";
- "Zvuk motora";
- "Ambijentalna rasvjeta";
- "Masiranje vozača".

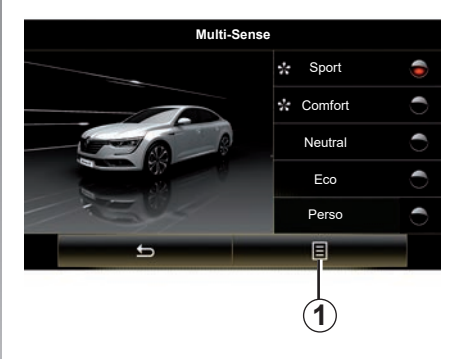

Napomena: za nekoliko načina rada neke opcije sustava možda će biti zasivljene i te vrijednosti parametara nećete moći odabrati.

**Napomena**: moguće je prilagoditi samo način rada koji se trenutačno koristi ako ste prvo odabrali način rada "Perso".

Videozapis omogućuje prikaz načina rada "Multi-Sense". Na zaustavljenom vozilu pritisnite tipku **1** pa zatim "O značajki".

## MULTI-SENSE (2/2)

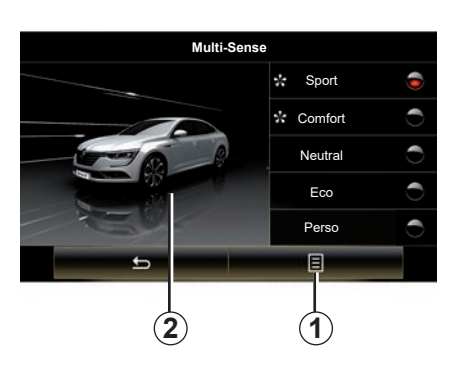

### Brzi pristup omiljenim načina rada

Kada se na multimedijalnom zaslonu prikaže izbornik "Multi-Sense", uzastopni pritisci na komandu "Multi-Sense" omogućuju vam prebacivanje između dva omiljena načina rada koja ste odabrali. Za podešavanje dvaju omiljenih načina rada, pritisnite **1** i potom "Prilagođavanje željenog načina rada".

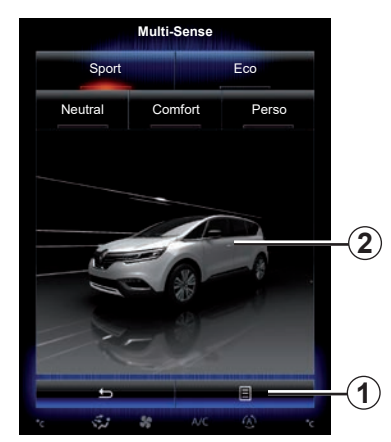

# Ponovno početno podešavanje vrijednosti parametara

Pritisnite **1** i zatim "Ponovo postavi aktivnu konfiguraciju" za vraćanje zadanih vrijednosti. Ovisno o odabranom načinu rada, može se uključiti i podesiti funkcija "Dual". Više informacija o ovoj funkciji pogledajte u 3. poglavlju knjižice uputstava vozila.

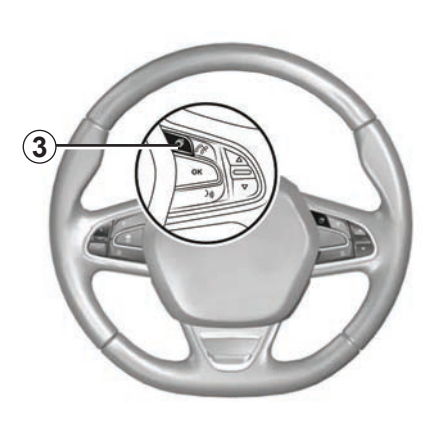

### Konfiguracija teme

Pritisnite zaslon **2** ili skočni izbornik **1**, zatim pritisnite "Aktivna konfiguracija" za konfiguriranje stila prikaza.

Ovisno o odabranom stilu, pritiskom na gumb **3** ili gumb **22** na središnjem upravljaču možete na instrumentnoj ploči prikazati različite podatke, kao što su: naznaka smjera vaše rute, trenutačni izvor zvuka, kompas, snaga i zakretni moment motora, potrošnja struje, itd.

Kada podesite trenutačnu konfiguraciju načina rada, primjerice osvjetljenje ili funkcije masaže, postavke se automatski pohranjuju u korisnički profil.

## **GRIJANJE I KLIMATIZACIJA**

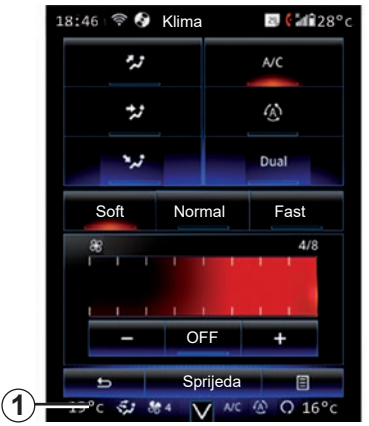

## Grijanje i klimatizacija

Izbornik klimatizacijskog uređaja možete otvoriti s multimedijalnog zaslona pritiskom na područje **1**.

Za daljnje informacije o postavkama klima uređaja, koje ovise o razini opreme, pogledajte odjeljak "Klima" u korisničkom priručniku vašeg vozila.

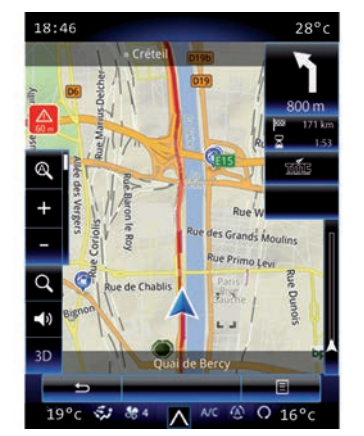

U bilo kojem trenutku možete se vratiti u različite izbornike multimedijalnog sustava ponovnim pritiskom na područje **1**.

Na ovom se području kontinuirano prikazuju temperatura, funkcija i brzina ventilacije koju ste odabrali.

## Vozila opremljena načinom rada ECO

Kada je funkcija uključena, način rada ECO može smanjiti snagu klima uređaja. Pogledajte informacije o ekološkoj vožnji u odjeljku "Savjeti za vožnju" u korisničkom priručniku vašeg vozila.

# POMOĆ PRI VOŽNJI (1/3)

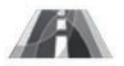

Izbornik "Pomoć u vožnji"

Na početnom zaslonu pritisnite "Izbornik", "Vozilo" pa zatim "Pomoć u vožnji" za pristup sljedećim elementima:

- "Upoz. za napušt. trake";
- "Pomoć za ostajanje u traci";
- "Post.upoz.za napuš.trake";
- "Postavke pomoći za ostajanje u traci";
- "Upozorenje za udaljenost";
- "Upozorenje za sudar";
- "Upozorenje za slijepu točku";
- "Postavke upozorenja za brzinu";
- "Kontrola vuče";
- "Automatska duga svjetla".

| Pomoć u vožnji                 |         |
|--------------------------------|---------|
| Upozorenje za napuštanje trake | On      |
| Post.upoz.za napuš.trake       | ۱.      |
| Upozorenje za udaljenost       | On      |
| Upozorenje za sudar            | ۱.      |
| Upozorenje za slijepu točku    | On      |
| Postavke upozorenja za brzinu  | Þ       |
| Kontrola vuče                  |         |
| Autom.                         | Stručno |
| 5,7 <b>88</b> A/C              | 1       |

## "Upozorenje za napuštanje trake"

Ovaj sustav upozorava vozača u slučaju nehotičnog prelaska pune ili isprekidane crte. Više informacija potražite u knjižici uputstava vozila.

Za uključivanje odaberite Aili "On".

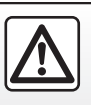

Iz sigurnosnih razloga, ove zahvate vršite dok je vozilo zaustavljeno.

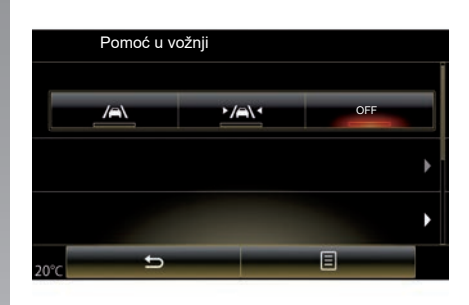

## "Pomoć za ostajanje u traci"

Ovaj sustav upozorava vozača kada nehotice prijeđe punu ili isprekidanu crtu i uključuje korektivne mjere na upravljačkom mehanizmu i putanji vašeg vozila. Više informacija potražite u knjižici uputstava vozila.

Za uključivanje odaberite "

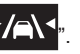

# POMOĆ PRI VOŽNJI (2/3)

| Upoz. za napi | ušt. trake        | On      |
|---------------|-------------------|---------|
| Post.upoz.za  | napuš.trake       | •       |
| Upozorenje za | a udaljenost      | On      |
| Upozorenje za | a sudar           | •       |
| Upozorenje za | a slijepu točku   | On      |
| Postavke upo  | zorenja za brzinu | •       |
| Kontrola vuče |                   |         |
|               | Autom.            | Stručno |

#### "Post.upoz.za napuš.trake"

Pritisnite ovaj izbornik za podešavanje glasnoće i osjetljivosti upozorenja na izlazak iz prometnog traka.

- "Glasnoća": pritisnite "+" ili "--" za podešavanje glasnoće (pet razina).
- "Osjetljivost": odaberite "Niska", "Srednja" ili "Visoka" za podešavanje osjetljivosti upozorenja.

**Napomena:** ako je "Upoz. za napušt. trake" na "OFF", "Post.upoz.za napuš.trake" funkcija prikazuje se sivo i ne možete joj pristupiti.

| Pomoć u vožnji           |        |
|--------------------------|--------|
| Upoz. za napušt. trake   | On OFF |
| Post.upoz.za napuš.trake | ►      |
| Upozorenje za sudar      |        |
| <del>ر</del>             |        |

## "Postavke pomoći za ostajanje u traci"

Odaberite ovaj izbornik za podešavanje jačine vibracije upravljača i osjetljivosti upozorenja na izlazak iz prometnog traka.

- "Vibriranje": odaberite "Niska", "Srednja" ili "Visoka" za podešavanje jačine vibracije.
- "Osjetljivost": odaberite "Niska", "Srednja" ili "Visoka" za podešavanje osjetljivosti upozorenja.

**Napomena:** ako je funkcija "Pomoć za ostajanje u traci" deaktivirana, izbornik "Postavke pomoći za ostajanje u traci" prikazuje se sivo i ne možete mu pristupiti.

#### "Upozorenje za udaljenost"

Ovaj sustav upozorava vozača kada se njegovo vozilo nalazi preblizu drugom vozilu. Odaberite "On" za uključenje sustava. Dodatne informacije potražite u knjižici uputa vozila.

### "Upozorenje za sudar"

Ovaj sustav upozorava vozača u slučaju opasnosti od sudara. Odaberite "On" za uključenje sustava. Više informacija potražite u knjižici uputstava vozila.

#### "Upozorenje za slijepu točku"

Ovaj sustav upozorava vozača kada se drugo vozilo nalazi u njegovom mrtvom kutu. Odaberite "On" za uključenje sustava. Više informacija potražite u knjižici uputstava vozila.

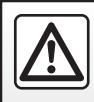

Iz sigurnosnih razloga, ove zahvate vršite dok je vozilo zaustavljeno.

# POMOĆ PRI VOŽNJI (3/3)

## "Postavke upozorenja za brzinu"

"Upozorenje za brzinu"

Sustav otkriva sva eventualna prekoračenja brzine i upozorava vozača na instrumentnoj ploči. Odaberite "On" za uključenje sustava. Više informacija potražite u knjižici uputstava vozila.

"Zvučno upozorenje na prekomjernu brzinu" U slučaju prekoračenja ograničenja brzine sustav upozorava vozača pomoću zvučnog signala. Odaberite "On" za uključenje sustava.

**Napomena:** upozorenja za prekoračenu brzinu i zvučno upozorenje za prekoračenu brzinu ne možete uključiti ako je upozorenje za ograničenu brzinu isključeno.

"Riskantno područje"

Ovaj sustav upozorava vozača na instrumentnoj ploči o ulasku u područje kontrole brzine ili područje velike opasnosti. Odaberite "On" za uključenje sustava.

**Napomena:** ako je isključeno "Upozorenje o brzini" automatski se isključuje funkcija "Riskantno područje".

### "Kontrola vuče"

Ovaj vam sustav pomaže pri sprječavanju proklizavanja pogonskih kotača i omogućuje bolju kontrolu nad vozilom pri ubrzavanju ili usporavanju. Možete odabrati između sljedećih načina rada:

- "Autom.";
- "Stručno".

Više informacija potražite u knjižici uputstava vozila.

## "Automatska duga svjetla"

Ovaj sustav automatski uključuje i isključuje duga svjetla. Dodatne informacije potražite u knjižici uputa vozila.

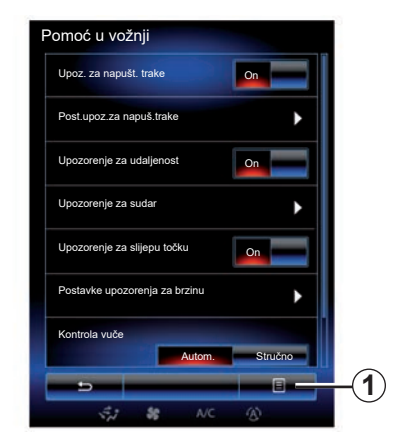

## Ponovno početno podešavanje

Za ponovno početno podešavanje odabira pritisnite **1** pa zatim "Ponovno postavljanje".

# POMOĆI PRI PARKIRANJU (1/4)

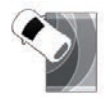

Izbornik "Pomoć za parkiranje"

Na početnom zaslonu pritisnite "Izbornik", "Vozilo" pa zatim "Pomoć za parkiranje" za pristup sljedećim elementima:

- "Prepoznavanje prepreka";
- "Retrovizorska kamera";
- "Jednostavno parkirni".

**Napomena:** za ponovno početno podešavanje i vraćanje zadanih parametara tri prethodna elementa pritisnite **1**, zatim "Ponovno postavljanje".

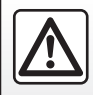

Iz sigurnosnih razloga, ove zahvate vršite dok je vozilo zaustavljeno.

| 02:40 u Prepoznavanje p | oreprekan 👩 F |
|-------------------------|---------------|
| Prema naprijed          | On            |
| Bočno                   | On            |
| Unatrag                 | On            |
| Zvučno upozorenje       | On            |
| Vrsta zvuka             | 3             |
|                         |               |
| A/C                     | A             |

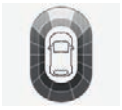

## "Prepoznavanje prepreka";

Pritisnite "On" ili "OFF" za uključivanje ili isključivanje pomoći pri parkiranju sprijeda, bočno i/ili straga.

## "Zvučno upozorenje"

Odaberite "On" ili "OFF" za uključivanje ili isključivanje zvučnog signala pomoći pri parkiranju.

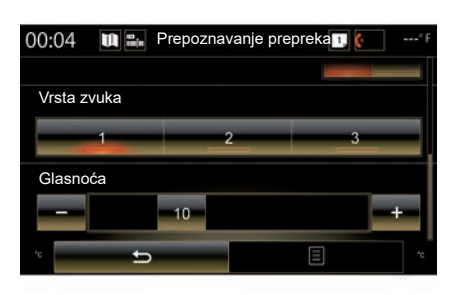

Napomena: ako je funkcija "Zvučno upozorenje" postavljena na "OFF", funkcije "Vrsta zvuka" i "Glasnoća" nisu omogućene.

## "Vrsta zvuka"

Između tri ponuđena izbora odaberite vrstu zvučnog upozorenja.

#### "Glasnoća"

Glasnoću otkrivanja prepreke podesite pritiskom na "+" ili "-".

# POMOĆI PRI PARKIRANJU (2/4)

| 2:40 🔳 🔤 Re       | trovizo | rska kan | nera 🔃 ( |   |
|-------------------|---------|----------|----------|---|
| Retrovizorska kam | era     |          | On       |   |
| Smjernice         |         |          |          | Þ |
| Postavke slike    |         |          |          | ۲ |
|                   |         |          |          |   |
|                   |         |          |          |   |
|                   |         |          |          |   |
|                   |         |          |          |   |
|                   |         |          |          |   |
| 5                 |         |          | Ξ        |   |
| 5.1               | 58      | A/C      | (4)      |   |

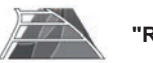

"Retrovizorska kamera"

Odaberite "On" ili "OFF" kamere za vožnju unazad za uključivanje ili isključivanje sustava.

#### "Smjernice"

Indikatori udaljenosti predstavljaju dodatnu pomoć funkcije pomoć pri parkiranju.

U izborniku "Retrovizorska kamera" pritisnite "Smjernice" pa odaberite "On" ili "OFF" za uključivanje ili isključivanje indikatora udaljenosti.

|             | 02:40   | u            | Postavke slike             | 1 (· ···* f |
|-------------|---------|--------------|----------------------------|-------------|
| 2)-         | . Konti | ast          |                            |             |
| -           | -       |              | 50                         |             |
| 3)-         | Jačin   | a osvijetlje | nosti                      |             |
| _           | -       |              | 50                         |             |
| <b>4</b> )- | Boja    |              | PERSONAL PROPERTY AND INC. |             |
|             | -       |              | 50                         |             |
|             |         |              |                            |             |
|             |         |              |                            |             |
|             |         |              |                            |             |
|             | -       | 110.0        |                            |             |
|             | -       | 5            |                            | E           |
|             |         | SH           | SCOFF A/C                  | 3           |

### "Postavke slike"

U izborniku "Retrovizorska kamera" pritisnite "Postavke slike" za podešavanje sljedećih parametara:

- "Kontrast" 2;
- "Svjetlina" 3;
- "Boja" **4**.

Svaki od parametara podesite pritiskom na tipku "+" ili "–".

**Napomena:** ova postavka dostupna je kada je uključena kamera za vožnju unazad.

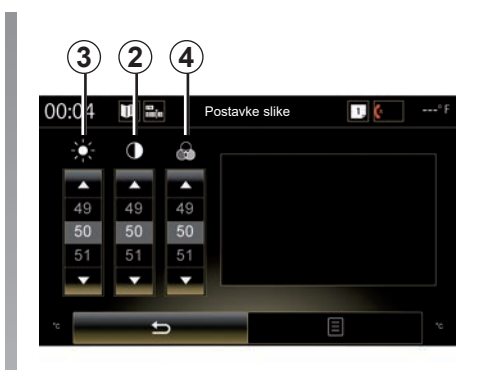

**Napomena:** Tijekom vožnje nisu dostupne postavke kamere za vožnju unazad. Na multimedijalnom zaslonu prikazuje se poruka: "Nedostupno tijekom vožnje", a izbornik je sive boje i prekrižen.

# POMOĆI PRI PARKIRANJU (3/4)

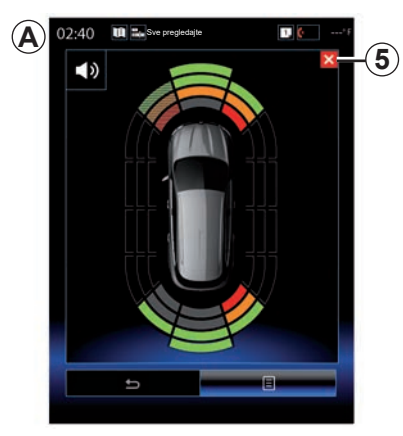

### Pomoć pri parkiranju

Sustav pomoći pri parkiranju otkriva prepreke ispred, iza i sa strane vozila. Upozorava ako se vozilo približava prepreci.

Funkcija se uključuje samo kada vozilo vozi brzinom manjom od 12 km/h. Kada je funkcija uključena, zaslon *A* prikazuje se na zaslonu multimedijalnog sustava. Možete zatvoriti zaslon pomoći pri parkiranju ako pritisnete tipku **5** na zaslonu multimedijalnog sustava.

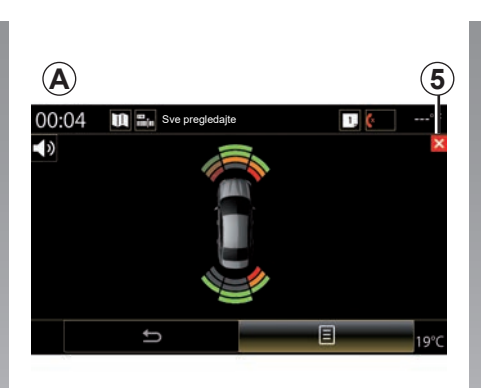

Za više informacija o pomoći pri parkiranju pogledajte knjižicu uputstava vozila.

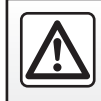

Iz sigurnosnih razloga, ove zahvate vršite dok je vozilo zaustavljeno.

# POMOĆI PRI PARKIRANJU (4/4)

| 02:40 🔳 | Jednostavno parki       | rni 🖸 🤄' |
|---------|-------------------------|----------|
| Zada    | ni odabir za navođenje  |          |
| Y       | Paralelno               | ۲        |
|         | Okomito                 | 0        |
| 4       | Parkiranje<br>pod kutom | 0        |
|         |                         |          |
|         | 5                       | 8        |

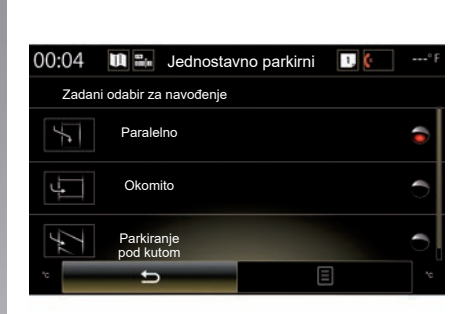

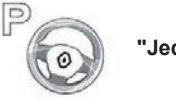

"Jednostavno parkirni"

Odaberite jednu od sljedećih opcija za odabir manevra prema zadanim postavkama:

- "Paralelno";
- "Okomito";
- "Parkiranje pod kutom".

Više informacija o funkciji "Jednostavno parkirni" pogledajte u knjižici uputstava za vozilo.

## **DRIVING ECO2 (1/4)**

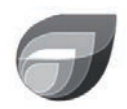

Izbornik

« Driving eco2 »

Na početnom zaslonu pritisnite "Izbornik", "Vozilo" pa zatim "Driving eco2" za pristup sljedećim izbornicima:

- "Standardno";
- "Napredno";
- "Eko-trener".

| 2:40 🛄 🖬                 | Driving eco2             |
|--------------------------|--------------------------|
| Standardno               | Napredno                 |
| <i> Kretanje rezulta</i> | ta                       |
|                          |                          |
|                          |                          |
|                          |                          |
| Globalni re-<br>zultat   | Udaljenost bez potrošnje |
|                          | / <sup>*</sup> —         |
| July .                   |                          |
| 80/100                   | G                        |
|                          | Eko-trener               |
|                          | <b>8</b> 011             |

## "Standardno"

Ovaj izbornik omogućuje prikaz podataka o vašoj trenutačnoj trasi puta:

- promjena rezultata;
- "Globalni rezultat";
- "Udaljenost bez potrošnje".

## Promjena rezultata

Ovaj stupčasti dijagram prikazuje promjenu vašeg rezultata.

- rezultat iznad zelene linije (75%); eko vožnja;
- rezultat ispod narančaste crte (45 %): bez ekovožnje.

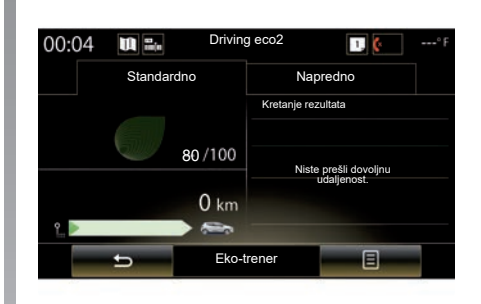

## "Globalni rezultat"

Ovi podaci omogućuju vam traženje vašeg ukupnog rezultata.

Stranica se ažurira ovisno o vašem rezultatu, od 0 do 100.

## "Udaljenost bez potrošnje"

Ovi podaci omogućuju vam da saznate udaljenost koja je tijekom putovanja prijeđena bez potrošnje goriva.

## DRIVING ECO2 (2/4)

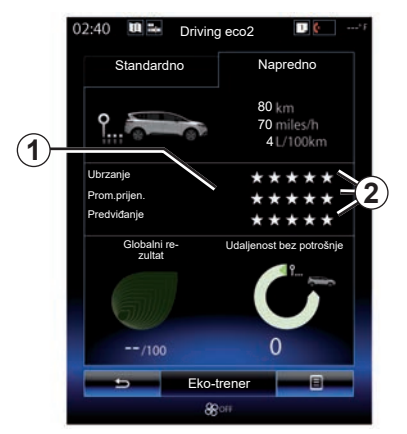

## "Napredno"

Ovaj zaslon omogućuje prikaz podataka o vašoj trenutačnoj trasi puta:

- podatke;
- pojedinosti rezultata;
- ukupan rezultat;
- udaljenost bez potrošnje.

## Podaci o trasi

Prikazuju se sljedeći podaci putnog računala:

- ukupna prijeđena udaljenost;
- prosječna brzina;
- prosječna potrošnja.

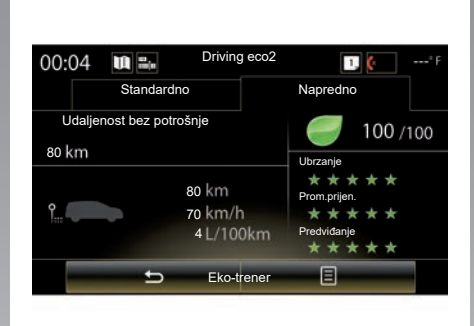

## Trendovi rezultata 1

Položaji strelice tumače se na sljedeći način:

- novi rezultat veći je od onog prethodne trase: strelica je okrenuta prema gore;
- novi rezultat manji je od onog prethodne trase: strelica je okrenuta prema dolje;
- novi je rezultat isti kao onaj prethodne trase: strelica je u vodoravnom položaju.

## Pregled rezultata 2

Izračun broja dodijeljenih zvjezdica (5 razina) utemeljen je na rezultatima (od 0 do 10) ovisno o sljedećem:

- ubrzavanja;
- mijenjanje brzine;
- predviđanje.

# Ukupan rezultat i prijeđena udaljenost bez potrošnje

Dodatne informacije potražite na prethodnoj stranici.

## DRIVING ECO2 (3/4)

## "Eko-trener"

Ovaj izbornik omogućuje praćenje vašeg načina vožnje i daje općenite savjete o eko vožnji (učinkovite radnje i radnje koje dovode do manje potrošnje energije, kako puniti vozilo, koja je propisana vrijednost tlaka u gumama, kako predvidjeti kretanje,...).

Za pristup tom izborniku, pritisnite "Ekotrener" i pažljivo pročitajte savjete. Pomičite se stranicama pritiskom na "Općenito", "Ubrzanje", "Prom.prijen." i "Predviđanje".

**Napomena:** značajka "Eko-trener" isključena je u sljedećim slučajevima:

 ako je brzina vozila manja od praga propisanog za "Eko-trener";

**Napomena:** zadana vrijednost praga "Eko-trener" iznosi oko 10 km/h.

 ako od posljednjeg ponovnog početnog podešavanja nije prijeđeno minimalno 400 metara.

| Standardno             | Napredno             |      |
|------------------------|----------------------|------|
| Kretanje rezultata     |                      |      |
| Dodaj                  | putovanje            |      |
|                        |                      |      |
|                        |                      |      |
|                        |                      |      |
|                        |                      |      |
| Globalni re-<br>zultat | Udaljenost bez potro | ŝnje |
|                        |                      | -    |
|                        |                      |      |
|                        | 0                    |      |
|                        |                      |      |

## Pokretanje nove trase

Za ponovno početno podešavanje trasa puta pritisnite **3** pa zatim "Novo putovanje". Od vas će u poruci biti zatraženo da potvrdite ponovno početno podešavanje podataka. Pritisnite "Da" za potvrdu, ili "Ne" za poništavanje.

**Napomena;** istodobno će se ponovno početno podesiti podaci o trasama puta u putnom računalu.

## Brisanje promjene rezultata

Za ponovno početno podešavanje rezultata pritisnite **3**, a zatim "Brisanje kretanja rezultata". Na zaslonu će se prikazati poruka potvrde. Pritisnite "Da" za brisanje prikaza ili "Ne" za poništavanje.

## "Moja omiljena putovanja"

U izborniku "Driving eco2" pritisnite "**3**", zatim "Moja omiljena putovanja".

## DRIVING ECO2 (4/4)

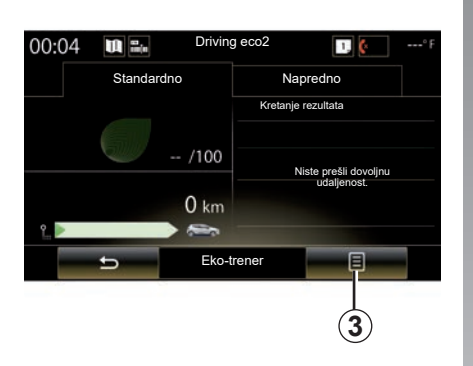

# "Prikaži izvješće nakon putovanja"

Za prikaz sažetka prijeđene trase puta u izborniku "Driving eco2" pritisnite *3*, zatim "Prikaži izvješće nakon putovanja". Pritisnite "Sakrij izvješće nakon puta" za skrivanje sažetka prijeđene trase puta.

| Napredno                         |
|----------------------------------|
|                                  |
| aj putovanje                     |
|                                  |
|                                  |
|                                  |
| I I de lie waart haar water Xuis |
| Odaljenost bez potrosnje         |
|                                  |
|                                  |
| 0                                |
|                                  |
|                                  |

## "Dodaj putovanje"

Za memoriranje trase u tijeku u izborniku "Moja omiljena putovanja" pritisnite jednu od vrsta trasa puta i zatim "Dodaj putovanje". U poruci će od vas biti zatraženo da potvrdite. Različite vrste trase puta kategorizirane su na sljedeći način:

- "Dom-posao";
- "Vikend";
- "Praznici";
- "Osobno".

| Dom-posao    | Vikend      | Praznici      | Osobno    |
|--------------|-------------|---------------|-----------|
|              |             |               |           |
| Kretanje rez | zultata     |               |           |
|              |             |               | _         |
|              |             |               |           |
|              |             |               |           |
|              |             |               |           |
|              |             |               |           |
|              | U           | dalienost bez | potrošnie |
| 0.0          | (m)<br>(m/h |               | 9         |
|              | /100km      |               |           |
|              |             |               |           |
|              |             |               |           |
| Ŷ            |             |               |           |
| (0 10 K      | 8           | 0             | km        |
| (sait        | Eko tr      | 0             | km        |

Za ponovno početno podešavanje podataka pritisnite vrstu trase puta koju želite ponovno početno podesiti na izborniku "Moja omiljena putovanja", zatim **4** i "Izbriši sva putovanja". Na zaslonu će se prikazati poruka potvrde. Pritisnite "Da" za brisanje svih trasa puta ili "Ne" za poništavanje.

**Napomena:** brišu se samo podaci odabrane vrste trase puta.

# **PUTNO RAČUNALO**

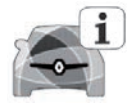

lzbornik "Putno računalo"

Na početnom zaslonu pritisnite "Izbornik", "Vozilo" pa zatim "Putno računalo" za pristup sljedećim izbornicima:

- "Od" (datum posljednjeg ponovnog početnog podešavanja);
- "Ukupna udaljenost";
- "Prosječna brzina";
- "Prosječna potrošnja"

| Putno               | računalo |    |
|---------------------|----------|----|
| Od                  |          |    |
| 12-25-2014          |          |    |
| Ukupna udaljenost   |          |    |
| 0.0 km              |          |    |
| Prosiečna brzina    |          |    |
| ,<br>0.0 km/h       |          |    |
| Prosiečna potrošnia |          |    |
| 0.0 l/100 km        |          |    |
|                     |          |    |
|                     |          |    |
|                     |          |    |
|                     |          |    |
|                     |          |    |
|                     |          |    |
|                     |          | (1 |
| ,                   |          | U  |
| S. 8                |          |    |

Kako biste ponovno početno podesiti informacije putnog računala i instrumentne ploče, pritisnite **1** i zatim "Ponovno postavljanje".

| Putno računalo |           |   |    |
|----------------|-----------|---|----|
| Od             |           |   |    |
| 12-25-201      | 4         |   |    |
| Ukupna ud      | laljenost |   |    |
| 0.0 km         |           |   |    |
| Prosječna      | brzina    |   |    |
| 0.0 km/h       |           |   |    |
|                |           |   |    |
| °              | 5         | _ | 8  |
|                |           |   |    |
|                |           | ( | 1) |

## **KVALITETA ZRAKA**

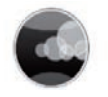

Izbornik "Kvaliteta zraka"

Na početnom zaslonu pritisnite "Izbornik", "Vozilo" pa "Kvaliteta zraka".

U izborniku "Kvaliteta zraka" prikazuje se slika i objašnjenje sustava filtracije zraka u vašem vozilu.

# Uključivanje/isključivanje ciklusa uklanjanja neugodnih mirisa

Ovisno o opremi, ciklus osvježavanja zraka možete uključiti ili onemogućiti odabirom mogućnosti "ON" ili "OFF". Dodatne informacije potražite u knjižici uputa vozila.

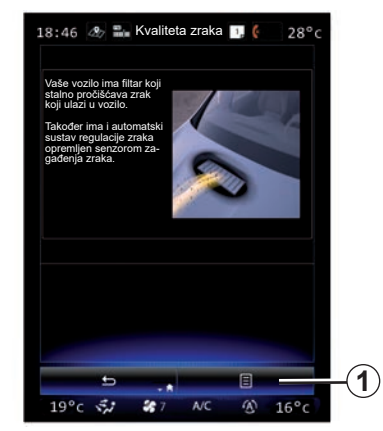

# Ponovno početno podešavanje vrijednosti podešavanja

Ova funkcija omogućuje povratak na zadane vrijednosti. Pritisnite tipku **1** pa zatim "Ponovno postavljanje" za provođenje ponovnog početnog podešavanja.

# TLAK U GUMAMA

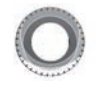

lzbornik "Tlak u gumama"

Na glavnom izborniku pritisnite "Vozilo", a zatim "Tlak u gumama".

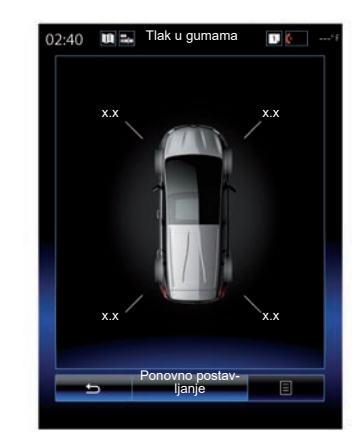

#### Razina tlaka u gumama

Sustav obavještava vozača (putem multimedijalnog zaslona) da su gume dovoljno napuhane te upozorava u slučaju nedovoljne razine tlaka ili probušene gume. Više informacija o tlaku napuhavanja guma potražite u korisničkom priručniku vozila.

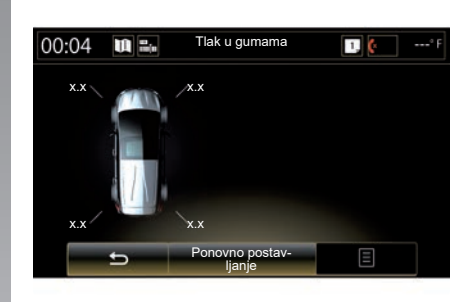

## Ponovno početno podešavanje

Ova funkcija omogućuje pokretanje početnog podešavanja pritiskom na "Ponovno postavljanje". Kada ponovno početno podešavanje završi na zaslonu se prikazuje potvrdna poruka.

Više informacija o tlaku napuhavanja guma potražite u korisničkom priručniku vozila.

# KORISNIČKA PODEŠAVANJA

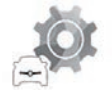

Izbornik "Korisničke postavke"

U izborniku "Vozilo" odaberite "Korisničke postavke".

Ovaj izbornik omogućuje uključivanje/isključivanje sljedećih opcija:

- "Automatsko zaključavanje vrata u vožnji";
- "Koristi hands-free karticu: otvori/zatvori": omogućuje otvaranje ili zatvaranje vrata uz slobodne ruke. Više informacija o funkciji "slobodne ruke" potražite u knjižici uputstava za vozilo;
- "Kontekstualne postavke": za podešavanje pritisnite "+" ili "-";
- "Zvuk za unutarnju dobrodošlicu";
- "Vanjska dobrodošlica";
- "Automatsko svjetlo u kabini";

| Korisničke postav                              | /ke    |
|------------------------------------------------|--------|
| Automatsko zaključavanje vrata<br>u vožnji     | ON OFF |
| Koristi hands-free karticu: otvori/<br>zatvori | ON OFF |
| Kontekstualne postavke                         |        |
| - 2                                            | +      |
| Zvuk za unutarnju dobrodošlicu                 | ON OFF |
| Vanjska dobrodošlica                           | ON OFF |
| Automatsko svjetlo u kabini                    | ON OFF |
| Stražnji brisač u slučaju kretanja<br>unatrag  | ON OFF |
| 5                                              | 8      |
| 5.2 \$ NC                                      |        |

 "Stražnji brisač u slučaju kretanja unatrag": brisač stražnjeg stakla uključuje se čim se uključi brzina za vožnju unazad.

Napomena; ova opcija radi samo ako su uključeni brisači prednjeg stakla.

- "Indikator stila vožnje".

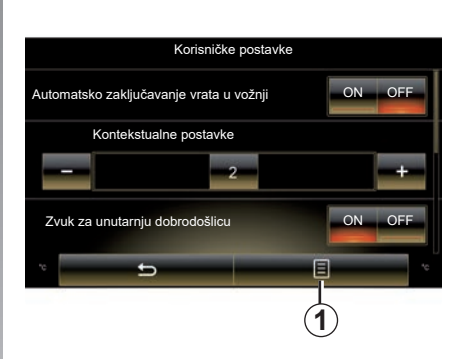

Za ponovno početno podešavanje svih podešavanja konteksta pritisnite **1** pa zatim "Ponovno postavljanje".

# Sustav

| Sustav         | 7.2 |
|----------------|-----|
| Smetnje u radu | 7.8 |

# **SUSTAV (1/6)**

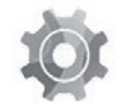

Izbornik "Sustav"

# Pristupite izbornicima za podešavanje sustava

Na glavnom izborniku pritisnite "Sustav". Izbornik "Sustav" omogućuje pristup i podešavanje postavki sljedećih elemenata:

- "Početne stranice";
- "Korisnički profil";
- "Zaslon";
- "Svjetlina";
- "Glasnoća";
- "Jezik";
- "Tipkovnica";
- "Datum i vrijeme";
- "Jedinice";
- "Glasovna naredba";
- "Informacije o sustavu";
- "Traka s prijedlozima";
- "Opće postavljanje";
- "Integracija pametnog telefona".

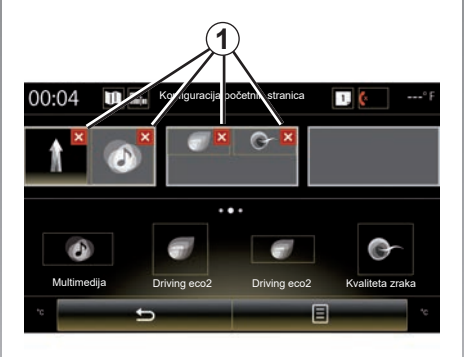

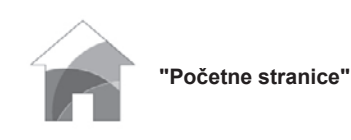

Ovaj izbornik omogućuje podešavanje konfiguracije početnog zaslona. Na gornjem se dijelu zaslona prikazuju tri dostupne početne strane kako biste mogli pregledati što ste odabrali.

Dostupne miniaplikacije nalaze se na donjem dijelu zaslona i mogu biti prikazane na više stranica.

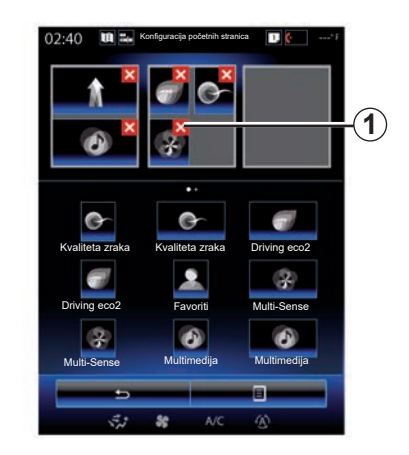

Pritisnite željenu miniaplikaciju i povucite je i ispustite na jednu od tri početne strane za prikaz.

Za brisanje odabrane aplikacije početnih stranica pritisnite tipku "**X**" *1* koja se prikazuje u aplikaciji u području pretpregleda.

Dodatne informacije potražite u poglavlju "Dodavanje i upravljanje miniaplikacijama".

# **SUSTAV (2/6)**

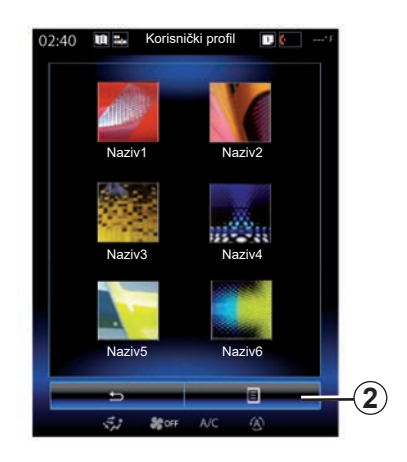

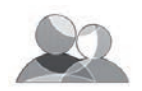

"Korisnički profil"

Ovaj izbornik služi za odabir korisničkog profila koji će se primijeniti za sustav. Odaberite željeni korisnički profil.

#### Promjena naziva korisničkog profila

Pritisnite **2** i zatim "Preimenuj" kako biste preimenovali naziv korisničkog profila pomoću numeričke tipkovnice.

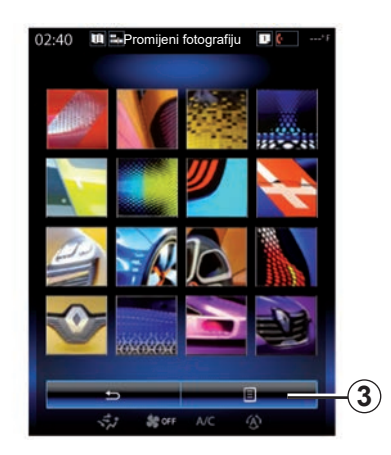

# Promjena fotografije korisničkog profila

Pritisnite **2** i zatim "Promijeni fotografiju". Možete odabrati sliku s popisa pohranjenih slika ili na vanjskom uređaju za pohranu (USB ključ, SD kartica...) Za to pritisnite **3** i zatim "Prilagođena slika" te odaberite vanjski uređaj za pohranu.

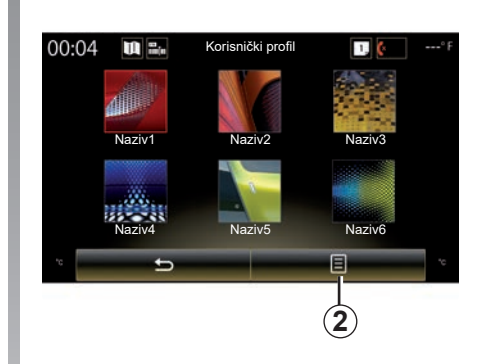

### Kopiranje i ponovno početno podešavanje profila

Pritisnite skočni izbornik "2" > "Dupliciraj" i odaberite drugi profil za brisanje. Odbrani profil se briše i zamjenjuje kopiranim profilom.

Za ponovno početno podešavanje odabranog profila pritisnite skočni izbornik "2" i zatim "Ponovno postavi trenutni profil".

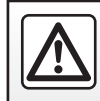

Iz sigurnosnih razloga ove postupke izvršavajte dok je vozilo zaustavljeno.

# **SUSTAV (3/6)**

# Funkcije povezane s korisničkom profilom

Sljedeći su parametri pohranjeni u korisnički profil:

- jezik sustava;
- mjerna jedinica za udaljenost (ako je dostupno);
- konfiguracija početne stranice;
- podešavanja zaslona;
- Postavke Multi-Sense;
- podešavanja ambijentalne rasvjete;
- podešavanje položaja sjedala vozača;
- postavke vanjskih retrovizora;
- podešavanja funkcije masaže;
- memorirane postaje;
- podešavanja radija;
- podešavanja sustava za navigaciju;
- povijest navigacije;
- favoriti navigacije;
- Postavke povjerljivosti podataka.

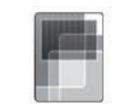

"Zaslon"

Ovaj izbornik omogućuje pristup sljedećim informacijama:

- "Centralni zaslon";
- "Zaslon u kabini";
- "Signalni zaslon".

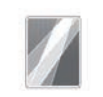

"Centralni zaslon"

Odaberite "Negativ" ili "Pozitiv" za promjenu izgleda multimedijalnog sustava.

Pritisnite "+" ili "--" za podešavanje dnevnog/noćnog osvjetljenja zaslona.

**Napomena:** podešavanje "Prigušivanje, dnevno" isključeno je noću, a podešavanje "Prigušivanje, noćno" isključeno je tijekom dana.

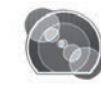

"Zaslon u kabini"

S pomoću ovog izbornika podesite "Prigušivanje, noćno"

Pritisnite "+" ili "--" za podešavanje osvijetljenosti.

**Napomena:** funkcija "Prigušivanje, noćno" aktivira se samo ako su uključena svjetla.

Za podešavanje intenziteta (osvjetljenja, glasnoće...) pritisnite "+", "-" ili prikažite brojke.

# SUSTAV (4/6)

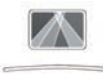

"Signalni zaslon"

Ovaj vam izbornik omogućuje podešavanje sljedećih parametara:

- Uključivanje, isključivanje: odaberite "On" ili "OFF" za uključivanje ili isključivanje funkcije "Signalni zaslon".
- "Prigušivanje, automatsko": odaberite "On" za automatsko podešavanje osvijetljenosti.
- "Prigušivanje, dnevno": razinu podesite tako da pritisnete "+" ili "-".
- "Prigušivanje, noćno": razinu podesite tako da pritisnete "+" ili "–".

## Osobitost:

 ova se opcija isključuje kada se uključi funkcija "Prigušivanje, automatsko".

 postavke funkcije "Prigušivanje, dnevno" isključene su noću, a postavke funkcije "Prigušivanje, noćno" isključene su tijekom dana.  Visina: pritisnite strelicu okrenutu prema dolje ili prema gore za namještanje zaslona projiciranog na vjetrobransko staklo po visini.

**Napomena;** ova su podešavanja dostupna samo kada je uključen zaslon projiciran na vjetrobransko staklo.

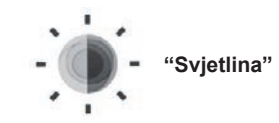

Ovaj izbornik omogućuje podešavanje osvijetljenosti:

- instrumentne ploče;
- zaslona multimedijalnog sustava;
- zaslona projiciranog na vjetrobransko staklo.

Jačinu podesite pritiskom na "+" ili "-".

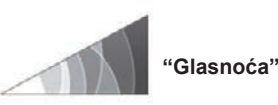

Ovaj izbornik omogućuje podešavanje sljedećih parametara pritiskom na "+" ili "-":

- glavne komande glasnoće;
- zvonjava telefona;
- telefonske komunikacije;
- navigacija;
- upozorenja;
- zvuk tipki;
- indikator glasnoće:
- otkrivanje prepreke;
- upozorenje na izlazak iz prometnog traka;
- glasovne naredbe.

Za poništavanje svojih odabira pritisnite kontekstualni izbornik, a zatim "Ponovno postavljanje".

## Osobitost:

- 0 = isključivanje zvuka;
- dostupne postavke mogu se razlikovati.

# **SUSTAV (5/6)**

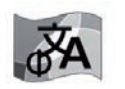

"Jezik"

Ovaj izbornik omogućuje odabir jezika koji će se primijeniti na vozilu. Odaberite željeni jezik.

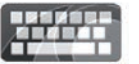

"Tipkovnica"

Ovaj izbornik omogućuje odabir vrste virtualne tipkovnice među ponuđenima u sustavu:

- "Alfabetska";
- "Azerty";
- "Qwerty";
- "Qwertz";
- "Ćirilica";
- "Grčka";
- "Arapski";
- "Hebrejski";
- "Hindski";
- "Perzijski".

## Ponovno početno podešavanje

Pritisnite gumb kontekstualnog izbornika, a zatim "Ponovno postavljanje" za vraćanje na zadane vrijednosti.

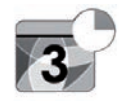

"Datum i vrijeme"

Ovaj izbornik omogućuje parametriranje sata sustava i formata njegovog prikaza. Preporučeno je koristiti automatske postavke.

## "Jedinice"

Ovaj izbornik omogućuje vam odabir mjerne jedinice za udaljenost: "km" ili "milja".

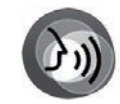

"Glasovna naredba"

Ovaj izbornik omogućuje odabir muškog ili ženskog glasa.

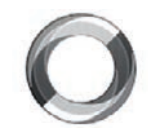

"Informacije o sustavu"

Ovaj izbornik omogućuje prikaz različitih informacija o sustavu:

- verzija softvera;
- verzija kod pokretanja sustava;
- stanje mreže;
- informacije HUID;
- licencu;
- informacije o navigaciji;
- trenutačni jezik;
- ažuriranje sustava.

## **SUSTAV (6/6)**

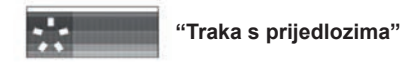

Ovaj izbornik dopušta prikazivanje obavijesti tijekom vožnje. Uključite/isključite prikazivanje obavijesti za sljedeće kategorije:

- "Obavijesti";
- "Navigacija";
- "Multimedija";
- "Telefon";
- "Vozilo";
- "Aplikacije";
- "Sustav";
- "Drugo".

**Napomena:** kada je funkcija "Obavijesti" isključena, sve navedene kategorije automatski se isključuju.

## "Opće postavljanje"

Ova funkcija omogućuje vraćanje svih tvorničkih postavki sustava u početno stanje. Brišu se svi podaci i konfiguracija.

Za općenito ponovno postavljanje pritisnite gumb skočnog izbornika na izborniku "Sustav", zatim "Opće postavljanje".

Kada se na zaslonu prikaže poruka potvrde, pritisnite "Da" za potvrdu.

## Osobitost:

- nakon ponovnog početnog podešavanja sustav se ponovno pokreće na tvornički konfiguriranom jeziku. Za promjenu jezika pogledajte odgovarajući odlomak u ovom poglavlju;
- Za razliku od funkcije "Opće postavljanje", ponovno postavljanje sustava pritiskom i držanjem gumba za uključivanje/ isključivanje na prednjoj ploči ne uzrokuje gubitak podataka.

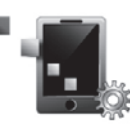

"Integracija pametnog telefona"

Ovaj izbornik omogućuje pristup sljedećim funkcijama:

- "Automatsko pokretanje": automatski pokreće "Android Auto™" ili "CarPlay™" u multimedijalnom sustavu.
- "Upute": prikazuje obuku za upotrebu aplikacija "Android Auto™" i "CarPlay™" pomoću multimedijalnog sustava.

Dodatne informacije potražite u korisničkom priručniku dostupnom u vašem multimedijalnom sustavu tako da pritisnete gumb skočnog izbornika na zaslonu izbornika "Sustav", a zatim "Korisnički priručnik".

# SMETNJE U RADU (1/3)

| Sustav                                                                         |                                                                     |                                                                                                    |  |
|--------------------------------------------------------------------------------|---------------------------------------------------------------------|----------------------------------------------------------------------------------------------------|--|
| Opis                                                                           | Uzroci                                                              | Rješenja                                                                                                    |  |
| Ne prikazuje se niti jedna slika.                                              | Zaslon je u stanju mirovanja.                                       | Provjerite da zaslon nije u stanju mirovanja.                                                                                                    |  |
| Ne čuje se nikakav zvuk.                                                       | Glasnoća je podešena na najmanju ili je<br>uključena pauza.         | Povećajte glasnoću ili isključite pauziranje.                                                                                                    |  |
| Ne čuje se niti jedan zvuk s lijevog, desnog, prednjeg ili stražnjeg zvučnika. | Podešavanje balance ili fader nije ispravno provedeno.              | Pravilno podesite balance ili fader zvuka.                                                                                                    |  |
| Zaslon ostaje zamrznut.                                                        | Memorija sustava je puna.                                           | Ponovno pokrenite sustav dugim pritiskom na<br>gumb za uključivanje/isključivanje multimedi-<br>jalnog sustava (ostaje pritisnut sve do ponov-<br>nog pokretanja sustava). |  |
| Nakon gašenja motora, zaslon se nakratko<br>gasi, a ja se nalazim u vozilu.    | Kartica uređaja za slobodne ruke ne može<br>se prepoznati u vozilu. | Stavite karticu uređaja za slobodne ruke u za<br>to namijenjen prostor. Pogledajte korisnički<br>priručnik za vaše vozilo.                                                 |  |

# SMETNJE U RADU (2/3)

| Navigacija                                                                                                    |                                                                                                    |                                                                                                    |  |
|----------------------------------------------------------------------------------------------------|----------------------------------------------------------------------------------------------------|----------------------------------------------------------------------------------------------------|--|
| Opis                                                                                                    | Uzroci                                                                                                    | Rješenja                                                                                                    |  |
| Položaj vozila na zaslonu ne odgovara njegovoj<br>stvarnoj lokaciji ili kontrolno svjetlo GPS ostaje<br>upaljeno u sivoj ili žutoj boji na zaslonu. | Neispravna lokacija vozila zbog prijema<br>GPS.                                                                                 | Pomaknite vozilo tako da dobijete dobar<br>prijem signala GPS.                                                           |  |
| Navodi na zaslonu ne odgovaraju stvarnosti.                                                                                                    | Zemljovid je zastario.                                                                                                    | Učitavanje ažuriranja preko www.myrenault.<br>com.                                                                       |  |
| Informacije koje se odnose na stanje u pro-<br>metu ne prikazuju se na zaslonu.                                                                     | Navođenje nije uključeno.                                                                                                    | Provjerite je li navođenje uključeno. Odaberite odredište i pokrenite navođenje.                                         |  |
| Neke rubrike izbornika nisu dostupne.                                                                                                    | Ovisno o zadanoj naredbi, neke rubrike nisu<br>dostupne.                                                                        |                                                                                                    |  |
| Glasovno navođenje nije dostupno.                                                                                                    | Sustav za navigaciju ne uzima u obzir raskr-<br>šće.<br>Glasovno navođenje ili navođenje je isklju-<br>čeno.                    | Povećajte glasnoću zvuka. Provjerite je li gla-<br>sovno navođenje uključeno. Provjerite je li na-<br>vođenje uključeno. |  |
| Glasovno navođenje ne odgovara stvarnoj si-<br>tuaciji.                                                                                             | Glasovno navođenje može varirati ovisno o okolišu.                                                                              | Vozite u skladu sa stvarnim uvjetima.                                                                                    |  |
| Predloženi plan puta ne počinje ili ne završava<br>na željenom odredištu.                                                                           | Sustav nije prepoznao odredište.                                                                                                | Unesite ulicu koja se nalazi u blizini željenog odredišta.                                                               |  |
| Sustav automatski izračunava obilazak.                                                                                                    | Prioriteti zadani u obliku područja koja treba<br>izbjegavati, ili ograničenje u prometovanju,<br>utječu na izračun plana puta. | lsključite funkciju "Obilazak" u izborniku pode-<br>šavanja za vožnju.                                                   |  |

# SMETNJE U RADU (3/3)

| Telefon                              |                                                                                                    |                                                                                                    |  |
|--------------------------------------|----------------------------------------------------------------------------------------------------|----------------------------------------------------------------------------------------------------|--|
| Opis                                 | Uzroci                                                                                                    | Rješenja                                                                                                    |  |
| Ne čuje se nijedan zvuk ni zvonjava. | Mobilni telefon nije priključen ili povezan sa<br>sustavom.<br>Glasnoća je podešena na najmanju ili je<br>uključena pauza. | Provjerite je li mobilni telefon priključen ili pove-<br>zan sa sustavom. Povećajte glasnoću ili isklju-<br>čite pauziranje. |  |
| Pozivanje brojeva nije moguće.       | Mobilni telefon nije priključen ili povezan sa<br>sustavom.<br>Uključeno je zaključavanje tipkovnice tele-<br>fona.        | Provjerite je li mobilni telefon priključen ili po-<br>vezan sa sustavom. Otključajte tipkovnicu tele-<br>fona.              |  |

| Glasovno prepoznavanje                               |                                                                                                    |                                                                                                    |  |
|------------------------------------------------------|----------------------------------------------------------------------------------------------------|----------------------------------------------------------------------------------------------------|--|
| Opis                                                 | Uzroci                                                                                                    | Rješenja                                                                                                    |  |
| Sustav ne prepoznaje izgovorenu glasovnu<br>naredbu. | Izgovorena glasovna naredba nije prepo-<br>znata.<br>Isteklo je vrijeme za izgovor naredbe.<br>Glasovnu naredbu ometa okolna buka. | Provjerite postoji li dotična glasovna naredba<br>(pogledajte poglavlje "Upotreba glasovnih nare-<br>dbi"). Izgovorite naredbu kad je to potrebno.<br>Naredbe izgovarajte u tihom okruženju. |  |

| Mediji:                                                            |                                                        |                                                                                                    |  |
|--------------------------------------------------------------------|--------------------------------------------------------|----------------------------------------------------------------------------------------------------|--|
| Opis                                                               | Uzroci                                                 | Rješenja                                                                                                    |  |
| Android Auto™/CarPlay™ se ne pokreće na<br>multimedijskom sustavu. | USB kabel nije kompatibilan za prijenos po-<br>dataka. | Koristite USB kabel koji je preporučio proizvo-<br>đač telefona kako biste osigurali ispravan rad<br>aplikacije. |  |

# ABECEDNO KAZALO (1/2)

## Α

| adresa                                           | 2.6 → 2.12  |
|--------------------------------------------------|-------------|
| adresar                                          | 2.8         |
| aktivno kočenje u slučaju nužde                  | 6.9         |
| Android Auto <sup>™</sup> , CarPlay <sup>™</sup> | 5.11 → 5.14 |
| autoradio                                        |             |
| automatski način rada                            | 3.2 → 3.9   |
| automatsko memoriranje radio stanica             | 3.2 → 3.9   |
| odabir radio stanice                             | 3.2 → 3.9   |
| predodabir radio stanica                         | 3.2 → 3.9   |
| ručni način rada                                 | 3.2 → 3.9   |
|                                                  |             |

## в

| biranje broja | 4.7 → 4.9, 4.13 |
|---------------|-----------------|
| Bluetooth®    | 3.10 – 3.11     |

## С

| CD / CD MP3 |            |
|-------------|------------|
| slušanje    | <br>- 3.11 |

## D

| dodatni opis puta | 2.15 → | 2.18 |
|-------------------|--------|------|
|                   |        |      |

## Е

| ECO vožnja | $6.16 \rightarrow 6.19$ | 9 |
|------------|-------------------------|---|
|------------|-------------------------|---|

#### F

| fotografije |  |
|-------------|--|
| direktori   |  |

## G

| glasovne poruke/glasovna poruka4. | 13  |
|-----------------------------------|-----|
| glasovno prepoznavanie            | 29  |
| glasovno upravlianie              | 7.6 |
| gumbi                             | 1.9 |

#### L

| informacije o stanju u prometu     | . 2.13 – 2.14 |
|------------------------------------|---------------|
| informacije o stanju u prometu TMC | . 2.13 – 2.14 |
| instrumentna ploča                 | 7.4           |

| IZBORNIK                | 1.9 → 1.14                          |
|-------------------------|-------------------------------------|
| izbornik telefona       | 4.10 – 4.11                         |
| J                       |                                     |
| jačina zvuka            |                                     |
| jezik                   |                                     |
| promijeniti             |                                     |
| к                       |                                     |
| kamera za vožnju unazad | $\dots \dots 6.12 \rightarrow 6.15$ |
| karta                   |                                     |
| kartografski simboli    |                                     |
| prikaz                  |                                     |
| skala                   |                                     |
| karte                   |                                     |
| SD                      | 0.1, 3.10 – 3.11                    |
| klima uređai            |                                     |
| komande                 |                                     |
| kontekstualne tipke     |                                     |

### Μ

| magnetna igla                 | 1.8, 6.7    |
|-------------------------------|-------------|
| mjere opreza za upotrebu      |             |
| mjerna jedinica za udaljenost |             |
| MP3                           | 3.10 – 3.11 |
| MP3 čitač                     |             |
| mrtvi kut: upozoriteli        |             |
| Multi-Sense                   |             |
|                               |             |

## Ν

| navođenje            |             |
|----------------------|-------------|
| karta                |             |
| poništenje           | 2.15 → 2.18 |
| uključivanje         | 2.6 → 2.12  |
| numerička tipkovnica |             |

#### 0

| obilazak                                   | 2.14 → 2.18 |
|--------------------------------------------|-------------|
| obilazak prema servisnim informacijama TMC |             |
| odbijanje poziva                           | 4.7 → 4.9   |

# ABECEDNO KAZALO (2/2)

| odredište           | $\dots 2.6 \rightarrow 2.12$ |
|---------------------|------------------------------|
| odspajanje telefona | 4.2 → 4.6                    |
| omiljene            |                              |
| dodati              | 1.17 – 1.18                  |
| obrisati            | 1.17 – 1.18                  |
| osobni podaci       |                              |
| obrisati            | 5.8                          |

#### **P** podešavanja

| podocavanja                         |                               |
|-------------------------------------|-------------------------------|
| audio                               | $\dots 3.16 \rightarrow 3.18$ |
| korisnička                          | 7.2 → 7.7                     |
| navigacija                          | 2.19 → 2.21                   |
| osvijetljenost                      |                               |
| Podešavanja4.17 - 4.18, 5.10        | 6.20, 7.2 → 7.7               |
| pokretanje                          | 1.15 - 1.16                   |
| pomoć pri parkiranju                | 6.12 → 6.15                   |
| potvrdite jedno odredište           | 2.9                           |
| poziv na čekanju                    | 4.7 → 4.9                     |
| prednje sjedalo                     |                               |
| vozača s memorijom položaja         | 6.5                           |
| prednji dio i komande na upravljaču | 1.4 → 1.8                     |
| pregled poziva                      | 4.12                          |
| prekidanje poziva                   | 4.7 → 4.9                     |
| prekinuti poziv                     | 4.7 → 4.9                     |
| primanje poziva                     | 4.7 → 4.9                     |
| putno računalo                      |                               |
|                                     |                               |

## S

| sat                         |                                        |
|-----------------------------|----------------------------------------|
| podešavanje                 |                                        |
| sjedala                     |                                        |
| podešavanje                 |                                        |
| sjedalo s funkcijom masaže  |                                        |
| smetnje u radu              | 7.8 → 7.10                             |
| spajanje telefona           |                                        |
| spojene usluge              | 5.2, 5.4 → 5.8                         |
| standardne postavke         |                                        |
| sustav protiv proklizavanja |                                        |
| sustav za navigaciju        | $\dots \dots 0.1, 2.2 \rightarrow 2.5$ |
| 0,                          | ,                                      |

| sustavi za pomoć pri vožnji | 6.9 → 6.11 |
|-----------------------------|------------|
| T<br>tlak u gumama          | 6.22       |
| U                           | 6.0        |

#### 

#### ۷

| vanjski zrak | 6.21        |
|--------------|-------------|
| videozapisi  | 3.14 – 3.15 |

# Z

| 2351011                                    |             |
|--------------------------------------------|-------------|
| izbornik                                   | 1.3         |
| u stanju pripravnosti                      | 1.15 – 1.16 |
| zaslon s prikazom na vjetrobranskom staklu | 7.4         |
| zasloni                                    |             |
| multimedijalni zaslon                      | 1.2 – 1.3   |
| zaštita okoliša                            | 6.16 → 6.19 |
| zaustavljanje                              | 1.15 – 1.16 |
https://easyconnect.renault.com

RENAULT S.A.S. SOCIÉTÉ PAR ACTIONS SIMPLIFIÉE AU CAPITAL DE 533 941 113 € - 13-15, QUAI LE GALLO 92100 BOULOGNE-BILLANCOURT R.C.S. NANTERRE 780 129 987 – SIRET 780 129 987 03591 - TÉL.: 0810 40 50 60 NX 1062-11 – 25 91 098 10R – 09/2019 – Edition croate

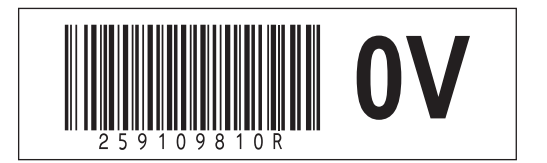